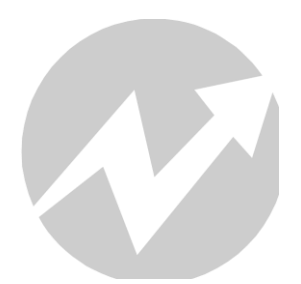

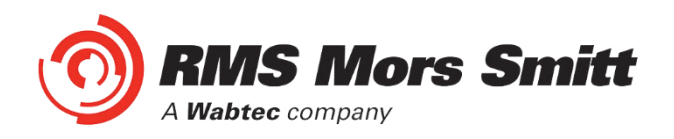

## 1S24 User Guide Arc Fault Monitoring System

### relay monitoring systems pty Itd Advanced Protection Devices

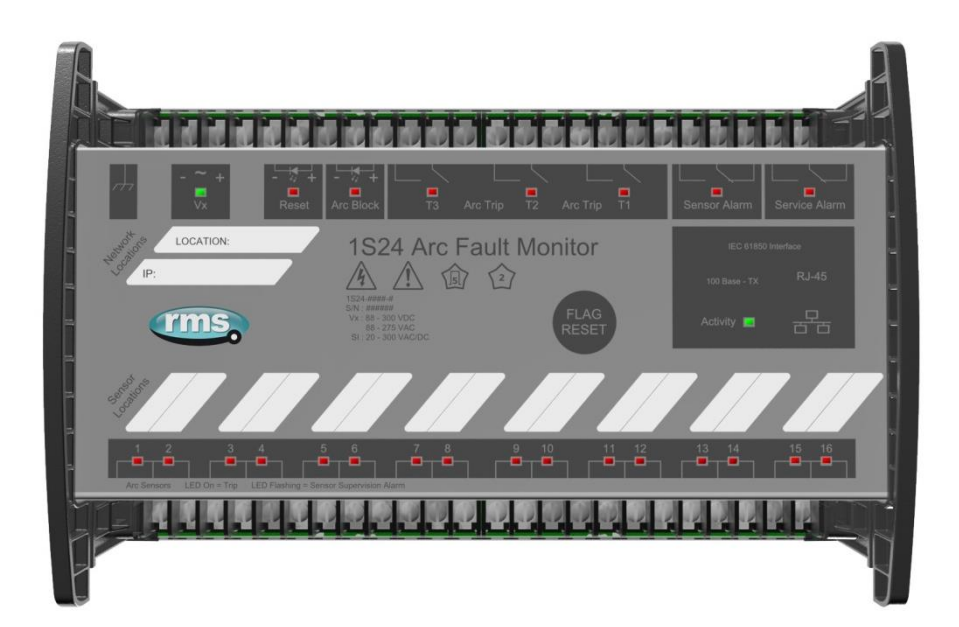

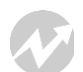

User Guide

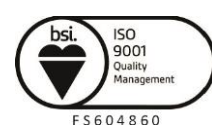

 Visit
 WWW.IMSpl.com.au
 for the latest product information.
 Page 1

 Due to RMS continuous product improvement policy this information is subject to change without notice.
 1S24\_Guide/Iss H/13/07/2020

# 1S24 User Guide

## **About This Manual**

This User Guide covers all 1S24 relays manufactured from July 2020. Earlier relays do not necessarily incorporate all the features described. Our policy of continuous development means that extra features & functionality may have been added.

The 1S24 User Guide is designed as a generic document to describe the common operating parameters for all relays built on this platform. Some relay applications are described but for specific model information the individual "K" number Product / Test manuals should be consulted.

The copyright and other intellectual property rights in this document, and in any model or article produced from it (and including any Registered or unregistered design rights) are the property of Relay Monitoring Systems Pty Ltd. No part of this document shall be reproduced or modified or stored in another form, in any data retrieval system, without the permission of Relay Monitoring Systems Pty Ltd, nor shall any model or article be reproduced from this document without consent from Relay Monitoring Systems Pty Ltd.

While the information and guidance given in this document is believed to be correct, no liability shall be accepted for any loss or damage caused by any error or omission, whether such error or omission is the result of negligence or any other cause. Any and all such liability is disclaimed.

## **Contact Us**

© Relay Monitoring Systems Pty Ltd 2006-2020 6 Anzed Court • Mulgrave 3170 • AUSTRALIA Phone 61 3 8544 1200 • Fax 61 3 8544 1201 Email <u>sales.rms@wabtec.com</u> • Web <u>www.rmspl.com.au</u>

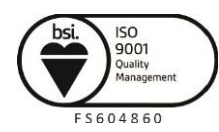

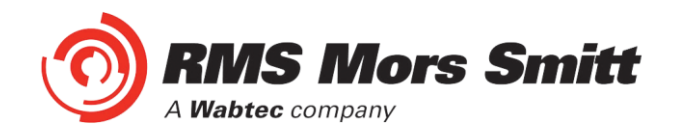

#### Contents

| Documentation         6           Technical Bulletin         6           User Guide         6           Sensor Installation         7           1S30 Sensors         7           Sensor Placement         9           Sensor Mounting         9           Parameter Sensor Placement         10           1540 Linear Sensor Assembly         16           1540 Linear Sensor Assembly         16           1540 Linear Sensor Assembly         17           Scheme Wiring         17           Scheme Wiring         18           1524 Connection diagrams         18           Linear Sensor Compartment Fixing         17           Scheme Wiring         21           Example Schematic – Direct Arc Trip Only Application         22           Terminal Layout and Module Dimensions         23           Surface or Din Rail Mounting         23           Surface or Din Rail Mounting         24           Custom Labels         29           Communication Vertical Tlysh Mounting         30           Physical Connections         30           Physical Connections         31           IP Addressing         32           State         37                                     | Contents                                                              | 3        |
|----------------------------------------------------------------------------------------------------|-----------------------------------------------------------------------|----------|
| Technical Bulletin       6         User Guide       6         Sensor Installation       7         1S30 Sensors       7         Sensor Placement       9         Sensor Mounting       9         Example Sensor Placement       10         1540 Linear Sensors       14         1540 Linear Sensor Compartment Fixing       17         Scheme Wiring       18         1524 Connection diagrams       18         Linear Sensor Connections       20         Example Schematic – Direct Arc Trip Only Application       22         Terminal Layout and Module Dimensions       23         Surface or Din Rail Mounting       23         Horizontal or Vertical Flush Mounting       26         Custon Labels       29         Communications       30         Physical Connections       30         Physical Connections       30         Physical Connections       30         Physical Connections       30         Physical Connections       30         IP Addressing       32         State       37         Trip 1       37         Trip 2       37         Trip 4       38 <tr< th=""><th>Documentation</th><th> 6</th></tr<>                                                            | Documentation                                                         | 6        |
| Sensor Installation         7           1S30 Sensors         7           Sensor Placement         9           Sensor Nounting         9           Example Sensor Placement         10           1S40 Linear Sensors         14           1S40 Linear Sensor Assembly         16           1S40 Linear Sensor Assembly         16           1S40 Linear Sensor Compartment Fixing         17           Scheme Wiring         18           1S24 Connection diagrams         18           Linear Sensor Compartment Fixing         18           1S24 Connection diagrams         18           Linear Sensor Connections         20           Example Schematic – Direct Arc Trip Only Application         21           Example Schematic – Ourent Checked Arc Trip Application         22           Terminal Layout and Module Dimensions         23           Surface or Din Rail Mounting         26           Custom Labels         29           Communications         30           Physical Connections         30           Physical Connections         33           Relay Build         35           IP Addressing         32           IP Addressing         32           IP Configura | Technical Bulletin<br>User Guide                                      | 6<br>6   |
| 1S30 Sensors       7         Sensor Placement       9         Sensor Mounting       9         Example Sensor Placement       10         1S40 Linear Sensor Assembly       16         1S40 Linear Sensor Assembly       16         1S40 Linear Sensor Compartment Fixing       17         Scheme Wiring       18         1S24 Connection diagrams       18         Linear Sensor Compartment Fixing       20         Example Schematic – Direct Arc Trip Only Application       21         Example Schematic – Direct Arc Trip Application       22         Terminal Layout and Module Dimensions       23         Surface or Din Rail Mounting       26         Custom Labels       29         Communications       30         Physical Connections       30         Physical Connections       31         IP Addressing       32         State       33         Relay Build       35         Arc Configuration       36         State       39         Fila       37         Zone       37         Linear Sensor Configuration       38         Arc Status       39         State       39                                                                                                  | Sensor Installation                                                   | 7        |
| Sensor Placement         9           Sensor Mounting         9           Example Sensor Placement         10           1540 Linear Sensors         14           140 Linear Sensor Compartment Fixing         17           Scheme Wiring         18           1524 Connection diagrams         18           1s24 Connection diagrams         18           Linear Sensor Connections         20           Example Schematic – Direct Arc Trip Only Application         21           Example Schematic – Current Checked Arc Trip Application         22           Terminal Layout and Module Dimensions         23           Surface or Din Rail Mounting         23           Horizontal or Vertical Flush Mounting         26           Custom Labels         29           Communications         30           Physical Connections         30           IP Addressing         32           IP Addressing         32           IP Configuration         35           IP Configuration         35           IP Configuration         35           IP Configuration         35           IP Configuration         36           State         37           Trip 1         37                    | 1S30 Sensors                                                          | 7        |
| Sensor Mounting       9         Example Sensor Placement       10         1540 Linear Sensor Assembly       16         1540 Linear Sensor Compartment Fixing       17         Scheme Wiring       18         1524 Connection diagrams       18         1524 Connection diagrams       18         1524 Connection diagrams       18         1524 Connection diagrams       20         Example Schematic – Current Crip Only Application       21         Example Schematic – Current Checked Arc Trip Application       22         Terminal Layout and Module Dimensions       23         Sufface or Din Rail Mounting       23         Horizontal or Vertical Flush Mounting       26         Custom Labels       29         Communications       30         Physical Connections       30         IP Addressing       31         IP Addressing       32         State       33         Relay Build       35         IP Configuration       33         Web Browser Session       33         Relay Build       35         IP Configuration       36         State       37         Trip 2       37         Zone                                                                               | Sensor Placement                                                      | 9        |
| Example sensor Placement       10         1540 Linear Sensors       14         1540 Linear Sensor Compartment Fixing       16         1540 Linear Sensor Compartment Fixing       17         Scheme Wiring       18         1524 Connection diagrams       18         1524 Connection diagrams       18         Linear Sensor Connections       20         Example Schematic – Direct Arc Trip Only Application       21         Example Schematic – Current Checked Arc Trip Application       22         Terminal Layout and Module Dimensions       23         Surface or Din Rail Mounting       23         Horizontal or Vertical Flush Mounting       26         Custom Labels       29         Communications       30         Physical Connections       30         IP Addressing       31         IP Addressing       32         State       33         Web Browser Session       33         Relay Build       35         IP Configuration       36         State       39         State       39         State       39         State       39         State       39         State       3                                                                                        | Sensor Mounting                                                       | 9        |
| 1540 Linear Sensor Assembly       16         1540 Linear Sensor Compartment Fixing       17         Scheme Wiring       17         Scheme Wiring       18         1S24 Connection diagrams       18         Linear Sensor Connections       20         Example Schematic – Direct Arc Trip Only Application       21         Example Schematic – Current Checked Arc Trip Application       22         Terminal Layout and Module Dimensions       23         Surface or Din Rail Mounting       26         Custom Labels       29         Communications       30         Physical Connections       30         IP Addressing       31         IP Addressing       32         1S24 Arc Fault Monitor Configuration       33         Web Browser Session       33         Relay Build       35         IP Configuration       36         State       39         Flag       39         Gount       39         State       39         State       39         State       39         State       39         State       39         Sufficient Example       41         Arc Con                                                                                                    | Example Sensor Placement                                              | 10<br>11 |
| 1S40 Linear Sensor Compartment Fixing       17         Scheme Wiring       18         1S24 Connection diagrams       18         Linear Sensor Connections       20         Example Schematic – Direct Arc Trip Only Application       21         Example Schematic – Current Checked Arc Trip Application       22         Terminal Layout and Module Dimensions       23         Surface or Din Rail Mounting       26         Custom Labels       29         Communications       30         Physical Connections       30         IP Addressing       31         IP Addressing       32         State       33         Web Browser Session       33         Relay Build       35         IP Configuration       36         State       39         Arc Configuration       36         State       39         Fig.       39         Cont       39         State       39         State       39         State       39         State       39         State       39         State       39         State       39         State                                                                                                    | 1S40 Linear Sensor Assembly                                           | 16       |
| Scheme Wiring       18         1S24 Connection diagrams       18         Linear Sensor Connections       20         Example Schematic – Direct Arc Trip Only Application       21         Example Schematic – Current Checked Arc Trip Application       22         Terminal Layout and Module Dimensions       23         Surface or Din Rail Mounting       23         Horizontal or Vertical Flush Mounting       26         Custom Labels       29         Communications       30         Physical Connections       30         IP Addressing       30         Physical Connections       31         IP Addressing       32         State       33         Relay Build       35         IP Configuration       35         Arc Configuration       36         State       37         Zone       37         Linear Sensor Configuration       38         Arc Status       39         State       39         Flag       39         Count       39         State       39         State       39         Flag       39         Count       39                                                                                                    | 1S40 Linear Sensor Compartment Fixing                                 | 17       |
| 1S24 Connection diagrams       18         Linear Sensor Connections       20         Example Schematic – Direct Arc Trip Only Application       21         Example Schematic – Current Checked Arc Trip Application       22         Terminal Layout and Module Dimensions       23         Surface or Din Rail Mounting       23         Horizontal or Vertical Flush Mounting       26         Custom Labels       29         Communications       30         Physical Connections       30         IEC61850 Communication Topologies       31         IP Addressing       32         1S24 Arc Fault Monitor Configuration       33         Web Browser Session       33         Relay Build       35         Arc Configuration       35         Arc Configuration       36         State       36         Trip 1       37         Zone       37         Linear Sensor Configuration       38         Arc Status       39         State       39         Trip 1       37         Zone       37         Linear Sensor Configuration       39         State       39         State       39                                                                                                  | Scheme Wiring                                                         | . 18     |
| Linear Sensor Connections       20         Example Schematic – Direct Arc Trip Only Application       21         Example Schematic – Current Checked Arc Trip Application       22         Terminal Layout and Module Dimensions       23         Surface or Din Rail Mounting       23         Horizontal or Vertical Flush Mounting       26         Custom Labels       29         Communications       30         Physical Connections       30         IP Addressing       32         1224 Arc Fault Monitor Configuration       33         Web Browser Session       33         Relay Build       35         IP Configuration       35         Arc Configuration       36         State       39         Tip 1       37         Zone       37         Linear Sensor Configuration       38         Arc Status       39         State       39         Flag       39         Summary of 1S24 SARC Configuration       39         Summary of 1S24 SARC Configuration       41         Arc Fault Scheme       42         1S24 Arc Fault Scheme       42                                                                                                    | 1S24 Connection diagrams                                              | 18       |
| Example Schematic – Direct Arc Trip Only Application       21         Example Schematic – Current Checked Arc Trip Application       22         Terminal Layout and Module Dimensions       23         Surface or Din Rail Mounting       23         Horizontal or Vertical Flush Mounting       26         Custom Labels       29         Communications       30         Physical Connections       30         IEC61850 Communication Topologies       31         IP Addressing       32         1S24 Arc Fault Monitor Configuration       33         Web Browser Session       33         Relay Build       35         Arc Configuration       36         State       36         Trip 1       37         Trip 2       37         Linear Sensor Configuration       38         Arc Status       39         State       39         State       39         Flag       39         Summary of 1S24 SARC Configuration       39         Summary of 1S24 SARC Configuration       41         Application Example       41         Arc Fault Scheme       42         1S24 ARC Allocation       44                                                                                                | Linear Sensor Connections                                             | 20       |
| Example Schematic – Current Checked Arc Trip Application       22         Terminal Layout and Module Dimensions       23         Surface or Din Rail Mounting       23         Horizontal or Vertical Flush Mounting       26         Custom Labels       29         Communications       30         Physical Connections       30         IEC61850 Communication Topologies       31         IP Addressing       32         1S24 Arc Fault Monitor Configuration       33         Web Browser Session       33         Relay Build       35         IP Configuration       36         State       36         Trip 1       37         Zone       37         Zone       37         Zone       37         State       39         State       39         State       39         State       39         State       39         State       39         State       39         State       39         State       39         State       39         State       39         Superimenting State       39                                                                                                    | Example Schematic – Direct Arc Trip Only Application                  | 21       |
| Terminal Layout and Module Dimensions       23         Surface or Din Rail Mounting       23         Horizontal or Vertical Flush Mounting       26         Custom Labels       29         Communications       30         Physical Connections       30         IEC61850 Communication Topologies       31         IP Addressing       32         1S24 Arc Fault Monitor Configuration       33         Web Browser Session       33         Relay Build       35         IP Configuration       35         Arc Configuration       36         State       36         Trip 1       37         Zone       37         Linear Sensor Configuration       38         Arc Status       39         State       39         Flag       39         Count       39         State       39         State       39         State       39         State       39         State       39         State       39         State       39         State       39         State       39         State <td< td=""><td>Example Schematic – Current Checked Arc Trip Application</td><td>22</td></td<>                                                                                                    | Example Schematic – Current Checked Arc Trip Application              | 22       |
| Surface or Din Kall Mounting       23         Horizontal or Vertical Flush Mounting       26         Custom Labels       29         Communications       30         Physical Connections       30         IEC61850 Communication Topologies       31         IP Addressing       32         1S24 Arc Fault Monitor Configuration       33         Web Browser Session       33         Relay Build       35         IP Configuration       35         Arc Configuration       35         Arc Configuration       36         State       36         Trip 1       37         Zone       37         Linear Sensor Configuration       38         Arc Status       39         State       39         Flag       39         State       39         State       39         State       39         State       39         State       39         State       39         State       39         State       39         State       39         State       39         State       39                                                                                                    | Terminal Layout and Module Dimensions                                 | 23       |
| Custom Labels.       29         Communications       30         Physical Connections       30         IEC61850 Communication Topologies       31         IP Addressing       32         1S24 Arc Fault Monitor Configuration       33         Web Browser Session       33         Relay Build       35         IP Configuration       35         Arc Configuration       36         State       36         Trip 2       37         Zone       37         Linear Sensor Configuration       38         Arc Status       39         State       39         Flag       39         Count       39         Summary of 1S24 SARC Configuration       40         Application Example       41         Arc Fault Scheme       42         1S24 SARC Allocation       44                                                                                                    | Surrace of Din Rall Mounting<br>Horizontal or Vertical Flush Mounting | 23<br>26 |
| Communications30Physical Connections30IEC61850 Communication Topologies31IP Addressing321S24 Arc Fault Monitor Configuration33Web Browser Session33Relay Build35IP Configuration35Arc Configuration36State36Trip 137Zone37Linear Sensor Configuration38Arc Status39State39Flag39Count39Summary of 1S24 SARC Configuration40Example IEC61850 Substation Configuration41Application Example41Arc Fault Scheme44Protection Zone Tripping44                                                                                                    | Custom Labels                                                         | 20       |
| Physical Connections       30         IEC61850 Communication Topologies       31         IP Addressing       32 <b>1S24 Arc Fault Monitor Configuration</b> 33         Web Browser Session       33         Relay Build       35         IP Configuration       35         Arc Configuration       36         State       36         Trip 1       37         Zone       37         Linear Sensor Configuration       38         Arc Status       39         State       39         Flag       39         Count       39         State       39         State<                                                                                                    | Communications                                                        | . 30     |
| IPrysical connections       30         IEC61850 Communication Topologies       31         IP Addressing       32 <b>1S24 Arc Fault Monitor Configuration</b> 33         Web Browser Session       33         Relay Build       35         IP Configuration       35         Arc Configuration       36         State       36         Trip 1       37         Zone       37         Zone       37         Linear Sensor Configuration       38         Arc Status       39         State       39         State                                                                                                    | Physical Connections                                                  | 20       |
| IP Addressing 32 IS24 Arc Fault Monitor Configuration 33 Web Browser Session 33 Relay Build 35 IP Configuration 35 Arc Configuration 36 State 36 Trip 1 37 Trip 2 37 Zone 37 Linear Sensor Configuration 38 Arc Status 39 State 39 State 39 State 39 State 39 State 39 Summary of 1S24 SARC Configuration 40 Example IEC61850 Substation Configuration 41 Application Example 41 Arc Fault Scheme 42 1S24 SARC Allocation 44 Protection Zone Tripping 44                                                                                                    | IEC61850 Communication Topologies                                     | 30       |
| 1S24 Arc Fault Monitor Configuration       33         Web Browser Session       33         Relay Build       35         IP Configuration       35         Arc Configuration       36         State       36         Trip 1       37         Zone       37         Linear Sensor Configuration       38         Arc Status       39         State       39         State       39         State       39         State       39         State       39         State       39         State       39         State       39         State       39         State       39         State       39         State       39         Summary of 1S24 SARC Configuration       40         Example IEC61850 Substation Configuration       41         Application Example       41         Arc Fault Scheme       42         1S24 SARC Allocation       44         Protection Zone Tripping       44                                                                                                    | IP Addressing                                                         | 32       |
| Web Browser Session       33         Relay Build       35         IP Configuration       35         IP Configuration       36         State       36         Trip 1       37         Zone       37         Linear Sensor Configuration       38         Arc Status       39         State       39         Flag       39         Count       39         Summary of 1S24 SARC Configuration       40         Example IEC61850 Substation Configuration       41         Application Example       41         Arc Fault Scheme       42         1S24 SARC Allocation       44         Protection Zone Tripping       44                                                                                                    | 1S24 Arc Fault Monitor Configuration                                  | . 33     |
| Relay Build       35         IP Configuration       35         Arc Configuration       36         State       36         Trip 1       37         Trip 2       37         Zone       37         Linear Sensor Configuration       38         Arc Status       39         State       39         State       39         State       39         State       39         State       39         State       39         State       39         State       39         State       39         State       39         State       39         State       39         State       39         Summary of 1S24 SARC Configuration       40         Example IEC61850 Substation Configuration       40         Arc Fault Scheme       41         Arc Fault Scheme       42         1S24 SARC Allocation       44         Protection Zone Tripping       44                                                                                                    | Web Browser Session                                                   | 22       |
| IP Configuration                                                                                                    | Relay Build                                                           | 35       |
| Arc Configuration       36         State       36         Trip 1       37         Trip 2       37         Zone       37         Linear Sensor Configuration       38         Arc Status       39         State       39         State       39         Gount       39         Summary of 1S24 SARC Configuration       40         Example IEC61850 Substation Configuration       41         Arc Fault Scheme       42         1S24 SARC Allocation       44         Protection Zone Tripping       44                                                                                                    | IP Configuration                                                      | 35       |
| State       36         Trip 1       37         Trip 2       37         Zone       37         Linear Sensor Configuration       38         Arc Status       39         State       39         Flag       39         Count       39         Summary of 1S24 SARC Configuration       40         Example IEC61850 Substation Configuration       41         Application Example       41         Arc Fault Scheme       42         1S24 SARC Allocation       44         Protection Zone Tripping       44                                                                                                    | Arc Configuration                                                     | 36       |
| Trip 1       37         Trip 2       37         Zone       37         Linear Sensor Configuration       38         Arc Status       39         State       39         Flag       39         Count       39         Summary of 1S24 SARC Configuration       40         Example IEC61850 Substation Configuration       41         Arc Fault Scheme       42         1S24 SARC Allocation       44         Protection Zone Tripping       44                                                                                                    | State                                                                 | 36       |
| Zone                                                                                                    | I rip 1<br>Trip 2                                                     | 37       |
| Linear Sensor Configuration                                                                                                    | Zone                                                                  | 37       |
| Arc Status                                                                                                    | Linear Sensor Configuration                                           | 38       |
| State                                                                                                    | Arc Status                                                            | 39       |
| Fiag       39         Count       39         Summary of 1S24 SARC Configuration       40         Example IEC61850 Substation Configuration       41         Application Example       41         Arc Fault Scheme       42         1S24 SARC Allocation       44         Protection Zone Tripping       44                                                                                                    | State                                                                 | 39       |
| Summary of 1S24 SARC Configuration                                                                                                    | Flag<br>Count                                                         | 39<br>39 |
| Example IEC61850 Substation Configuration       41         Application Example       41         Arc Fault Scheme       42         1S24 SARC Allocation       44         Protection Zone Tripping       44                                                                                                    | Summary of 1S24 SARC Configuration                                    | 40       |
| Application Example                                                                                                    | Example IEC61850 Substation Configuration                             | . 41     |
| Application Example                                                                                                    | Application Example                                                   | 11       |
| 1S24 SARC Allocation                                                                                                    | Application Example                                                   | 41<br>12 |
| Protection Zone Tripping                                                                                                    | 1S24 SARC Allocation                                                  | 44       |
|                                                                                                    | Protection Zone Tripping                                              | 44       |

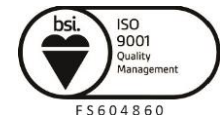

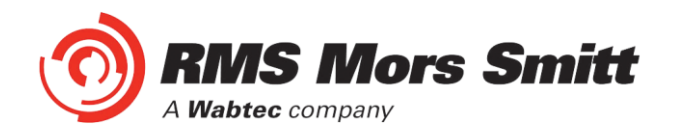

| 1S24 Source Arc Fault Detector Points                         |           |
|---------------------------------------------------------------|-----------|
| 7SR22 Single Point Input GGIO Allocation                      |           |
| Populating IFDs In the IEC 61850 Project                      |           |
| System Configuration – Network View                           |           |
| System Configuration – Link View                              | 57        |
| Creating the 1S24 .cid File                                   | 61        |
| 1S24 IEC61850 Configuration                                   |           |
| The .cid File                                                 | 62        |
| FTP 1S24.cid File                                             |           |
| Rebooting the 1S24 with the New 1S24.cld File                 | 64        |
| Subscribing Reyrolle 7SR22 IED Configuration                  |           |
| Logic Configuration                                           |           |
| User Output Allocation                                        | 68        |
| Binary Output Allocation for Circuit Breaker Trinning         | 09<br>70  |
| Device Synchronization                                        |           |
| Monitor Indications                                           |           |
| Front Lavout                                                  | 71        |
| Power Up                                                      |           |
| System Status                                                 | 72        |
| Service Alarm                                                 |           |
| Arc Sensor Indicators                                         |           |
|                                                               | 7 /<br>73 |
| Global Arc Block                                              |           |
| Flag Reset                                                    | 74        |
| Reboot                                                        | 74        |
| Reset to Factory Default                                      | 75        |
| Firmware Update                                               | 76        |
| Introduction                                                  | 76        |
| Firmware Package                                              |           |
| Trouble Shooting                                              |           |
| License file not valid or present                             |           |
| Invalid IP Address Specified in ICD File                      |           |
| System Status                                                 | 81        |
| Commissioning                                                 |           |
| Commissioning Preliminaries                                   | 82        |
| Site Commissioning Verification Checklist                     |           |
| System Power Op<br>Sensor Failure Alarm Verification          |           |
| Arc Trip Testing                                              |           |
| Sensor Failure Alarm Trouble Shooting                         |           |
| ARC Sensor Supervision Trouble Shooting                       | 85<br>85  |
| General Ethernet Communications Trouble Shooting              |           |
| IEC61850 GOOSE Message Trouble Shooting                       |           |
| Interpreting VX Auxiliary Supply or Relay Healthy Indications | 87<br>مع  |
|                                                               |           |

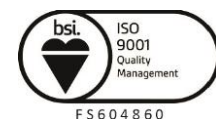

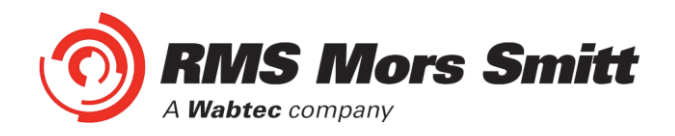

| Installation                     |  |
|----------------------------------|--|
| Handling of Electronic Equipment |  |
| Safety Section                   |  |
| Explanation of Symbols & Labels  |  |
| Unpacking                        |  |
| Storage & Handling               |  |
| Equipment Operating Conditions   |  |
| Equipment Connections            |  |
| Decommissioning & Disposal       |  |
| Maintenance                      |  |
| Mechanical Inspection            |  |
| Test Intervals                   |  |
| Defect Report Form               |  |
|                                  |  |

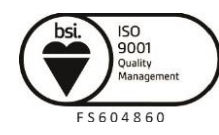

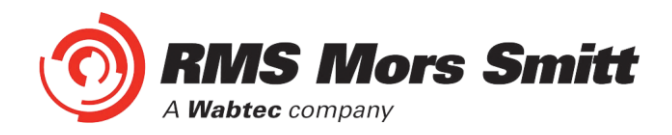

#### **Documentation**

#### **Technical Bulletin**

The detailed technical attributes, functional description & performance specifications for the 1S24 are described in the product Technical Bulletin.

The order of precedence for product information is as follows:

- Product Test Manual (PTM)
- Technical Bulletin
- User Guide

#### **User Guide**

This User Guide covers all 1S24 relay versions & describes the generic features & attributes common across all versions.

Different relay versions are required to cater for varying customer requirements such as auxiliary voltage range, I/O configuration, case style, relay functionality etc.

The product ordering code described in the Technical Bulletin is used to generate a unique version of the relay specification & is called a Type Number. This code takes the form 1S24Kxx where the Kxx is the "K" or version number.

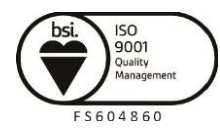

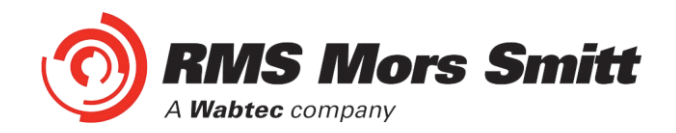

#### **Sensor Installation**

#### **1S30 Sensors**

The 1S30 sensor is available as a single detector or dual detector package.

The 1S30A single detector version is depicted below showing the location of the detection window and the approximate coverage zone:

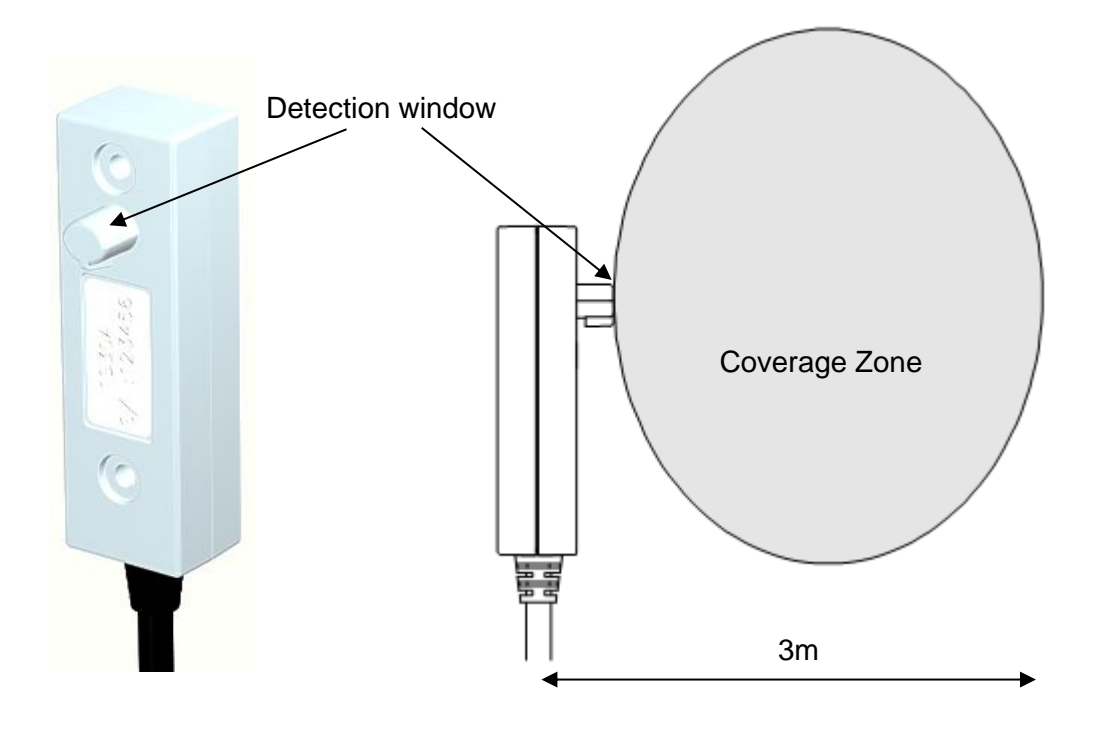

The recommended spacing for the 1S30A single detectors is approximately 5 - 6 m to ensure adequate detection overlap.

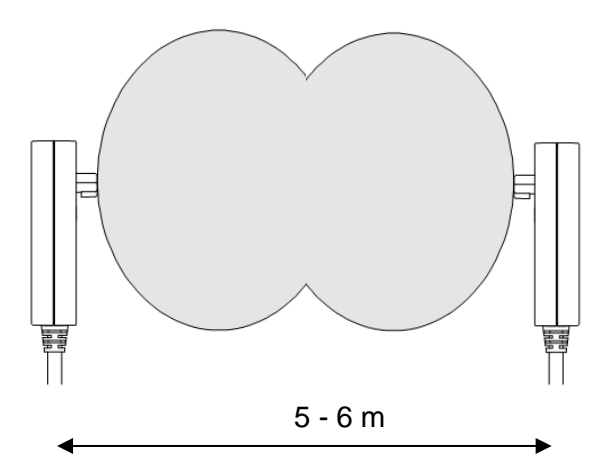

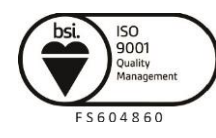

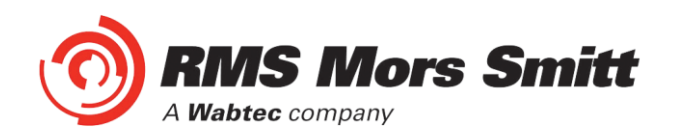

The 1S30B Dual detector version provides an additional detection window for dual zones of coverage as depicted below :

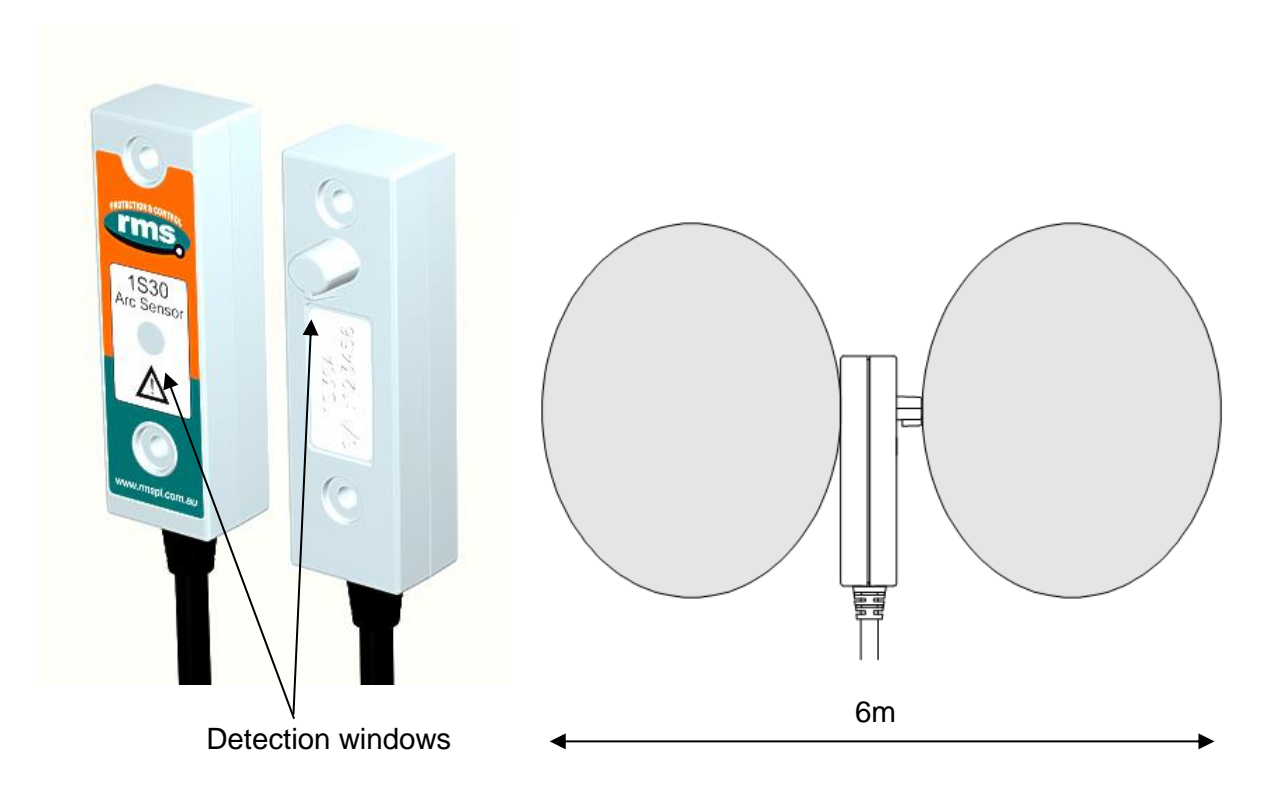

The recommended spacing for the 1S30B single detectors is approximately 5 - 6 m to ensure adequate detection overlap, this combination provides an overall coverage zone of approximately 10 - 12 m.

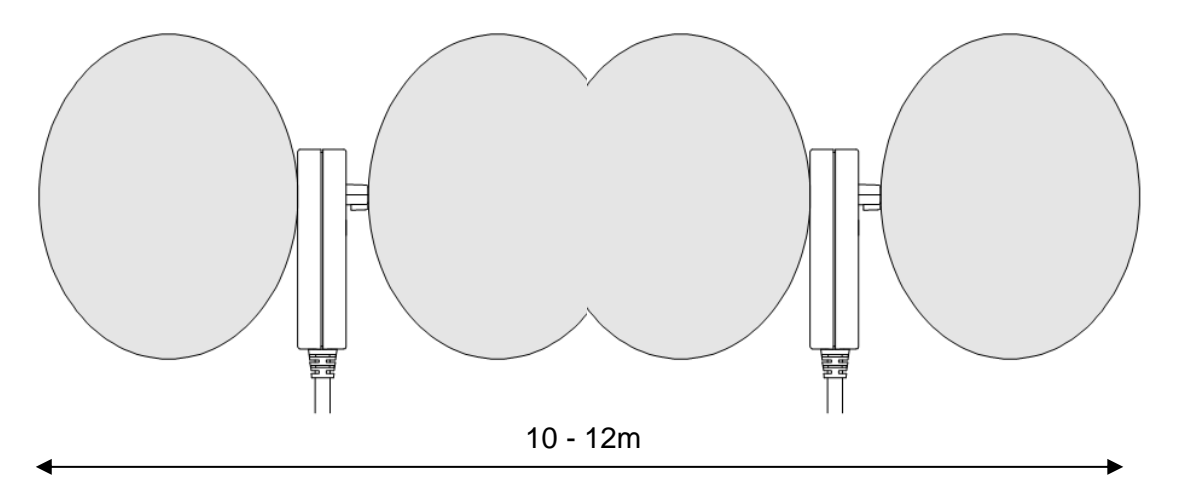

The 1S30A and 1S30B sensors may also be mixed to provide various coverage combinations, again spacing's of approximately 5 - 6 m should be observed to ensure adequate detection overlap.

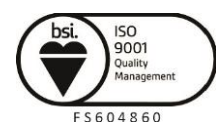

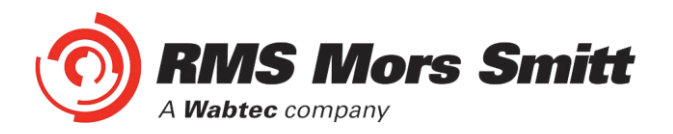

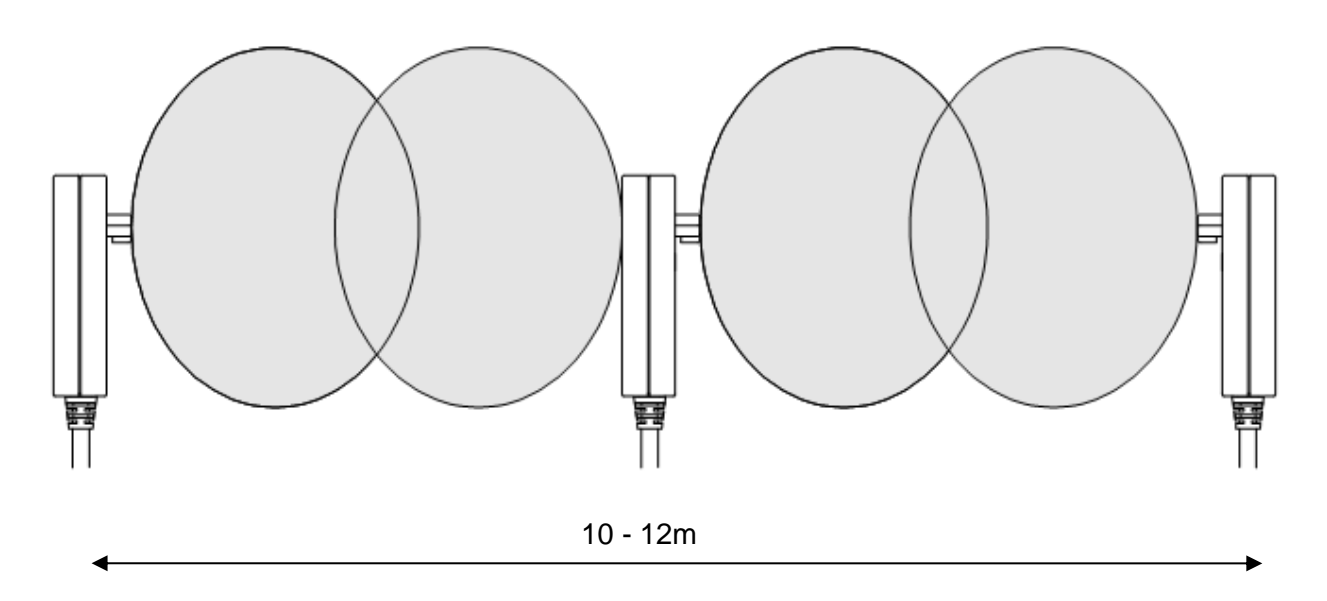

#### **Sensor Placement**

Sensors need to be mounted to provide full coverage of the switchgear cubicles to be protected. Where the protected zone is larger than the sensor coverage then the use of multiple sensors is required.

Precise positioning of the sensors is generally not required as the light caused by the arc is reflected from the walls.

#### **Sensor Mounting**

The 1S30 is suitable for flush panel mounting in a number of configurations, for further information on mounting arrangements and mounting hardware refer to the 1S30 Technical Bulletin.

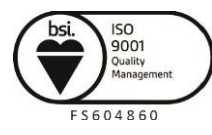

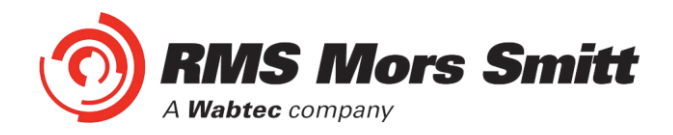

#### **Example Sensor Placement**

The following are some typical examples of sensor placement.

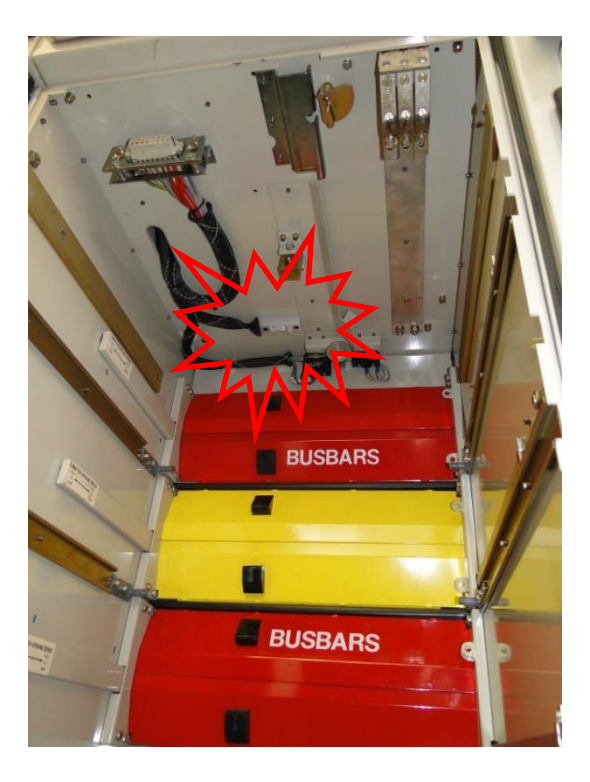

Sensor placement inside CB racking chamber

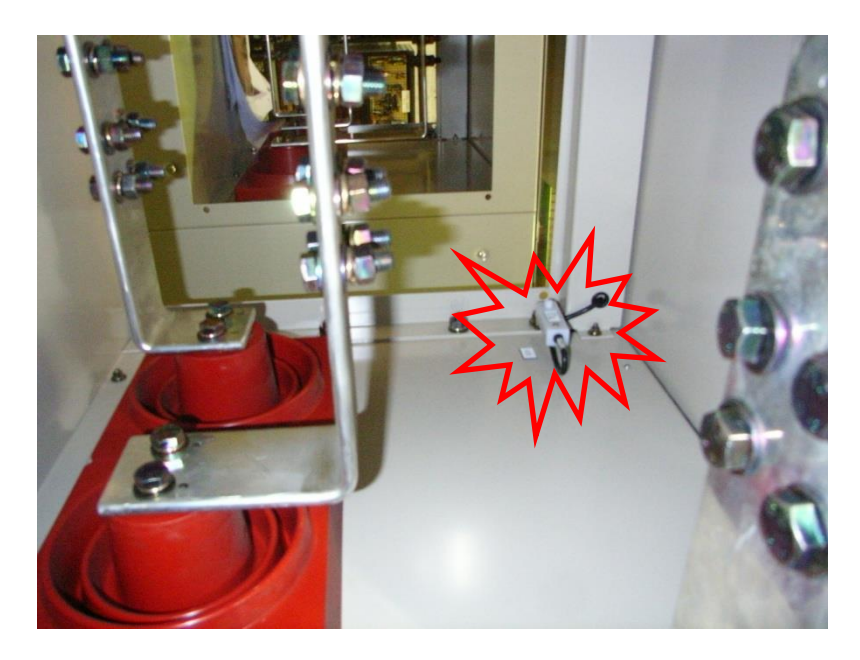

Sensor placement inside busbar chamber

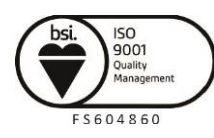

Page 10

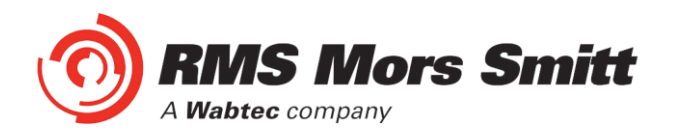

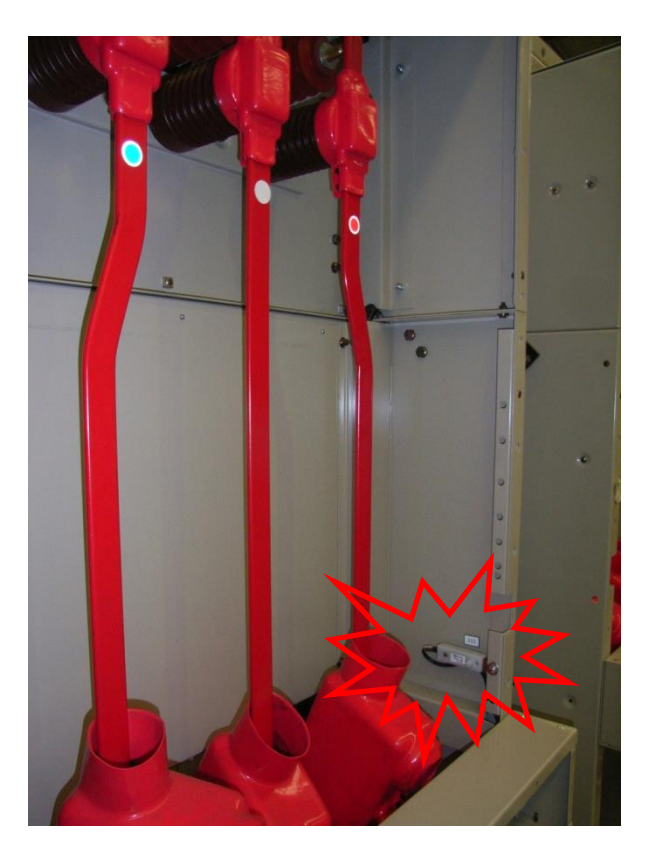

Sensor placement inside cable termination chamber

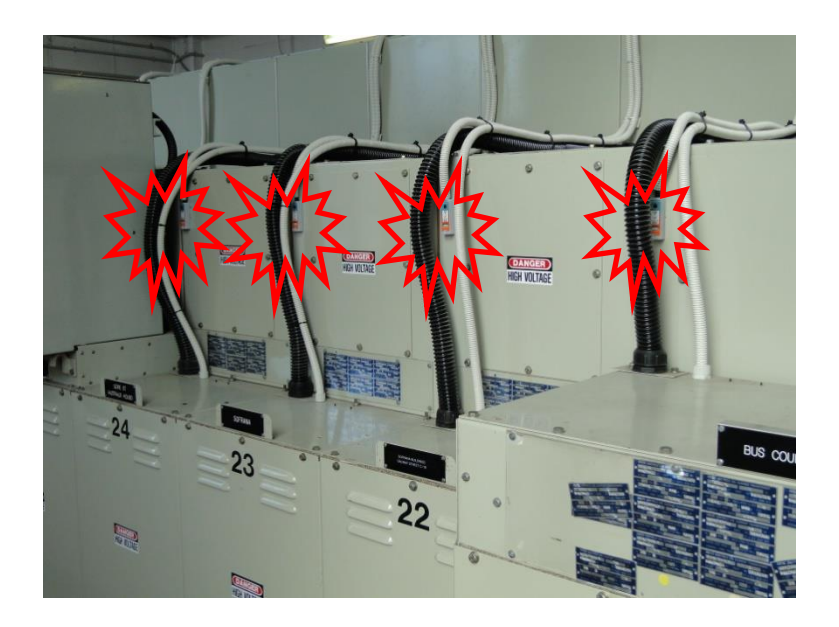

Sensor placement for switchgear Busbar coverage (External through Hole Detector)

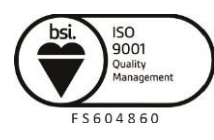

Page 11

Visit WWW.rmspl.com.au for the latest product information Page

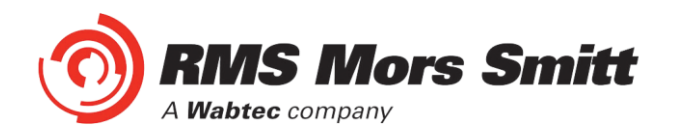

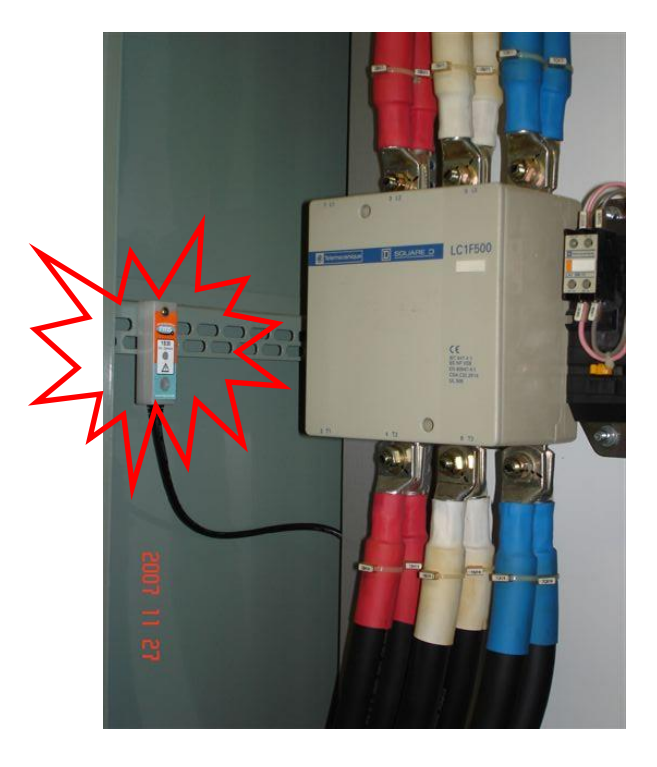

Sensor placement near Low Voltage Contactor for a Variable Speed Drive

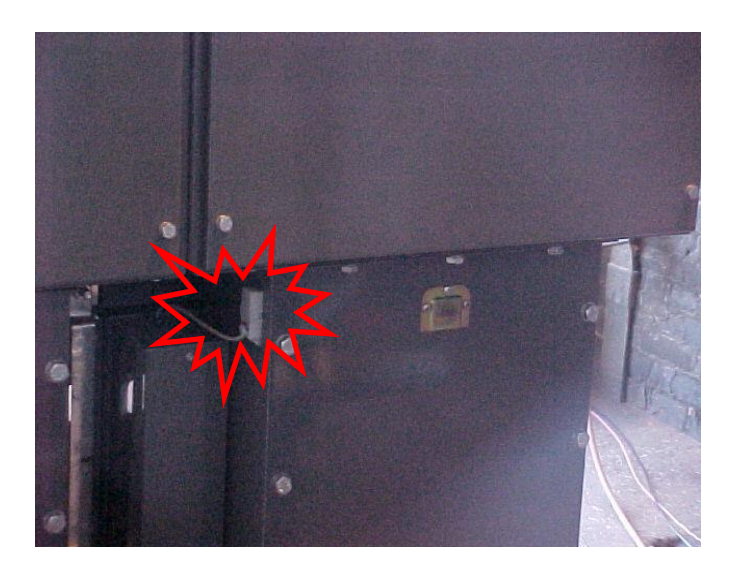

Sensor placement for Switchgear cable termination chamber (External through Hole Detector)

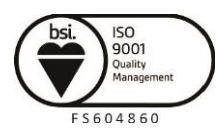

Page 12

Visit WWW.IMSpl.COM.AU for the latest product information Page

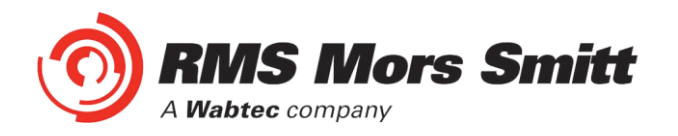

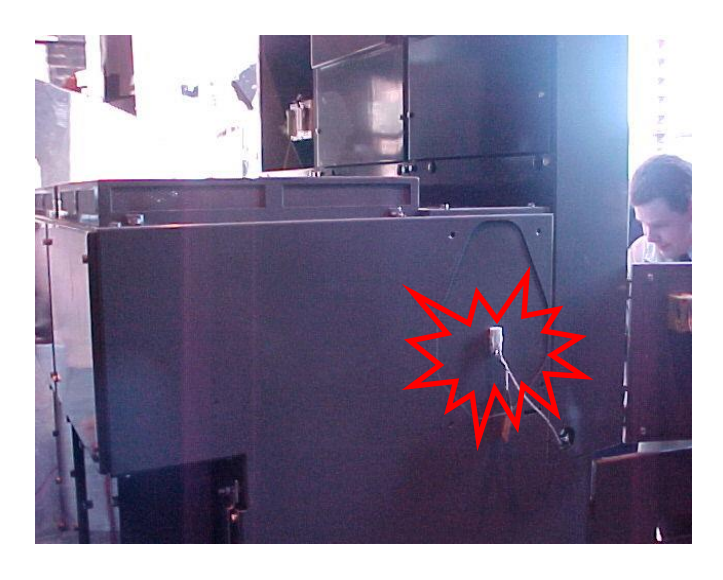

Sensor placement for end of Bus chamber (External through Hole Detector)

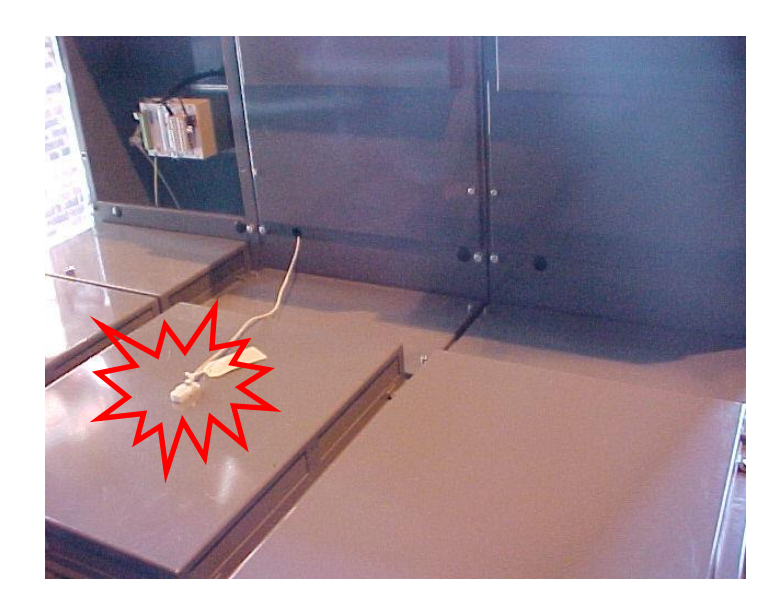

Sensor placement for Switchgear cable termination chamber (External through Hole Detector)

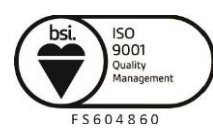

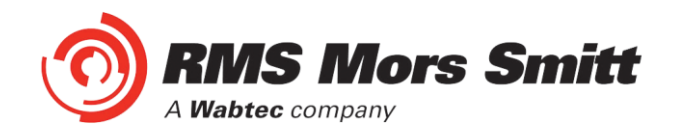

#### **1S40 Linear Sensors**

The 1S40 linear sensor may be applied to protect large volumes where multiple point sensors would otherwise be required.

A separate 1S40 linear sensor is required for each segregated protection zone.

The linear sensor kits provide both a black link fibre and a translucent arc sensor fibre. The translucent fibre is located within the detection zone and black link fibres allow routing of the linear sensor back to the relay.

Translucent and black link fibres are joined through the use of optical fibre couplers. An optical fibre duplex connector is utilised for relay connection

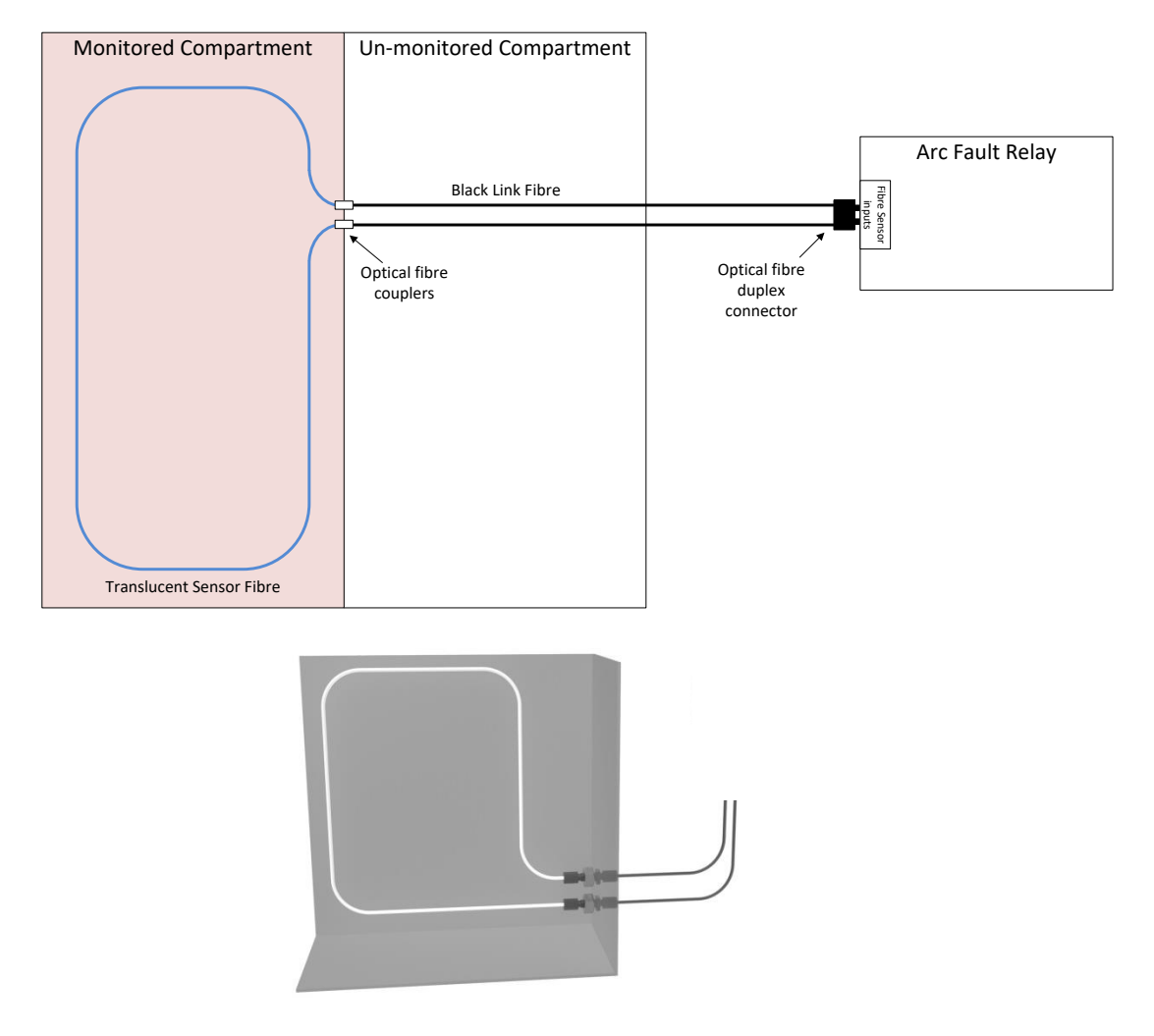

For the most effective coverage it is preferable to loop the translucent fibre within the monitored compartment or chamber as shown in the diagrams above. A light intensity of >10,000 Lux over a length of 300mm is required to cause an arc trip.

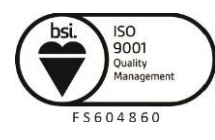

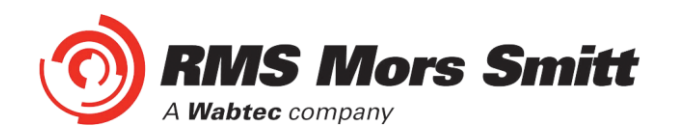

The 1S40 kit comprises of lengths of black link fibre (pre-terminated with a duplex connector for relay connection), unterminated translucent fibre, 2 x optical fibre couplers and a fibre optic fibre cutter.

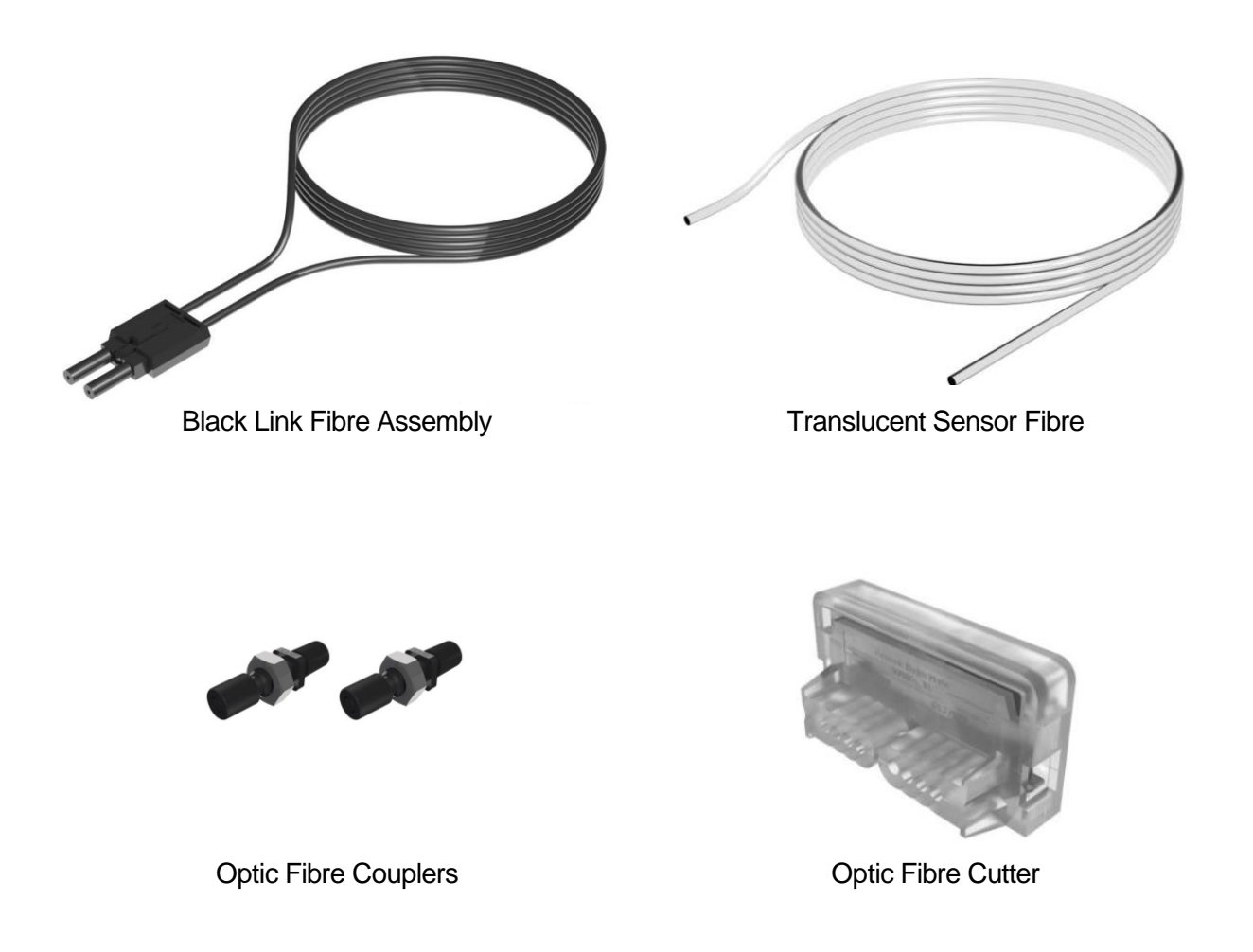

The individual components are combined per the diagram below :

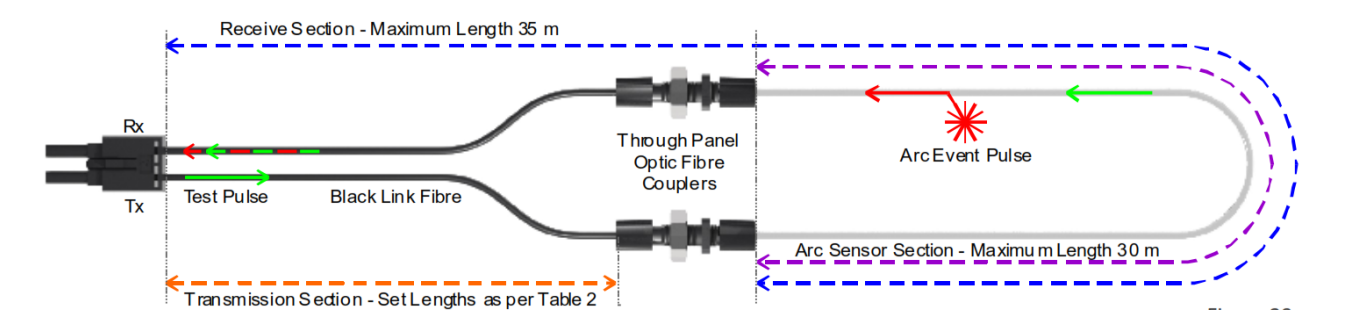

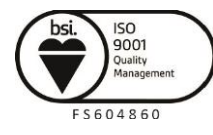

Page 15

Visit WWW.IMSpl.COM.au for the latest product information Page

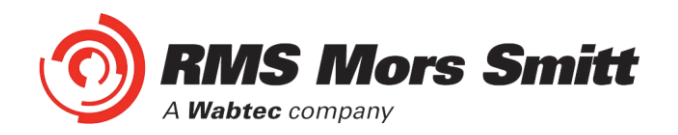

The following sensor dimensioning criteria must be satisfied for the arc fault relay linear sensor input to self calibrate and function correctly :

- 1. Transmission Section (section of clad fibre from relay Tx connection) to optic fibre coupler must be  $\leq$  40m and cut to the set lengths in Table 2 within a tolerance of ±10%
- 2. Receive Section (section of bare and clad fibre back to the relay Rx connection) must be  $\leq 35 \text{m}$
- 3. Arc Sensor Section (section of bare fibre) must be  $\leq$  30m

| Transmission Section Length | Setting |
|-----------------------------|---------|
| 0 metres                    | <1      |
| 1 metres                    | 1m      |
| 5 metres                    | 5m      |
| 10 metres                   | 10m     |
| 20 metres                   | 20m     |
| 30 metres                   | 30m     |
| 40 metres                   | 40m     |

Table 2

The chosen Transmission Section Length must also be configured in the 1S24 Fibre Loop Sensor configuration screen – refer to Linear Sensor Configuration.

#### **1S40 Linear Sensor Assembly**

Once the lengths of black link fibre and translucent sensor fibre have been determined cut them using the optic fibre cutter provided – other cutting tools must not be used as this will lead to excessive attenuation within the fibre and result in incorrect operation.

The cut sections of black link fibre and translucent fibre are coupled using the provided optic fibre couplers. Slide the cut lengths completely into the couplers and hand tighten the coupler cinch nuts taking care not to strip the cinch nut threads.

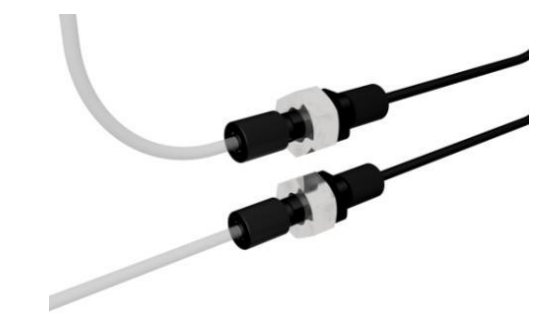

Coupled Black Link and Translucent Sensor Fibres

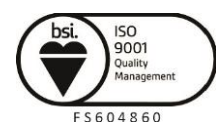

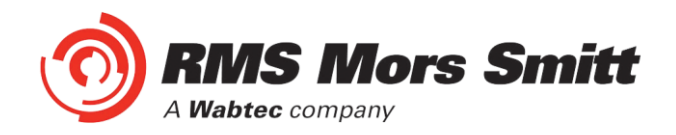

#### **1S40 Linear Sensor Compartment Fixing**

The optic fibre couplers may be positioned and held in place with the provided fixing nuts at a compartment interface.

The optic fibres may be retained using cable ties or silicon adhesive. When using silicon adhesive no more than 10% of the sensor fibre shall be masked by the silicon.

Care should be taken not to apply excessive force when fixing the 1S40 sensor. Excessive force or rough handling may result in damage to the fibre sensor.

Care should also be taken when bending the 1S40 sensor to ensure that the minimum bending radius of 30mm is adhered to.

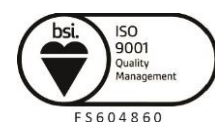

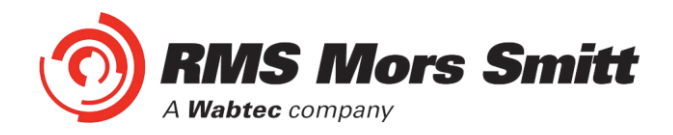

**Scheme Wiring** 

#### **1S24 Connection diagrams**

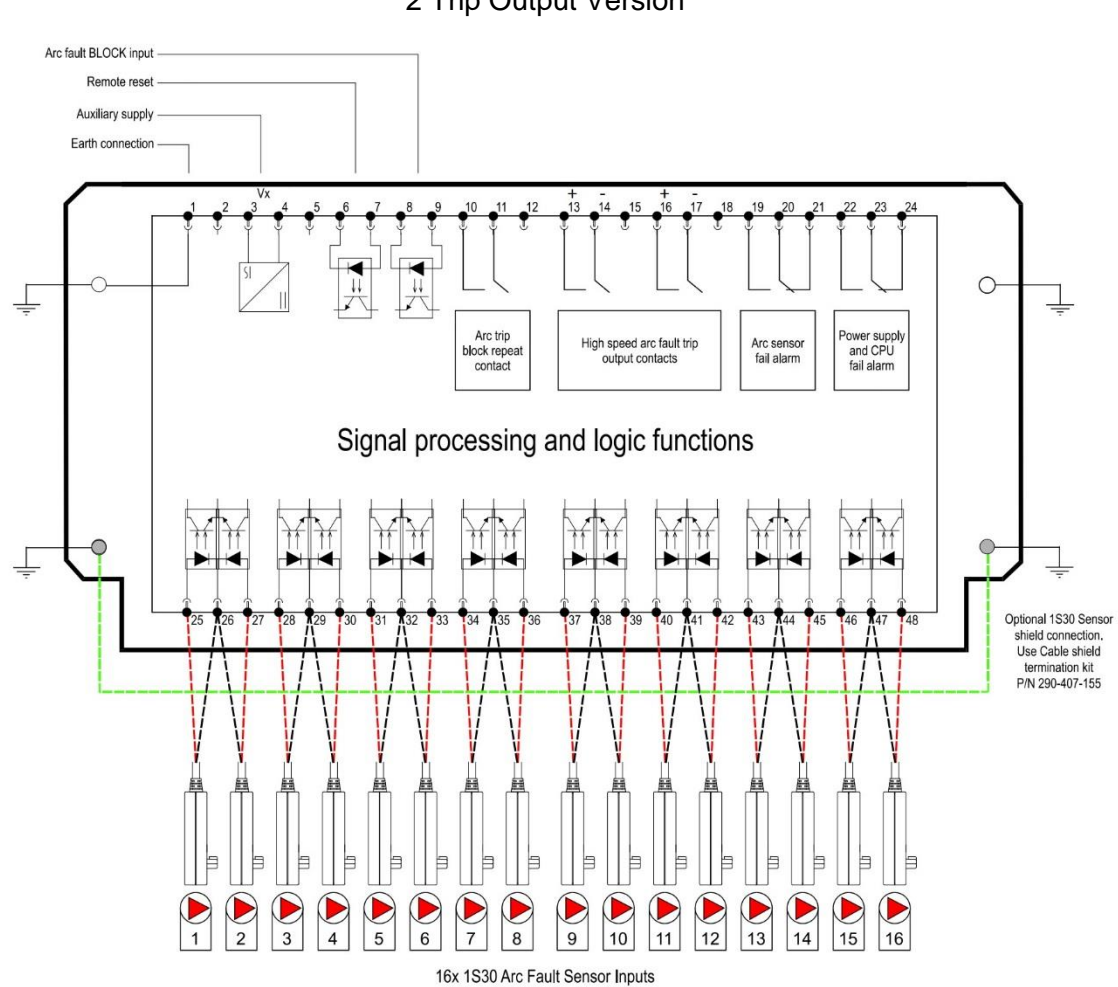

2 Trip Output Version

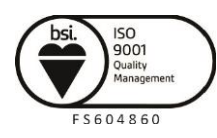

Visit WWW.rmspl.com.au for the latest product information Page

Due to RMS continuous product improvement policy this information is subject to change without notice. 1S24\_Guide/Iss H/13/07/2020

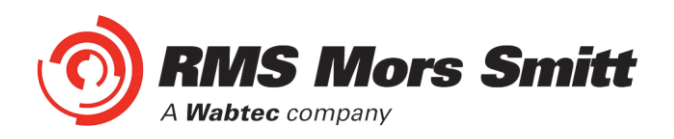

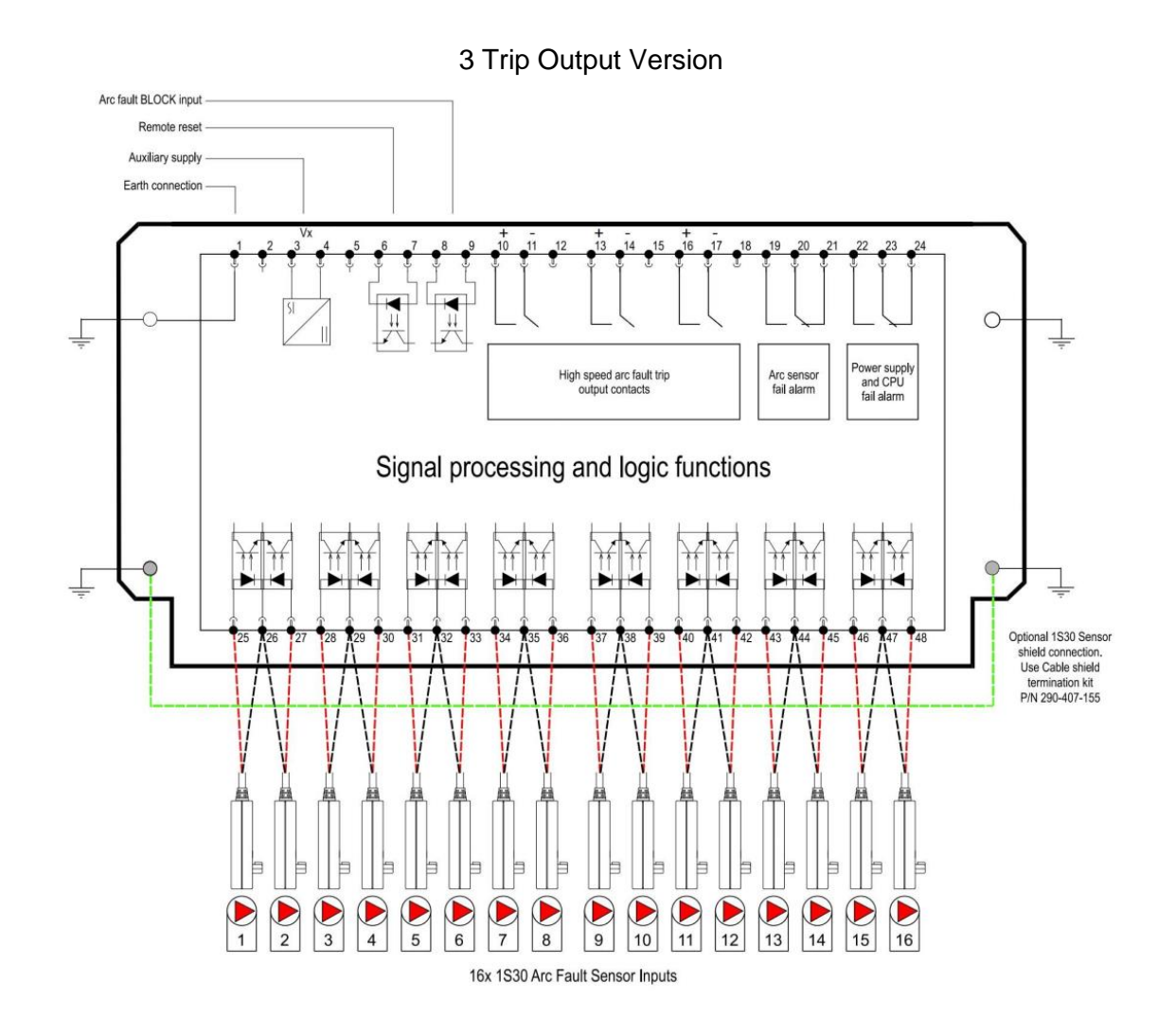

The above diagrams show the 1S24 connections.

The connected sensor inputs need to be enabled and unused inputs disabled via the Web browser configuration tool. This is essential to:

- Allow connected sensor inputs to operate for an ARC Fault
- Allow connected sensor inputs to be supervised
- Ensure unconnected sensor inputs do not indicate an Arc sensor Alarm condition

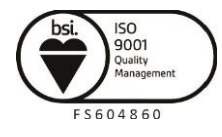

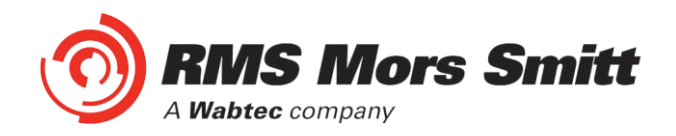

#### **Linear Sensor Connections**

A unit with 1S24 Linear sensor connections is pictured below showing the connection points for the Linear sensors:

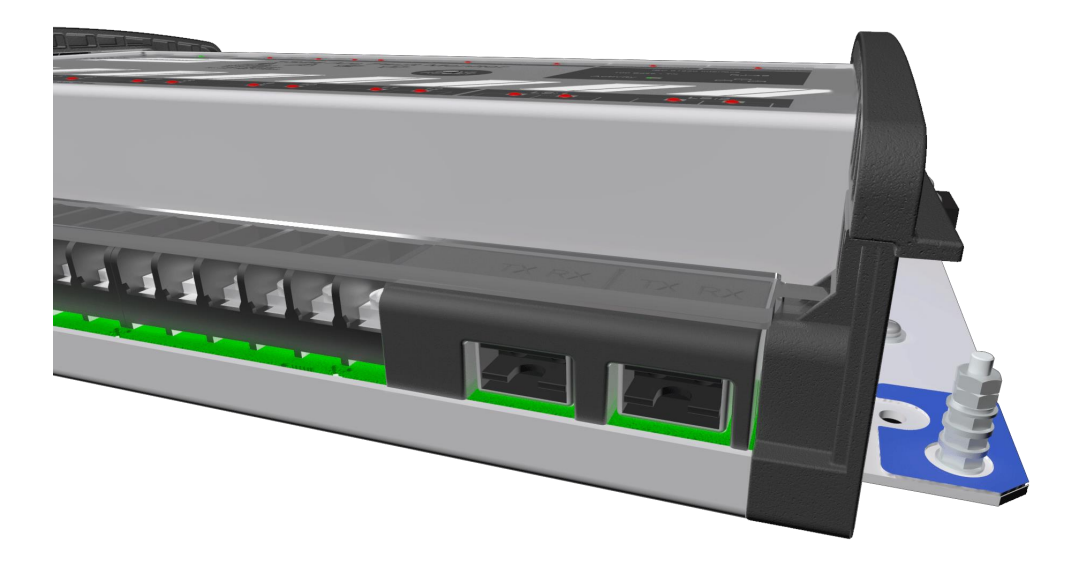

Linear Sensor equipped units provide inputs for 2 Linear sensors and 12 point sensors.

Each Linear Sensor input provides a Transmit (TX) and Receive (RX) set of connections.

For details of the Linear Sensor refer to the 1S40 Technical Bulletin.

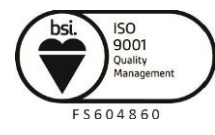

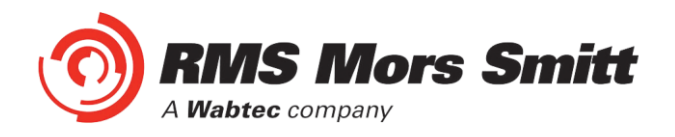

#### **Example Schematic – Direct Arc Trip Only Application**

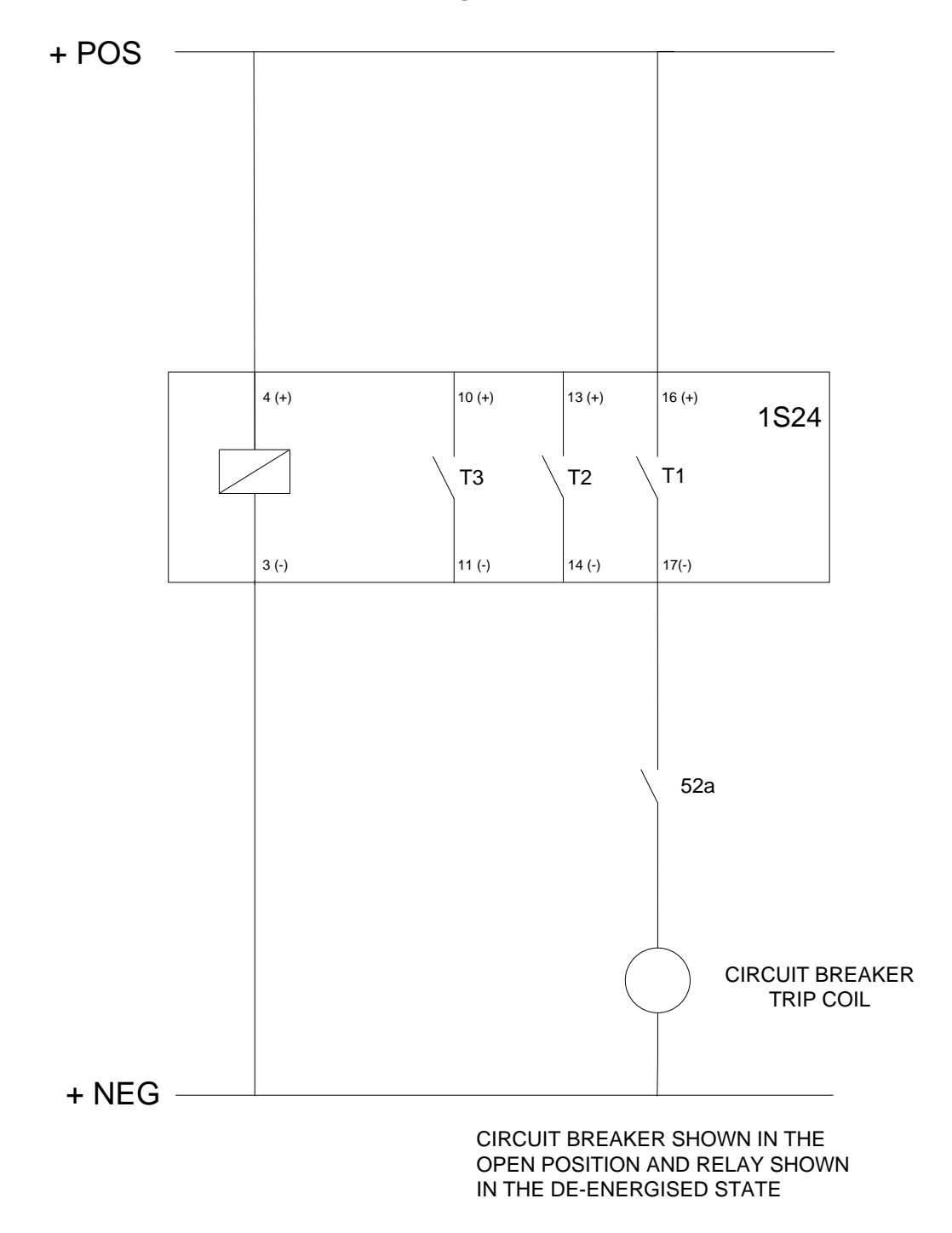

Note: When using Hybrid high speed trip outputs:

1. The polarity markings as nominated on the trip output connections must be observed to ensure correct operation.

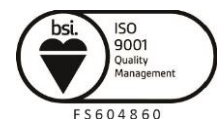

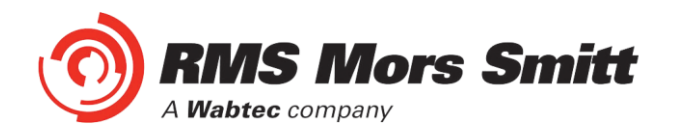

#### **Example Schematic – Current Checked Arc Trip Application**

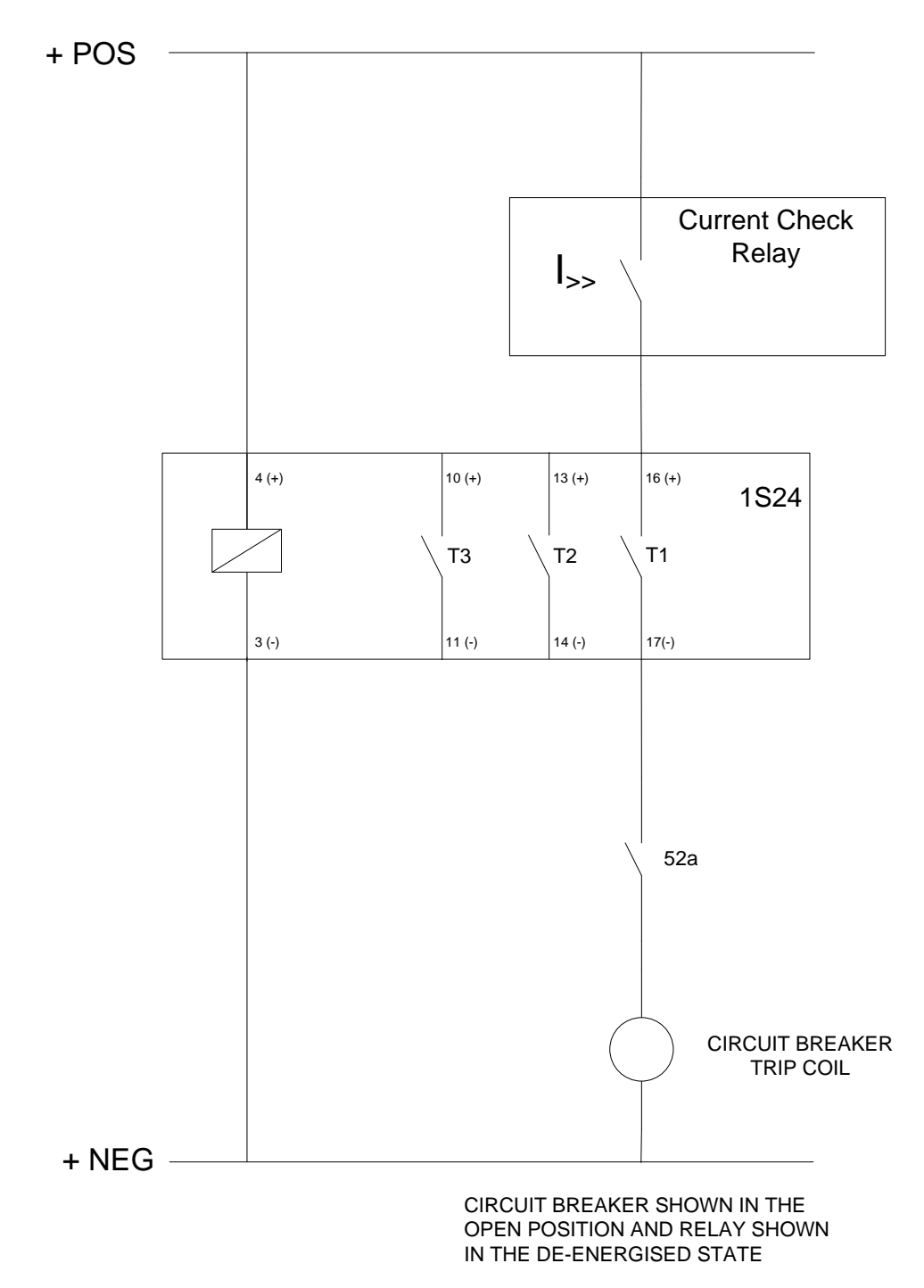

Note: When using Hybrid high speed trip outputs:

1. The polarity markings as nominated on the trip output connections must be observed to ensure correct operation.

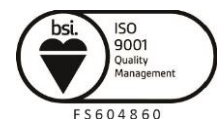

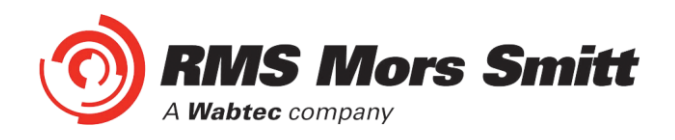

#### **Terminal Layout and Module Dimensions**

#### Surface or Din Rail Mounting

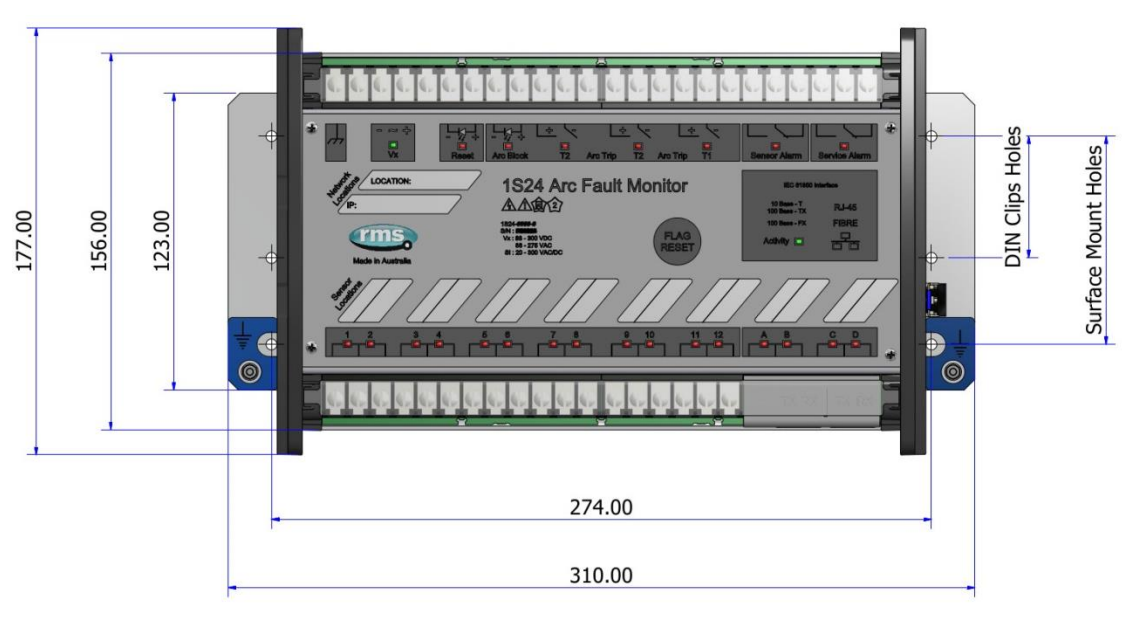

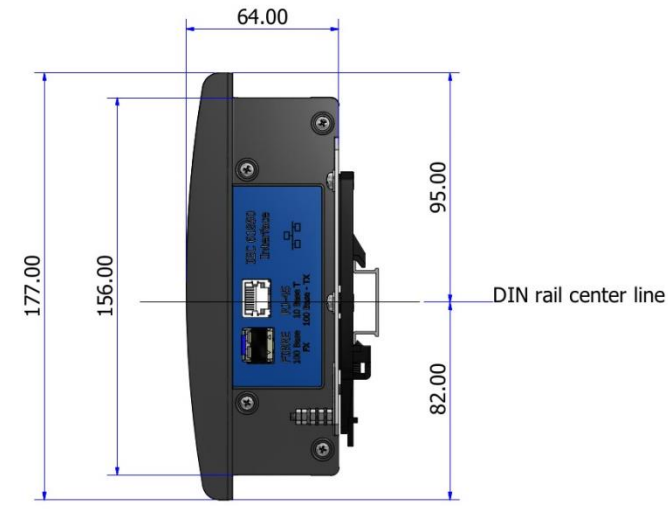

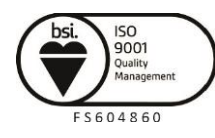

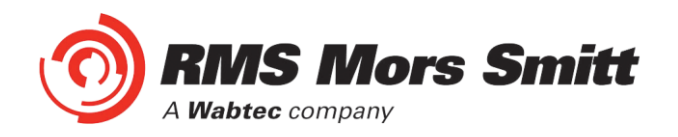

The drilling plan for surface mounting is shown below:

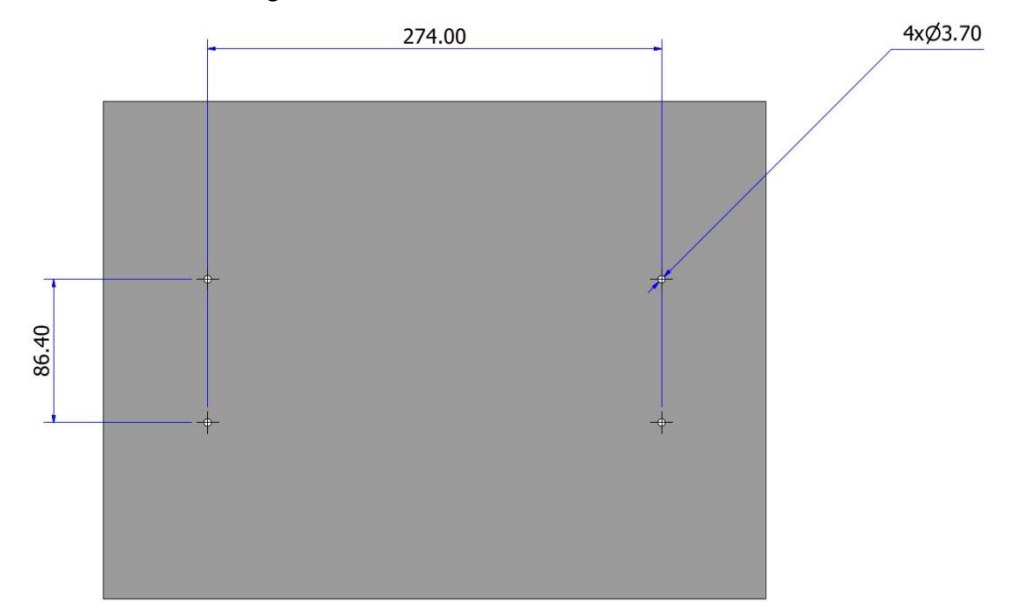

The module may alternatively be mounted on a din rail by using 2 optional din rail mounting kits (2 x RMS P/N: 290407157).

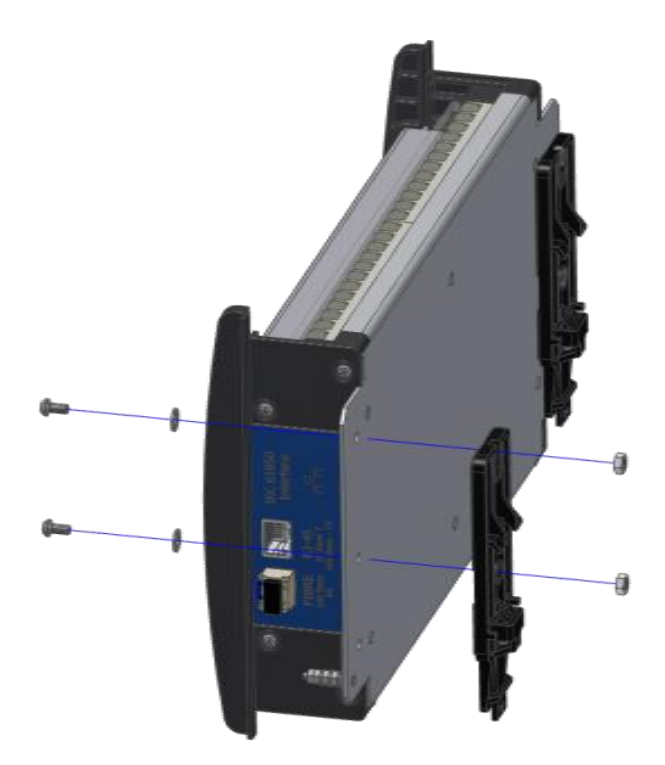

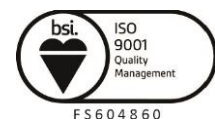

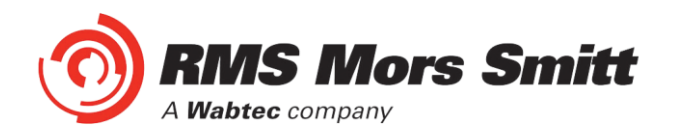

The recommended keep out zones to allow for cable terminations are shown below:

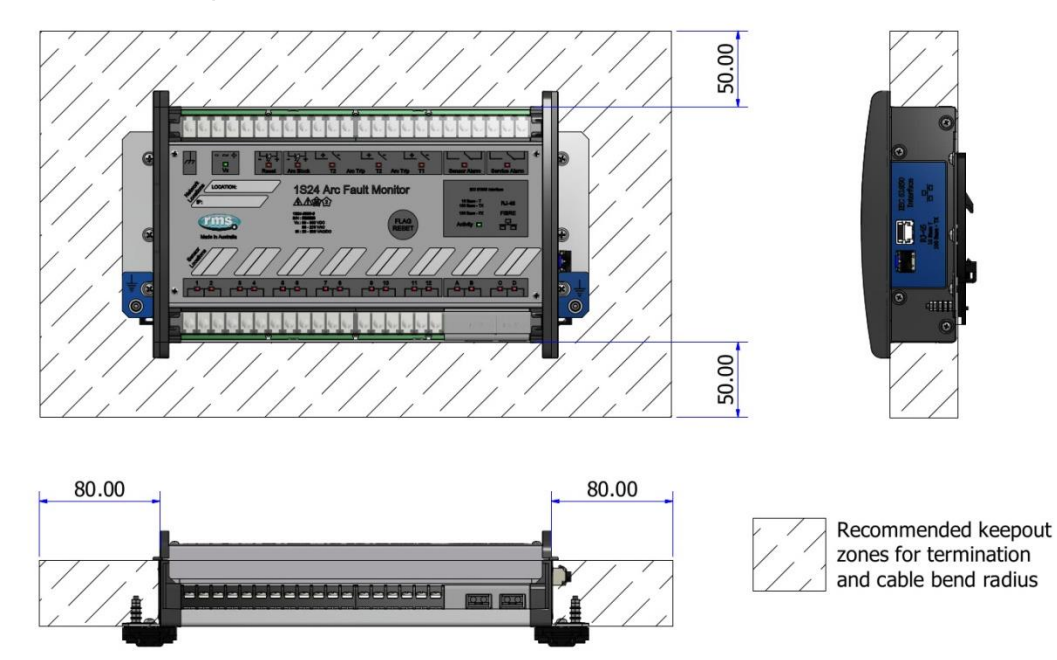

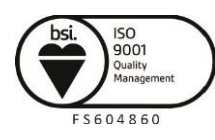

Page 25

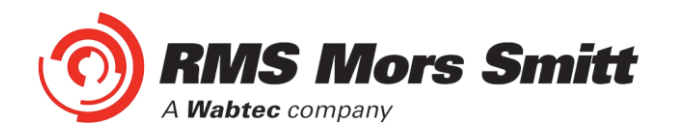

#### **Horizontal or Vertical Flush Mounting**

The Horizontal or Vertical module options allow for rack frame or flush panel mounting.

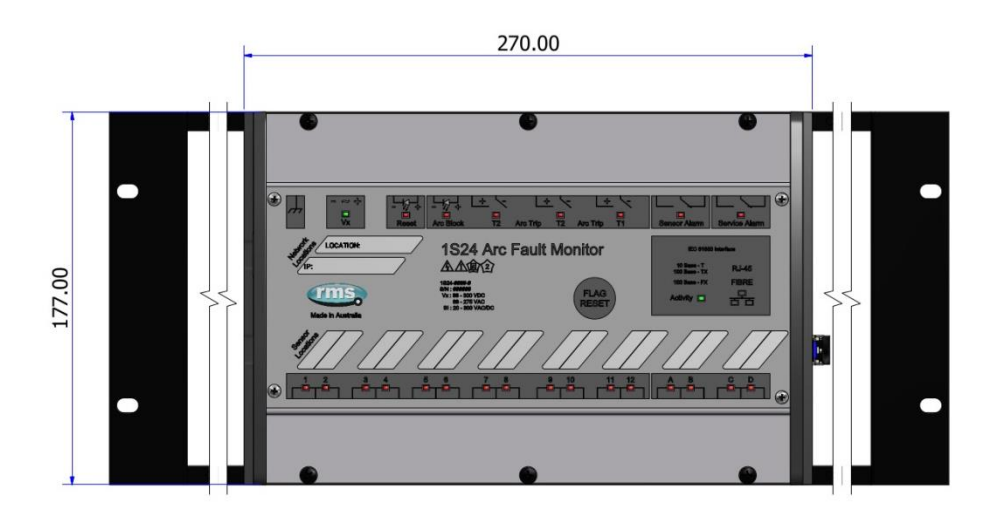

19" Rack

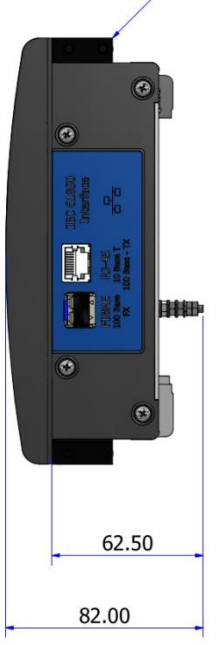

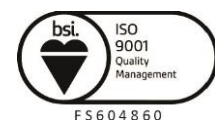

Page 26

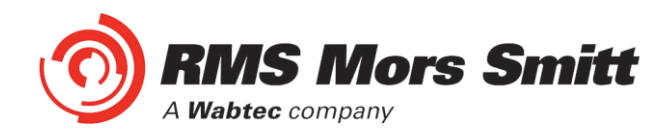

Rear view of Terminals:

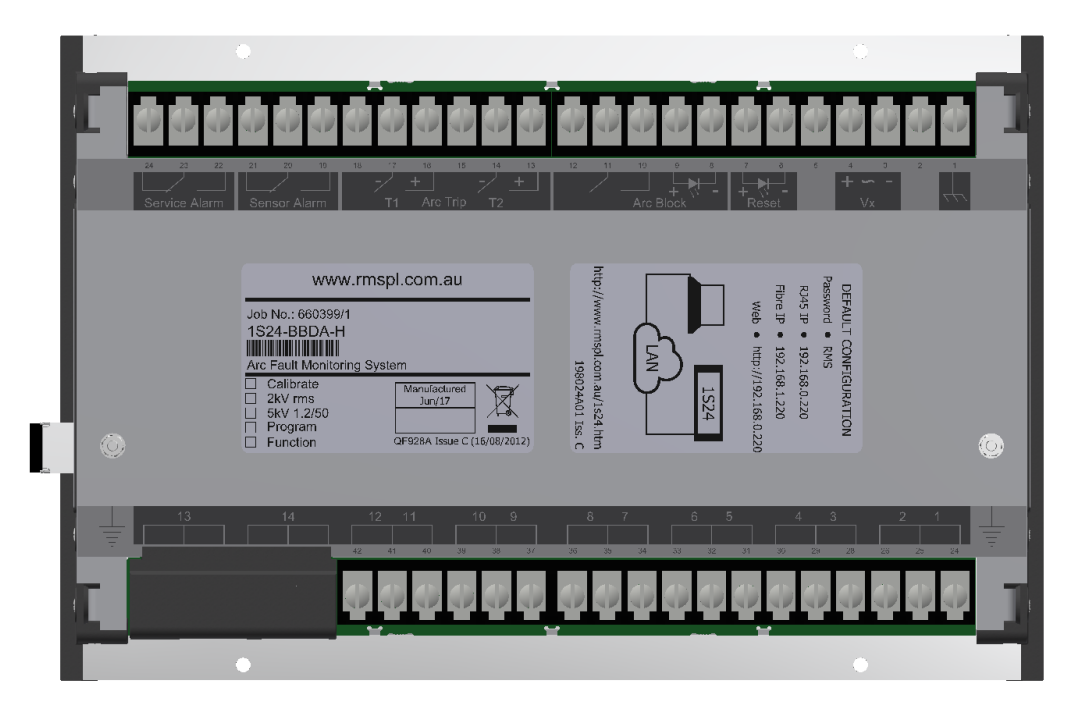

The cutout dimensions for flush mounting are shown below:

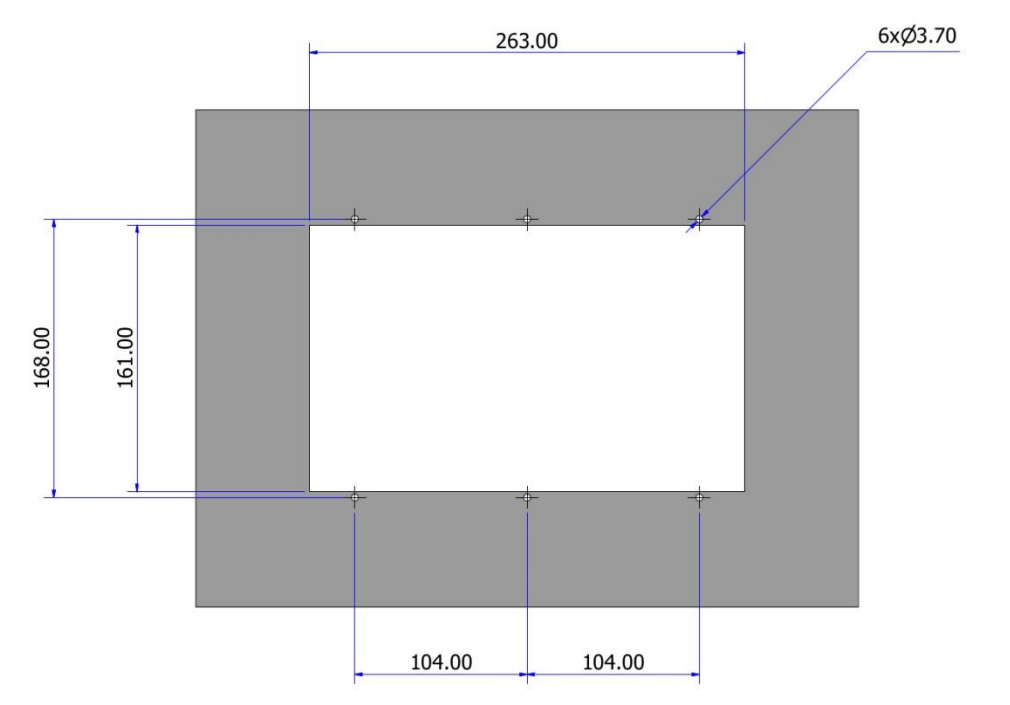

The recommended keepout zones to allow for cable terminations are shown below:

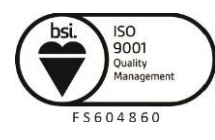

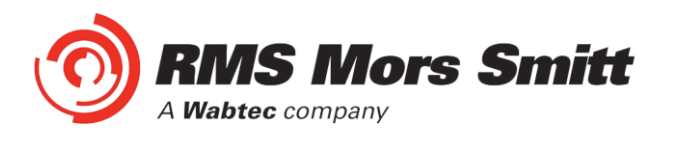

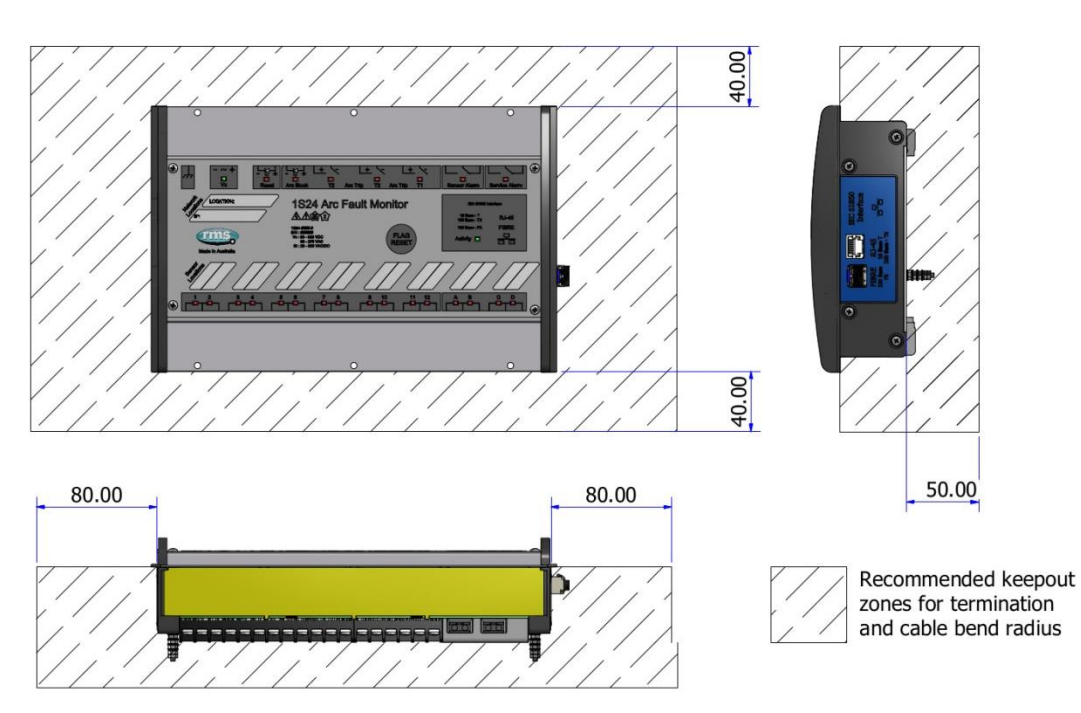

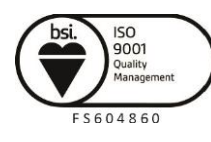

Page 28

Visit WWW.IMSpl.COM.AU for the latest product information Page

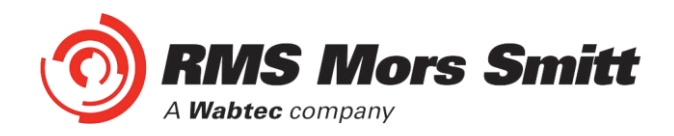

#### **Custom Labels**

The 1S24 front panel makes provision for two (2) custom labels, one label identifies the sensor location and the remaining label provides IED identification and IP address details.

The default labels supplied with the relay may be marked up by hand or alternatively custom labels may be produced using the template provided on the RMS website, printed and slipped behind the clear windows on the front panel as depicted below.

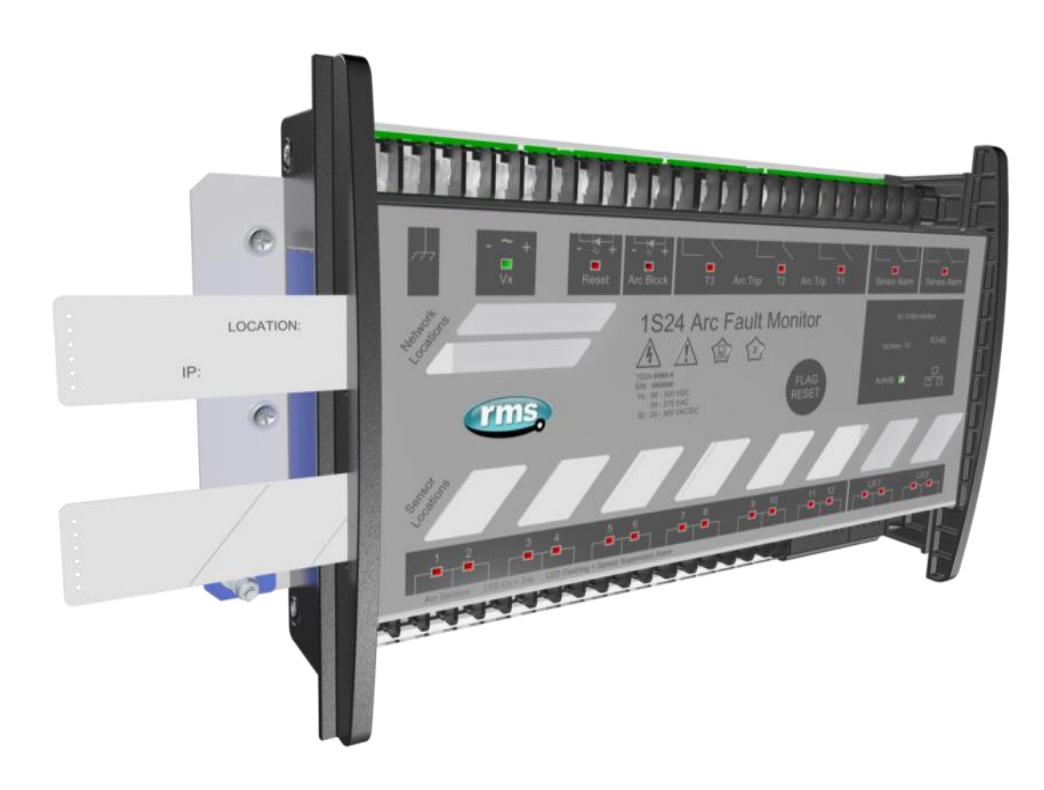

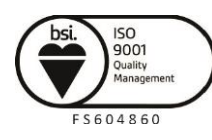

Page 29

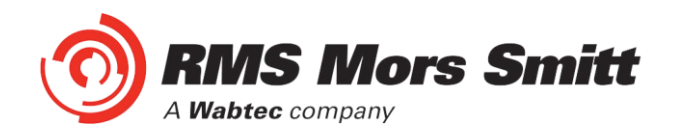

#### Communications

#### **Physical Connections**

The 1S24 is ordered with either of the following Ethernet connection options:

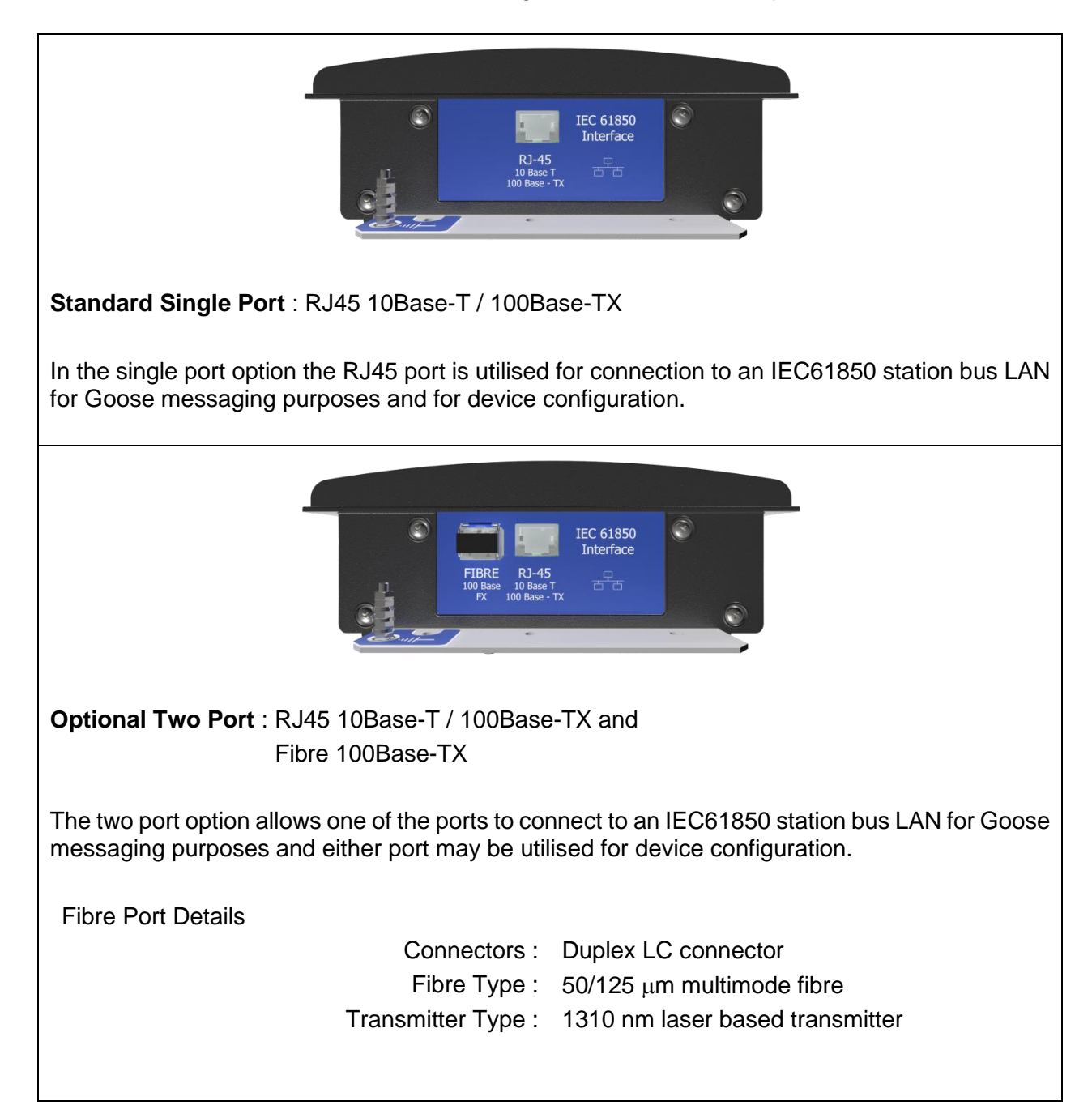

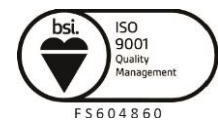

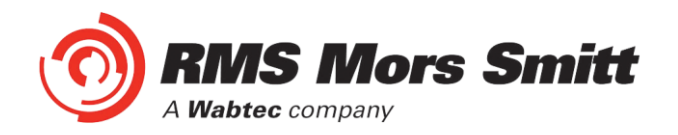

#### **IEC61850** Communication Topologies

The 1S24 IED employs IEC61850 Goose messaging to convey the operation of ARC Fault Sensors and may be used with one or many subscribing IEDs to deploy ARC Fault protection schemes.

A 1S24 or many 1S24 Arc Fault Monitors may be connected to a Station Bus Lan as shown below:

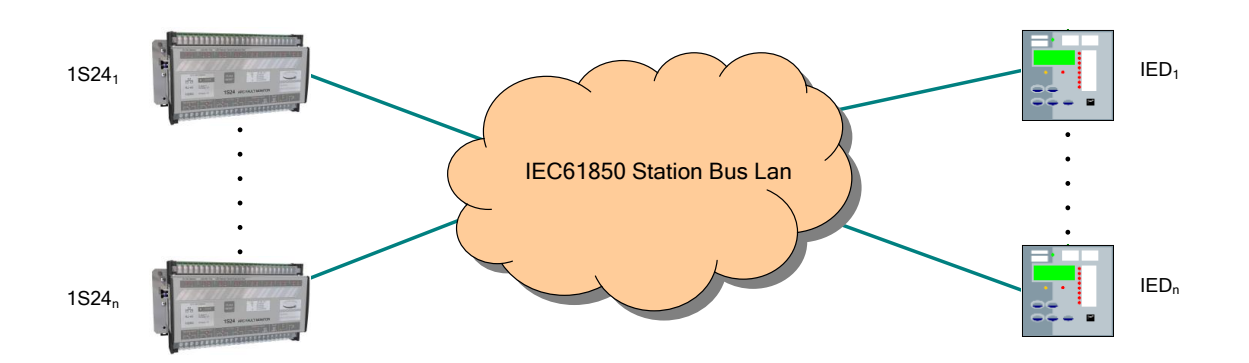

The Station Bus Lan may be arranged using many different topologies, discussion of the various LAN topologies is beyond the scope of this user guide.

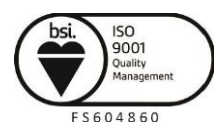

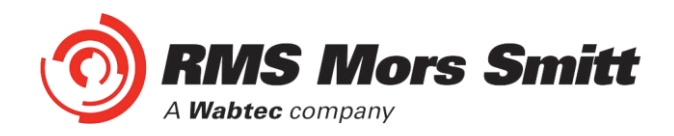

#### **IP Addressing**

The 1S24 IED comes preconfigured from the factory with the IP address 192.168.0.220. The default IP address may be used in a web browser session to undertake relay configuration. Full details of relay configuration are described in subsequent sections of the user guide.

Reconfiguration of the 1S24 IP address may be required according to the IP addressing defined in the IEC61850 substation configuration, any subsequent web browser sessions will need to utilise the reconfigured IP address.

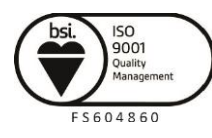

Page 32

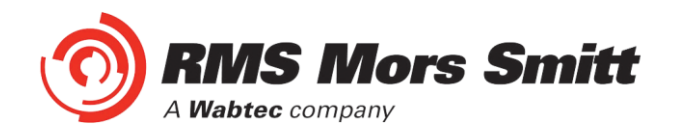

#### **1S24 Arc Fault Monitor Configuration**

#### Web Browser Session

Configuration of a 1S24 can be undertaken either via direct connection to a PC or via a LAN.

Direct connection to a PC or connection via a LAN is possible using a standard Ethernet patch lead.

Whether the communication is direct or via a LAN, both the PC and the 1S24 need to have IP addressing within the same network.

With a subnet mask of 255.255.255.0 the first 3 octets of the IP address need to be the same for the PC and the 1S24 and the last octet needs to be unique, for example:

1S24 IP Address: 192.168.0.220 PC IP Address: 192.168.0.238

In the above example entering the 1S24 IP Address (192.168.0.220) into the PC web browser address field will establish a web browser session displaying the Relay Build Information and a menu tree to navigate to the other configuration screens.

| (⇐) (⇐) (⇐) http://     | /192.168.0.220/ ♀ ♂ ⊘ Arc Fault Relay S Arc Fault Relay ×                                                                                                    | - □ ×                |
|-------------------------|----------------------------------------------------------------------------------------------------|----------------------|
| <u>File Edit View</u> F | avorites Iools Help                                                                                                    |                      |
| x Google                | 👻 🔧 Search 👻 🔀 Share 🛛 More 🍽                                                                                                    | Sign In 🔌 🔹          |
| 👍 8 Google  Er          | nergy Business Portal - Si 🗿 IDEC Australia - New Zeal 🚺 Australia Post - Postcode 🌼 🎽 👘 💌 🔝 💌 🖾 🖛 💌 Bage 💌 Safety 💌                                                                                                    | T <u>o</u> ols ▼ 🔞 ▼ |
|                         |                                                                                                    |                      |
|                         | Relay Build Information       Imp         Markan Strange       Imp         Markan Strange       Imp |                      |
|                         | Web application                                                                                                    |                      |

To make any changes you will be prompted for a User name and Password

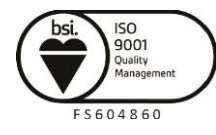

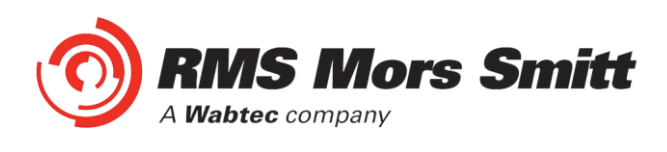

| Connect to 192.1                                                                                           | 68.0.221                                                                                                    |
|----------------------------------------------------------------------------------------------------|----------------------------------------------------------------------------------------------------|
|                                                                                                    | <b>G</b>                                                                                                    |
| The server 192.168.1<br>password.<br>Warning: This server<br>password be sent in a<br>without a secure con | 0.221 at Retry requires a username and<br>is requesting that your username and<br>an insecure manner (basic authentication<br>nection). |
| <u>U</u> ser name:                                                                                         | 🖸 I 💌                                                                                                    |
| Password:                                                                                                  |                                                                                                    |
|                                                                                                    | Remember my password                                                                                                    |
|                                                                                                    |                                                                                                    |
|                                                                                                    | OK Cancel                                                                                                    |

The factory default username and password is:

Username: admin Password: RMS

The username and password need only be entered once for each web server session and allows for multiple setting changes with access automatically timing out after 2 minutes of inactivity.

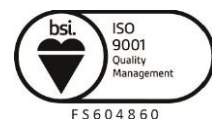

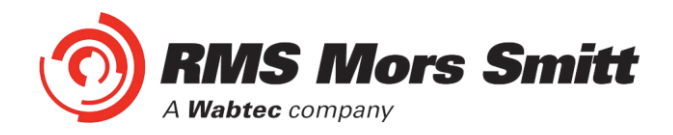

#### **Relay Build**

The Relay Build screen provides device details such as the of the Serial Number and Firmware version.

The Password may be changed at this point by entering your new password and pressing the Change button, enter the user name and previous password if prompted.

| (↔) ↔ (☆) http://192.168.0.220/                                                                                                    | × 0 ★ ₩                                                           |
|----------------------------------------------------------------------------------------------------|-------------------------------------------------------------------|
| Eile Edit View Favorites Loois Help<br>× Google  • Search • Sa Share M                                                                                                    | More » Sign In 🔌 🗸                                                |
| 🐅 🔱 Google 🚺 Energy Business Portal - Si 🖉 IDEC Australia - New Zeal 🚺 Australia Post - Postcode 🎇                                                                                                    | ▼ 🖾 ▼ 🖃 🖶 ▼ Page ▼ Safety ▼ Tools ▼ 🚱 ▼                           |
|                                                                                                    |                                                                   |
| Relay Build Information       Help         Serial Number: 6173205       Package Release: 3.05         Package Release: 3.05       Parware: V3.05         PCB Revision: 1 Relay: 2       Package Release: 1.09         Last PCB test: 161214       Last Relay test: None         Last Relay test: None       Last Config Change: 01Jan10         Password:       Change         Service       Data Service | Configuration<br>Arc Fault<br>Mendiguration<br>Arc Status<br>Heip |
|                                                                                                    |                                                                   |
|                                                                                                    |                                                                   |

#### **IP Configuration**

The IP Configuration screen displays and allows editing of the IP address parameters for the RJ45 port, Fibre port, Gateway and the SNTP Server.

To change the IP address edit the IP address field and then click the Change button and enter the user name and password if prompted.

Note that the Fibre port must be on a different IP network to the RJ45 port.

The subnet mask will need to match that of the network being connected to.

For time stamping in accordance to the IEC61850 standard an SNTP server is required. The SNTP server IP address can be set in the IP Configuration screen but if left blank the 1S24 will attempt to find a default SNTP server if available.

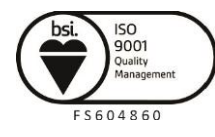

Page 35

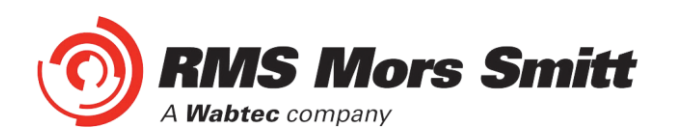

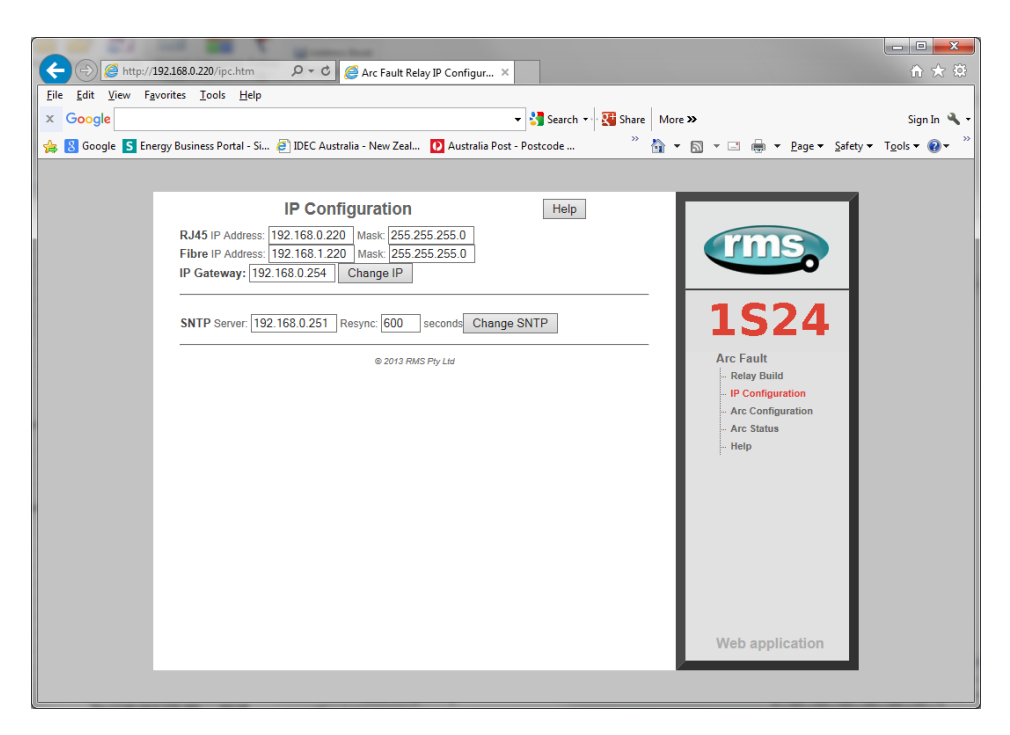

#### **Arc Configuration**

The Arc Configuration screen provides configuration settings for up to 16 Sensor inputs.

| Eile Edit View Favorites<br>X Google | .0.220/conf.htm<br>Tools <u>H</u> elp | ව → C 🥖 Arc Con                                           | figuration                   | ×                  | arch 🔹 🖓 Shar        | re More »                     | n ★ 🔅                                                      |
|--------------------------------------|---------------------------------------|-----------------------------------------------------------|------------------------------|--------------------|----------------------|-------------------------------|------------------------------------------------------------|
| 🙀 S Google S Energy Bu               | siness Portal - Si ē                  | IDEC Australia - New Z<br>I <b>rc Configurat</b><br>State | eal 🖸 Austra<br>ion<br>Trip1 | lia Post - Postcoc | le »<br>Help<br>Zone | ' 🏠 + 🔂 + 🖻 🖷 + Page+ Safety+ | T <u>o</u> ols <b>▼                                   </b> |
|                                      | 1                                     | Disabled                                                  | Yes                          | Yes                | 1                    |                               |                                                            |
|                                      | 2                                     | Disabled                                                  | Yes                          | Yes                | 2                    |                               |                                                            |
|                                      | 3                                     | Disabled                                                  | Yes                          | Yes                | 3                    |                               |                                                            |
|                                      | 4                                     | Disabled                                                  | Yes                          | Yes                | 4                    |                               |                                                            |
|                                      | 5                                     | Disabled                                                  | Yes                          | Yes                | 5                    | 1324                          |                                                            |
|                                      | 6                                     | Disabled                                                  | Yes                          | Yes                | <u>6</u>             | Arc Fault                     |                                                            |
|                                      | 7                                     | Disabled                                                  | Yes                          | Yes                | Z                    | Relay Build                   |                                                            |
|                                      | 8                                     | Disabled                                                  | Yes                          | Yes                | 8                    | IP Configuration              |                                                            |
|                                      | 9                                     | Disabled                                                  | Yes                          | Yes                | <u>9</u>             | Arc Configuration             |                                                            |
|                                      | 10                                    | Disabled                                                  | Yes                          | Yes                | 10                   | - Fibre Loop Sensor           |                                                            |
|                                      | 11                                    | Disabled                                                  | Yes                          | Yes                | 11                   | - Arc Status                  |                                                            |
|                                      | 12                                    | Disabled                                                  | Yes                          | Yes                | 12                   | Help                          |                                                            |
|                                      | 13                                    | Disabled                                                  | Yes                          | Yes                | 13                   |                               |                                                            |
|                                      | 14                                    | Disabled                                                  | Yes                          | Yes                | <u>14</u>            |                               |                                                            |
|                                      | 15                                    | Disabled                                                  | Yes                          | Yes                | 15                   |                               |                                                            |
|                                      | 16                                    | Disabled                                                  | Yes                          | Yes                | <u>16</u>            |                               |                                                            |
|                                      |                                       | © 201                                                     | 3 RMS Pty Ltd                |                    |                      | Web application               |                                                            |

Each sensor input has 4 settable parameters:

#### State

Armed or disabled, defines if the Sensor input is enabled or disabled, click on the field to change the state and enter the user name and password if prompted.

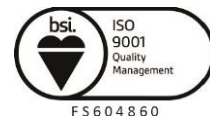
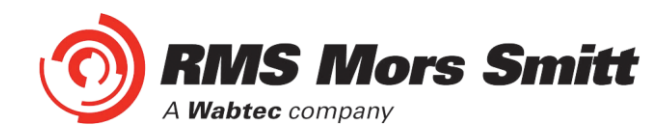

# Trip 1

Yes or No, determines if the Sensor input operates the Trip 1 output, click on the field to change the state and enter the user name and password if prompted.

# Trip 2

Yes or No, determines if the Sensor input operates the Trip 2 output, click on the field to change the state and enter the user name and password if prompted.

#### Zone

The Zone Setting provides a means of improving Goose response time for simultaneous trips in a single Arc Fault tripping zone. The Zone setting ensures that a Goose is immediately broadcast without having to wait for the updating of all arc detectors in the same corresponding zone. Allowable Zone values are from 1 to 16. Set the Zone value the same for sensors located in the same zone. Click on the field to alter the Zone value.

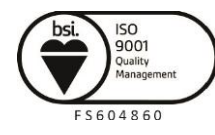

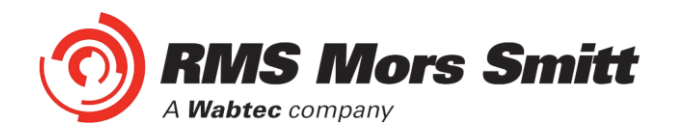

## **Linear Sensor Configuration**

1S24 relays fitted with Linear Sensor inputs provide 12 point sensor inputs and 2 Linear Sensor inputs denoted 13 and 14.

For Linear Sensor inputs that have a Linear Sensor connected there is a need to configure the Fibre Cable Topology to ensure correct arc detection and supervision.

The screen shot below shows the Fibre Loop Sensor Configuration screen:

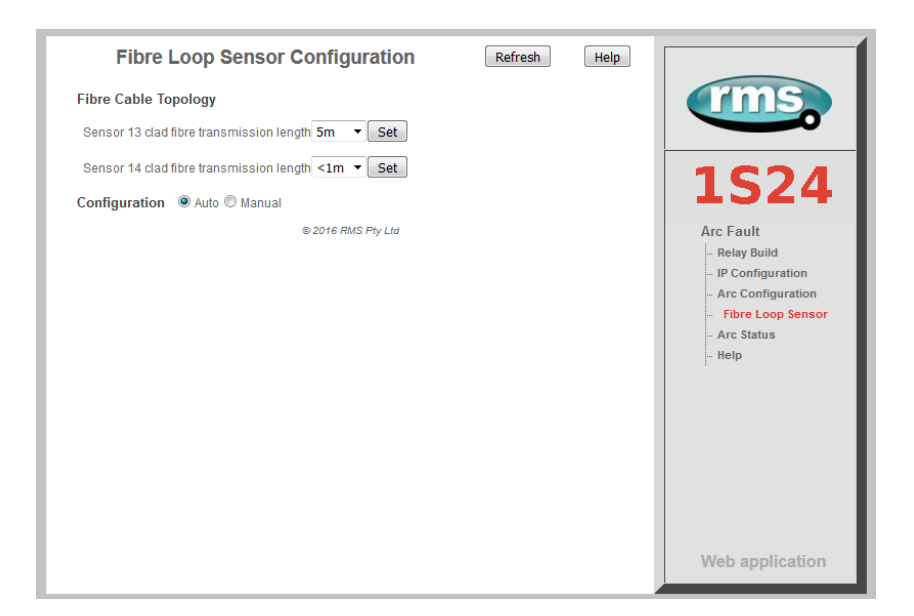

Set the configuration to "Auto".

For each of the Linear sensors inputs select the transmission section length in the drop down field in accordance with the following fixed lengths:

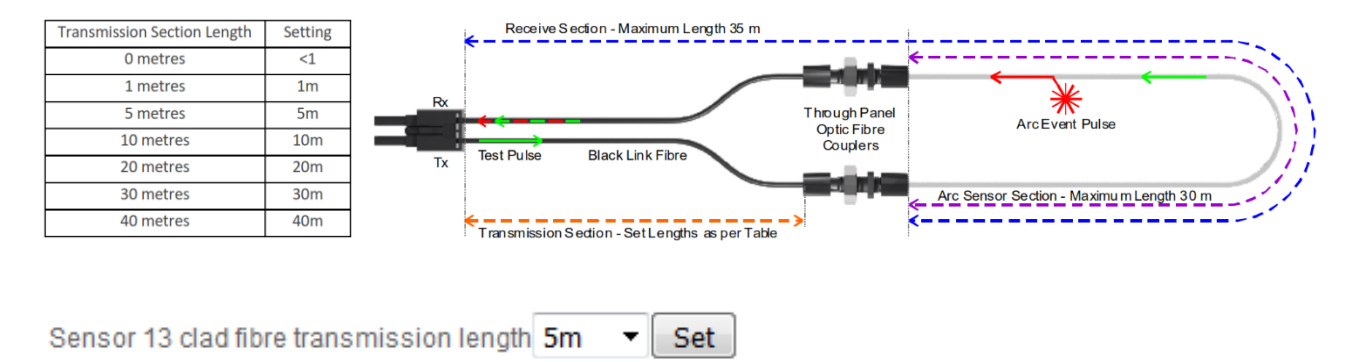

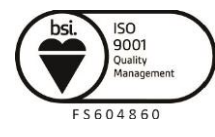

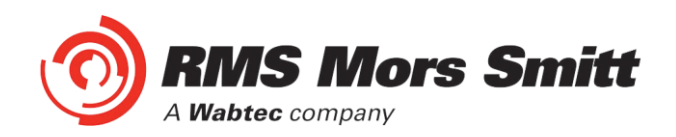

# **Arc Status**

The Arc Status screen provides status information on up to 16 sensors inputs.

| C () () http://192.168.0.220/arc.htm       | 、                      | us            | ×                   |                               | în ★ Ø          |
|--------------------------------------------|------------------------|---------------|---------------------|-------------------------------|-----------------|
| <u>File Edit View Favorites Lools Help</u> |                        |               | 👻 🚼 Search 🕶 🍱      | Share More »                  | Sign In 🔌 🕶     |
| 🔶 🛽 Google 🕓 Energy Business Portal - Si   | IDEC Australia - New 7 | eal 🖸 Austra  | lia Post - Postcode | » 🏠 🛪 🖾 🛪 🗔 🖨 🛪 Page 🛪 Safety | · Tools ▼ @ ▼ » |
|                                            |                        |               |                     |                               | .Ton            |
|                                            |                        |               |                     |                               |                 |
| Arc Status                                 | Automatic refresh      | Refresh       | н                   | lelp                          |                 |
| Sensor                                     | State                  | Flag          | Zone Count          |                               |                 |
| 1                                          | Disabled               | No            | 0                   |                               |                 |
| 2                                          | Disabled               | No            | 0                   |                               |                 |
| 3                                          | Disabled               | No            | 0                   |                               |                 |
| 4                                          | Disabled               | No            | 0                   | 1 1 2 2 / 1                   |                 |
| 5                                          | Disabled               | No            | <u>0</u>            | - 1324                        |                 |
| 6                                          | Disabled               | No            | <u>0</u>            | Arc Fault                     |                 |
| 7                                          | Disabled               | No            | <u>0</u>            | Relay Build                   |                 |
| 8                                          | Disabled               | No            | <u>0</u>            | - IP Configuration            |                 |
| 9                                          | Disabled               | No            | <u>0</u>            | Arc Configuration             |                 |
| 10                                         | Disabled               | No            | <u>0</u>            | - Arc Status                  |                 |
| 11                                         | Disabled               | No            | <u>0</u>            | - Fibre Loop Sensor           |                 |
| 12                                         | Disabled               | No            | Q                   | - Help                        |                 |
| 13                                         | Disabled               | No            | <u>0</u>            |                               |                 |
| 14                                         | Disabled               | No            | <u>0</u>            |                               |                 |
| 15                                         | Disabled               | No            | <u>0</u>            |                               |                 |
| 16                                         | Disabled               | No            | <u>0</u>            |                               |                 |
|                                            | © 201                  | 3 RMS Pty Ltd |                     | Web application               |                 |

## State

The State column determines the state of each sensor input.

The following states are reported:

| Disabled     | ARC Sensor is disabled                            |
|--------------|---------------------------------------------------|
| Armed        | ARC Sensor is armed                               |
| Tripped      | ARC detected (changes for the period of the trip) |
| Failed       | ARC sensor supervision failure                    |
| Initializing | ARC sensor initializing (transitory)              |
| Stuck        | ARC sensor stuck on                               |

## Flag

The Flag column will indicate and latch for an Arc Sensor operation, individual Flags may be reset by clicking on the sensor flag status and entering the user name and password if prompted.

## Count

The Count field provides a log of ARC sensor operations since power on or the last counter reset, the individual sensor counters may be reset to 0 by clicking on the count field and entering the user name and password if prompted.

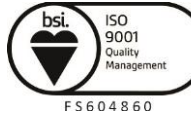

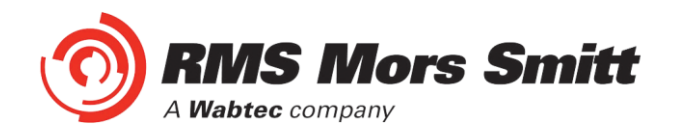

# Summary of 1S24 SARC Configuration

The following steps outline the 1S24 SARC Configuration:

- ✓ Establish a Web Browser session using the default IP address
- ✓ Set up the IP addressing for the SNTP server
- ✓ Arm the ARC Sensor inputs to be utilised in the application
- ✓ Set which outputs are to be operated by the respective ARC sensors

For installations not utilising IEC61850 Goose messaging that completes the configuration process.

For installations utilising IEC61850 follow the IEC61850 Substation Configuration process in the following sections.

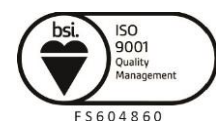

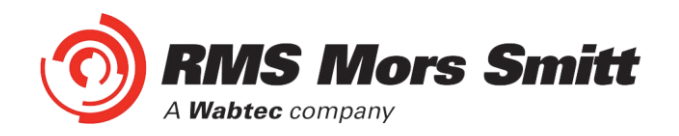

# **Example IEC61850 Substation Configuration**

## **Application Example**

The following example will demonstrate the process of implementing an ARC Fault Protection scheme using IEC61850 Goose messaging in conjunction with other IEC61850 equipped IEDs.

The example will comprise of a 1S24 Arc Fault Monitor used in conjunction with subscribing Reyrolle 7SR22 Argus relays with IEC61850 communications and implemented with the Reydisp Manager productivity tool embedded with the optional Digsi System configurator.

A similar process is equally applicable to IEC61850 equipped IEDs from alternative vendors and alternative System Configuration tools.

The steps to implement our Application Example are:

- ✓ Create an IEC61850 project in a System configurator
- ✓ Populate the project with the Application IEDs
- ✓ Populate the project with the 1S24 IEDs using the default 1S24 icd file
- ✓ Populate the project with the IEC61850 Substation
- Using the System Configurator configure the desired IP addressing of the subnet containing all of the application IEDs
- ✓ With the System Configurator create the GOOSE applications with the associated GOOSE linkages between the source IED logical nodes (in the case of the 1S24 : SARCs) and the subscribing IED (in our example we use GGIO)
- ✓ With all GOOSE mapping complete create a .cid file for the 1S24 using the export facility in the System Configurator
- ✓ FTP the 1S24 .cid file into the 1S24
- ✓ Reboot the 1S24 to invoke the GOOSE mapping
- ✓ Create the subscribing relay application logic that will make use of the status changes to the subscribed GOOSE messages from the 1S24
- ✓ Send the relay configurations as well as IEC 61850 configurations to the respective subscribing IEDs in the application

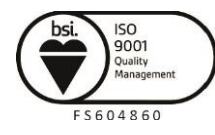

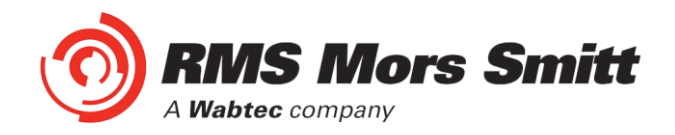

# **Arc Fault Scheme**

The single line schematic arrangement of the application example is shown in the diagram below:

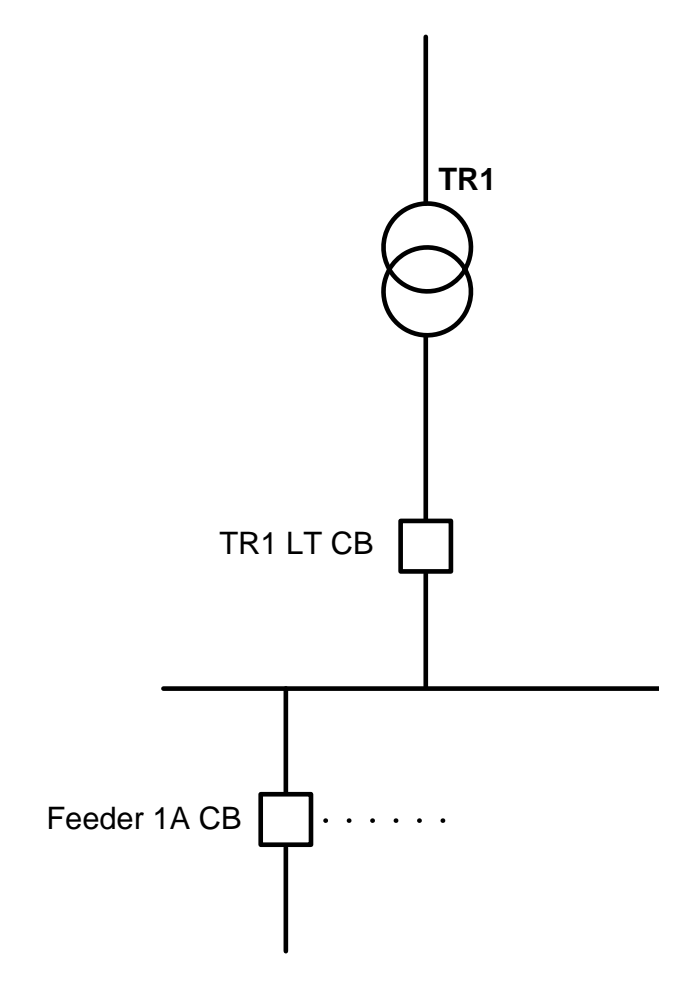

Arc Fault coverage is to be provided to the bus, circuit breaker chambers and cable termination chambers and shall be current checked with an overcurrent relay. Tripping shall be zoned to provide sectionalising and minimise affected plant.

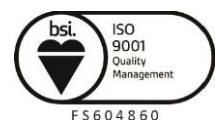

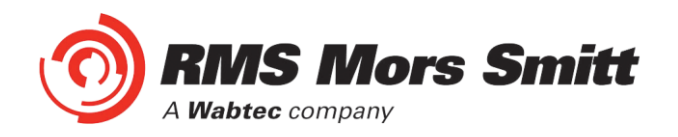

The proposed scheme is as follows:

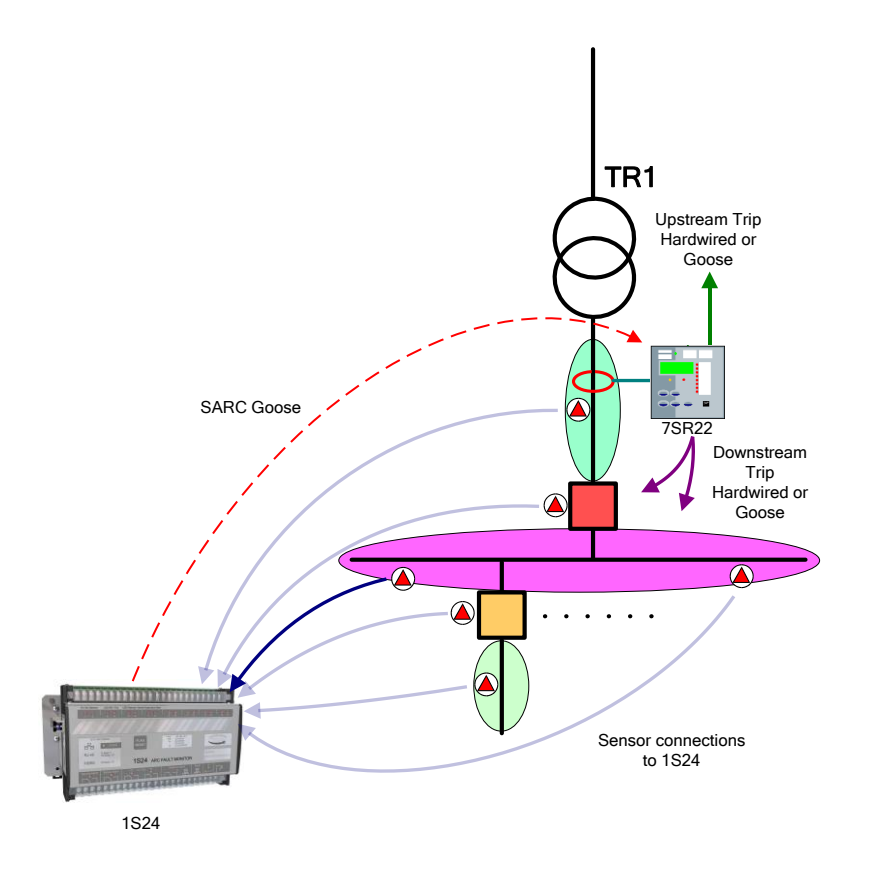

The scheme comprises of 1S30 sensors connected to a 1S24 Arc Fault Monitor, providing ARC Fault coverage of the coloured protection zones.

The 1S24 provides the SARC Logical Node for the operation of Arc Fault Sensors.

The 7SR22 Overcurrent relay subscribes to SARC Goose messages and initiates the required protection tripping via an Overcurrent Check.

Tripping in this case will be carried out by hardwiring to respective circuit breakers and using binary outputs from the 7SR22 IED but could also be implemented via Goose by another subscribing IED.

Flexible tripping logic may be implemented in the 7SR22 according to specific application requirements and may also accommodate different operating arrangements in more complex applications.

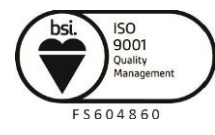

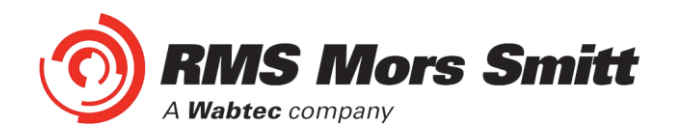

# **1S24 SARC Allocation**

In the proposed scheme we have 6 Arc Fault Sensors installed providing coverage for 5 distinct protection zones. The individual SARCs are allocated as follows:

| Zone Coverage                      | Colour | Number of Sensors | SARC Allocation  |
|------------------------------------|--------|-------------------|------------------|
| Feeder Exit<br>Termination Chamber |        | 1                 | SARC 1           |
| Feeder CB Chamber                  |        | 1                 | SARC 2           |
| Bus                                |        | 2                 | SARC 3<br>SARC 4 |
| Incomer CB Chamber                 |        | 1                 | SARC 5           |
| Incomer Termination<br>Chamber     |        | 1                 | SARC 6           |

# **Protection Zone Tripping**

The required circuit breaker tripping is defined by the following tripping table:

| SARC Operation   | Zone Coverage                      | Colour | Trip      |
|------------------|------------------------------------|--------|-----------|
| SARC 1           | Feeder Exit<br>Termination Chamber |        | 1A CB     |
| SARC 2           | Feeder CB Chamber                  |        | TR1 LT CB |
| SARC 3 or SARC 4 | Bus                                |        | TR1 LT CB |
| SARC 5           | Incomer CB Chamber                 |        | Upstream  |
| SARC 6           | Incomer Termination<br>Chamber     |        | Upstream  |

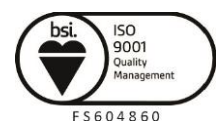

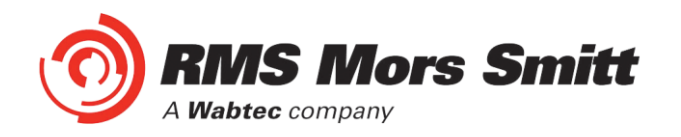

# **1S24 Source Arc Fault Detector Points**

The 1S24 will broadcast the following Arc Fault Detector Points to subscribing IEDs:

| Source ARC Fault IED Goose ARC Fault Detector points |                                   |                           |  |  |  |  |  |
|------------------------------------------------------|-----------------------------------|---------------------------|--|--|--|--|--|
| Function                                             | SARC                              | Description               |  |  |  |  |  |
| SARC1                                                | RMS_1S24/DEV_1S24/RMS_SARC1/FADET | 1S24 Arc Fault Detector 1 |  |  |  |  |  |
| SARC2                                                | RMS_1S24/DEV_1S24/RMS_SARC2/FADET | 1S24 Arc Fault Detector 2 |  |  |  |  |  |
| SARC3                                                | RMS_1S24/DEV_1S24/RMS_SARC3/FADET | 1S24 Arc Fault Detector 3 |  |  |  |  |  |
| SARC4                                                | RMS_1S24/DEV_1S24/RMS_SARC4/FADET | 1S24 Arc Fault Detector 4 |  |  |  |  |  |
| SARC5                                                | RMS_1S24/DEV_1S24/RMS_SARC5/FADET | 1S24 Arc Fault Detector 5 |  |  |  |  |  |
| SARC6                                                | RMS_1S24/DEV_1S24/RMS_SARC6/FADET | 1S24 Arc Fault Detector 6 |  |  |  |  |  |

## **7SR22 Single Point Input GGIO Allocation**

The 7SR22 relay will subscribe to SARC Goose messages broadcast by the 1S24 IED and shall assign subscribed SARCs to Single Point Input GGIO as follows:

| Destination 7SR22 Relay Goose Single Point Inputs |                            |                               |  |  |  |  |  |
|---------------------------------------------------|----------------------------|-------------------------------|--|--|--|--|--|
| ARC Fault Detectors                               |                            |                               |  |  |  |  |  |
| Function                                          | Single Point Input         | Description                   |  |  |  |  |  |
| SARC1                                             | CBn/CTRL/SPi64GGI01/SPCS01 | CBn Single Point Input 1 Data |  |  |  |  |  |
| SARC2                                             | CBn/CTRL/SPi64GGI01/SPCS02 | CBn Single Point Input 2 Data |  |  |  |  |  |
| SARC3                                             | CBn/CTRL/SPi64GGI01/SPCS03 | CBn Single Point Input 3 Data |  |  |  |  |  |
| SARC4                                             | CBn/CTRL/SPi64GGI01/SPCS04 | CBn Single Point Input 4 Data |  |  |  |  |  |
| SARC5                                             | CBn/CTRL/SPi64GGIO1/SPCSO5 | CBn Single Point Input 5 Data |  |  |  |  |  |
| SARC6                                             | CBn/CTRL/SPi64GGI01/SPCS06 | CBn Single Point Input 6 Data |  |  |  |  |  |

## **Creating an IEC61850 Project**

To create and configure an IEC61850 project requires an IEC61850 system configurator.

In our example Reydisp Manager with the optional embedded Digsi system configurator will be used to establish the Goose message linkages between the 1S24 and the 7SR22 Overcurrent relay.

Reydisp Manager is used as the productivity tool to manage the IEC61850 configuration process for Reyrolle relays and may also be utilised to create any required logic in Reyrolle devices.

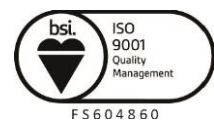

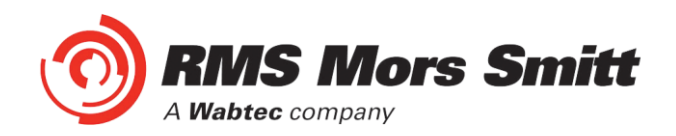

A screenshot of Reydisp Manager is shown below:

| 🏫 Re | /disp i | Manage | r      |       |        |      |  |  |  |
|------|---------|--------|--------|-------|--------|------|--|--|--|
| File | Edit    | View   | Insert | Tools | Window | Help |  |  |  |
| 🗋 🖆  | 6       | •      | 0      |       |        |      |  |  |  |
|      |         |        |        |       |        |      |  |  |  |
|      |         |        |        |       |        |      |  |  |  |
|      |         |        |        |       |        |      |  |  |  |
|      |         |        |        |       |        |      |  |  |  |
|      |         |        |        |       |        |      |  |  |  |
|      |         |        |        |       |        |      |  |  |  |
|      |         |        |        |       |        |      |  |  |  |
|      |         |        |        |       |        |      |  |  |  |
|      |         |        |        |       |        |      |  |  |  |
|      |         |        |        |       |        |      |  |  |  |
|      |         |        |        |       |        |      |  |  |  |
|      |         |        |        |       |        |      |  |  |  |
|      |         |        |        |       |        |      |  |  |  |
|      |         |        |        |       |        |      |  |  |  |
|      |         |        |        |       |        |      |  |  |  |
|      |         |        |        |       |        |      |  |  |  |
|      |         |        |        |       |        |      |  |  |  |
|      |         |        |        |       |        |      |  |  |  |
|      |         |        |        |       |        |      |  |  |  |
|      |         |        |        |       |        |      |  |  |  |
|      |         |        |        |       |        |      |  |  |  |
|      |         |        |        |       |        |      |  |  |  |
|      |         |        |        |       |        |      |  |  |  |
|      |         |        |        |       |        |      |  |  |  |
|      |         |        |        |       |        |      |  |  |  |
|      |         |        |        |       |        |      |  |  |  |

To create a new project choose File and New.

| 🛍 New Proje                                       | ect                          |        |
|---------------------------------------------------|------------------------------|--------|
| Name:<br>Location:<br>Directory:<br>Project File: | Create directory for project | Browse |
|                                                   | ОК                           | Cancel |

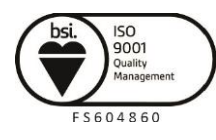

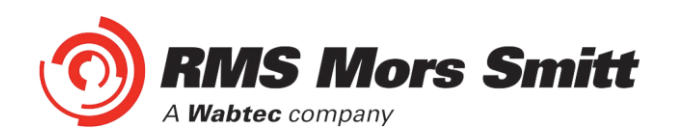

Fill in the details including where you want the project file to be stored and hit OK.

| 🏫 New Proje   | ect                                                                   |        |
|---------------|-----------------------------------------------------------------------|--------|
| Name:         | RMS Arc Fault Protection                                              |        |
| Location:     | E:\My Documents\RMS Arc Fault Protection                              | Browse |
| Directory:    | RMS Arc Fault Protection Create directory for project                 |        |
| Project File: | E:\My Documents\RMS Arc Fault Protection\RMS Arc Fault Protection\RMS |        |
|               | ОК                                                                    | Cancel |

The new project has been created.

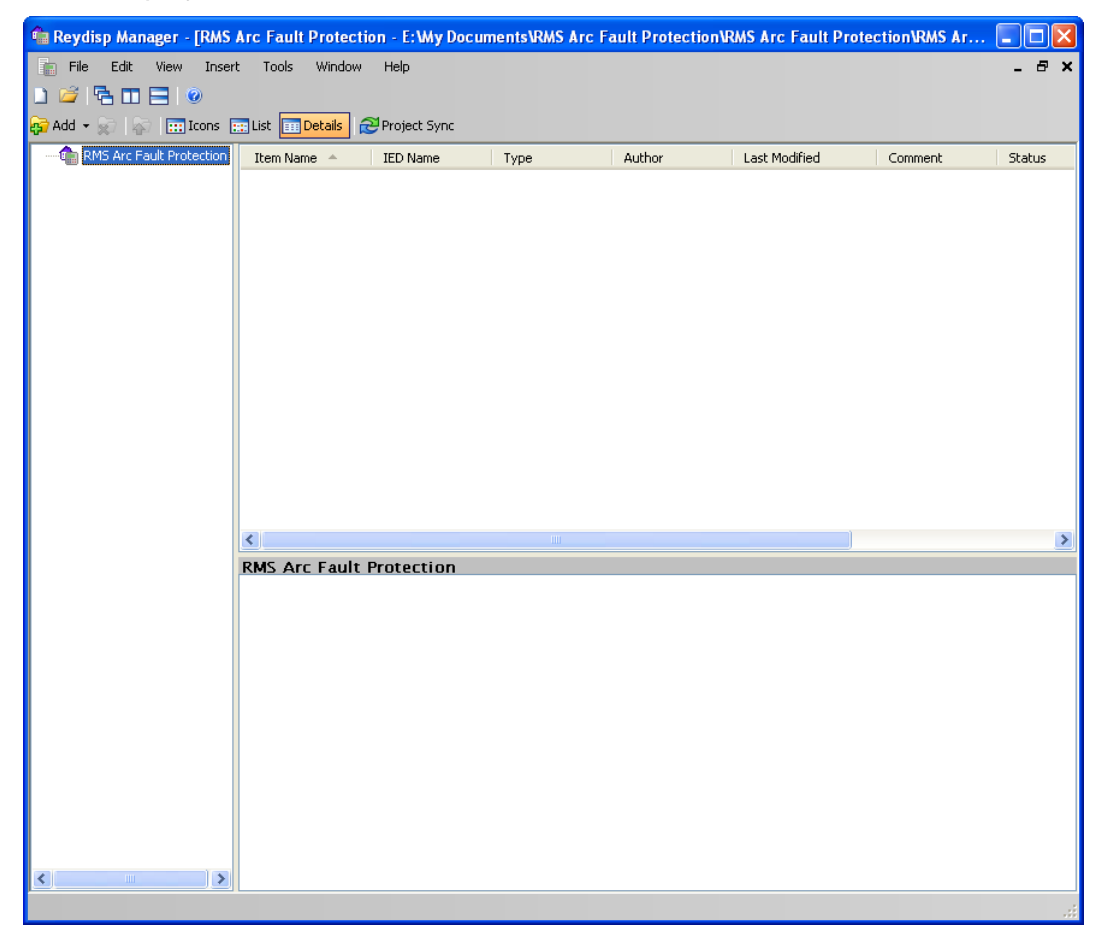

## Populating IEDs In the IEC 61850 Project

We now need to populate the project with our IEDs, firstly the Reyrolle 7SR22. Choose Insert and Device and you will be presented with the following screen.

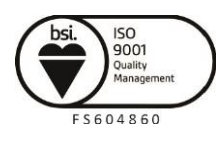

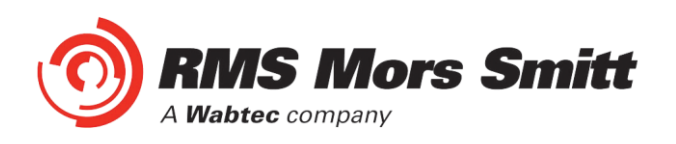

| 📓 Select Device                                                                                                    |                          |
|----------------------------------------------------------------------------------------------------|--------------------------|
| 1. Select Product Family and Software Version                                                                                                    | 2. Select Device by MLFB |
| <ul> <li>□ Devices</li> <li>□ 75R210</li> <li>□ 75R220</li> <li>□ 75R220</li> <li>□ 75R230</li> <li>□ 75R230</li> <li>□ 75R230</li> <li>□ 75R230</li> </ul> | Reset                    |
|                                                                                                    |                          |
|                                                                                                    | Select Cancel            |

Select the required relay, for this example we will choose a 7SR2202-2AA77-0CA0 ensure that the MLFB code is correctly filled.

| 🖬 Select Device                                                                                                    |                                                                                                   |
|----------------------------------------------------------------------------------------------------|---------------------------------------------------------------------------------------------------|
| 1. Select Product Family and Software Version Devices FR210 FR270 FR270 | 2. Select Device by MLFB<br>7 S R 2 2 0 2 · 2 A A 7 7 · 0 C A 0<br>2                              |
| ■ 79F220<br>■ R73-73<br>79B2202-2 (AB ) A (1-4) 1-0CA0<br>79B2202-2 (AB ) A (1-4) 1-0CA0<br>■ 79B2202-2 (AB ) A (1-4) 2-0CA0<br>■ 79B2202-2 (AB ) A (1-4) 2-0CA0<br>■ 79B2202-2 (AB ) A (1-4) 2-0CA0                                                                                                    | •<br>                                                                                             |
| 7582202-2 (AB) A (78) 7-00A0<br>7582203-2 (AB) A (1-4) 1-0CA0<br>7582203-2 (AB) A (1-4) 1-0CA0<br>7582203-2 (AB) A (1-4) 2-0CA0<br>7582203-2 (AB) A (1-4) 2-0CA0<br>7582203-2 (AB) A (1-8) 7-0CA0                                                                                                    | Reset     A. Review Selected Device Info     General Device Info     Device MLFB 75R20224A77-0CA0 |
| 7582203-2(AB)A(78)7-0DA0<br>7582204-2(AB)A(1-4)1-0CA0<br>7582204-2(AB)A(1-4)1-0CA0<br>7582204-2(AB)A(1-4)1-0CA0<br>7582204-2(AB)A(1-4)2-0CA0<br>7582204-2(AB)A(78)7-0CA0                                                                                                    | MLFB Info                                                                                         |
| →                                                                                                    | 2<br>2<br>0<br>2<br>                                                                              |
| Connected Device                                                                                                    | Select Cancel                                                                                     |

Once the MLFB codes is correctly filled you can then select the device.

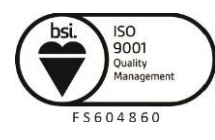

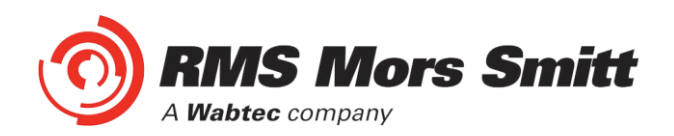

The 7SR22 IED has been added to your project.

| 💼 Reydisp Manager - [RMS | Arc Fault Prot   | ection - E:\M             | y Docume     | nts\RMS Arc Fa                     | ult Protecti           | ion\RMS Arc F           | ault Protec       | tion\RMS Ar        | c Fa 🔳 🗖 🔀     |
|--------------------------|------------------|---------------------------|--------------|------------------------------------|------------------------|-------------------------|-------------------|--------------------|----------------|
| 💼 File Edit View Inser   | t Tools Wind     | low Help                  |              |                                    |                        |                         |                   |                    | _ @ ×          |
| l) 🚅 🗟 🗆 🚍 🥥             |                  |                           |              |                                    |                        |                         |                   |                    |                |
| 😥 Add 👻 🙀 🕼 🛅 Icons 👔    | 📰 List 📊 Details | 🔁 Project S               | ync          |                                    |                        |                         |                   |                    |                |
|                          | Item Name 🗠      | IED Nam                   | e   1        | Гуре                               | Author                 | Last Modi               | ied               | Comment            | Status         |
|                          | 75R2202-2A       | 7 TEMPLAT                 | E R          | eyrolle Device                     |                        | 24/10/201               | 2 2:20:1          |                    | Device Sync Re |
|                          |                  |                           |              |                                    |                        |                         |                   |                    |                |
|                          |                  |                           |              |                                    |                        |                         |                   |                    |                |
|                          |                  |                           |              |                                    |                        |                         |                   |                    |                |
|                          |                  |                           |              |                                    |                        |                         |                   |                    |                |
|                          |                  |                           |              |                                    |                        |                         |                   |                    |                |
|                          |                  |                           |              |                                    |                        |                         |                   |                    |                |
|                          |                  |                           |              |                                    |                        |                         |                   |                    |                |
|                          |                  |                           |              |                                    |                        |                         |                   |                    |                |
|                          |                  |                           |              |                                    |                        |                         |                   |                    |                |
|                          |                  |                           |              |                                    |                        |                         |                   |                    |                |
|                          |                  |                           |              |                                    |                        |                         |                   |                    |                |
|                          | <                |                           |              |                                    |                        |                         |                   |                    | >              |
|                          | RMS Arc Fau      | lt Protecti               | on / 7SR     | 2202-2AA77                         | -0CA0                  |                         |                   |                    |                |
|                          | Device Confi     | guration                  |              |                                    |                        |                         |                   |                    | <u>^</u>       |
|                          | 2                | S                         | Ð            | <b>*</b>                           | Ĵ                      | $\odot$                 |                   |                    |                |
|                          | Sync Device      | Configure<br>Communica    | Logic        | Settings                           | Configure<br>Interface | Configure<br>Time Zone  |                   |                    |                |
|                          | Utilities        |                           |              |                                    |                        |                         |                   |                    |                |
|                          |                  |                           |              |                                    |                        | *                       |                   |                    |                |
|                          | Export Device    | Reload Device<br>Firmware | Migrate Devi | ice Update Device<br>from Template | Export ICD             | Compile EN100<br>Binary | Import<br>CID/SCD | Import<br>Settinas |                |
|                          |                  |                           |              |                                    |                        |                         |                   |                    |                |
| < >>                     |                  |                           |              |                                    |                        |                         |                   |                    | <b>~</b>       |

Continue adding Reyrolle IEDs as required using the same process.

Nominate a meaningful IED name for each IED by right clicking on the IED and choosing properties.

| 1 7SR2202-2    | AA77-0CA0 - Properties                                    | × |
|----------------|-----------------------------------------------------------|---|
| General IEC 6  | :1850                                                     |   |
| Name:          | 7SR2202-2AA77-0CA0                                        |   |
| Path:          | E:\My Documents\RMS Arc Fault Protection\RMS Arc Fault Pr |   |
| File Name:     | E:\My Documents\RMS Arc Fault Protection\RMS Arc Fault Pr |   |
| Hierarchy:     | RMS Arc Fault Protection/7SR2202-2AA77-0CA0               |   |
| Model:         | 7SR220\R7a-7a\7SR2202-2[AB]A[78]7-0CA0 Template R3        |   |
| MLFB:          | 7SR2202-2AA77-0CA0                                        |   |
| Author:        |                                                           |   |
| Created:       | 24/10/2012 2:20:17 PM                                     |   |
| Last Modified: | 24/10/2012 2:20:17 PM                                     |   |
| Comment.       |                                                           |   |
|                |                                                           |   |
|                |                                                           |   |
|                |                                                           |   |
|                | ~                                                         |   |
|                |                                                           |   |
|                | OK Cancel                                                 |   |

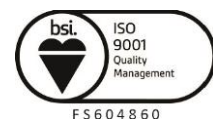

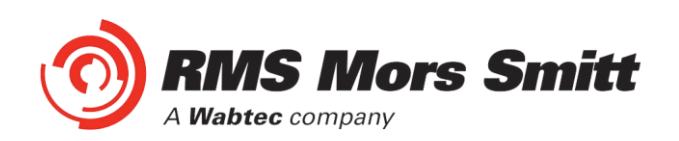

Choose the IEC 61850 tab and enter a name in the IED Name field.

| G | 7SR2202-2AA77-                      | OCAO - Properties                                  | × |
|---|-------------------------------------|----------------------------------------------------|---|
|   | General IEC 61850                   |                                                    |   |
|   | IED Name:                           | 0C 75B22                                           |   |
|   | ICD File:                           | E:\My Documents\RMS Arc Fault Protection\RMS Arc F |   |
|   | ICD Size:                           | 440.96 KB                                          |   |
|   | Extended Device In<br>Manufacturer: | formation                                          |   |
|   | Device Type:                        | 7SR220                                             |   |
|   | Description:                        |                                                    |   |
|   | Config Version:                     | 1.0                                                |   |
|   | Station Configuratio                | n                                                  |   |
|   | Station:                            | N/A                                                |   |
|   | IP Address:                         | 172.16.0.1                                         |   |
|   | Subnet Address:                     | 255.255.255.0                                      |   |
|   | Gateway Address:                    | 172.16.0.254                                       |   |
|   | UDP Port:                           | 50,000                                             |   |
|   |                                     |                                                    |   |
|   |                                     |                                                    |   |
| , |                                     | OK Cancel                                          |   |

Next we will add the RMS 1S24 IED which is added as a Third Party ICD File. You will need to have the 1S24 ICD file which is available through RMS.

Choose Insert and Third Party ICD File and you will be presented with the following file selection, choose the ICD file that has been supplied by RMS.

| Select ICD File                                                  |                                                                                                    |                  |     |     | ? 🛛    |
|------------------------------------------------------------------|----------------------------------------------------------------------------------------------------|------------------|-----|-----|--------|
| Look in:                                                         | CD ICD                                                                                                    | ~                | 3 🕫 | • 🖽 |        |
| My Recent<br>Documents<br>Desktop<br>My Documents<br>My Computer | <ul> <li>Jsvn</li> <li>ABB</li> <li>DK61</li> <li>GEC</li> <li>Reyrolle</li> <li>SEL</li> <li>Siprotec</li> <li>SystemCorp</li> <li>Thytronic</li> <li>1524-bare</li> </ul> |                  |     |     |        |
|                                                                  | File name:                                                                                                    | 1S24-bare        |     | ~   | Open   |
| My Network                                                       | Files of type:                                                                                                    | ICD File (*.icd) |     | *   | Cancel |

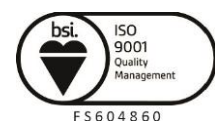

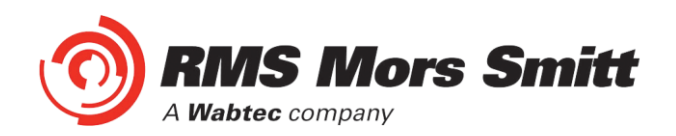

The 1S24 IED has now been added to your project.

| 🏫 Reydisp Manager - [RMS | Arc Fault Protecti | on - E:\My Docu     | iments\RMS Arc F | ault Protection | NRMS Arc Fault Prote | ction\RMS Arc F | a 🔳 🗖 🔀         |
|--------------------------|--------------------|---------------------|------------------|-----------------|----------------------|-----------------|-----------------|
| 💼 File Edit View Inser   | t Tools Window     | Help                |                  |                 |                      |                 | _ 8 ×           |
| L) 🐸 🔁 🗆 🚍 💿             |                    |                     |                  |                 |                      |                 |                 |
| 🚱 Add 👻 😡 🔝 🛄 Icons 🛙    | 📰 List 🗰 Details 🥫 | Project Sync        |                  |                 |                      |                 |                 |
| RMS Arc Fault Protection | Them Name          | IED Name            | Type             | Author          | Last Modified        | Comment         | Statuc          |
|                          | 75B2202-2AA7       | OC 75822            | Revrolle Device  | Hacitor         | 24/10/2012 3:33:5    | Commone         | Device Sync Re. |
|                          | RM5_1524           | RMS_1524            | Device           |                 | 24/10/2012 3:44:5    |                 |                 |
|                          |                    |                     |                  |                 |                      |                 |                 |
|                          |                    |                     |                  |                 |                      |                 |                 |
|                          |                    |                     |                  |                 |                      |                 |                 |
|                          |                    |                     |                  |                 |                      |                 |                 |
|                          |                    |                     |                  |                 |                      |                 |                 |
|                          |                    |                     |                  |                 |                      |                 |                 |
|                          |                    |                     |                  |                 |                      |                 |                 |
|                          |                    |                     |                  |                 |                      |                 |                 |
|                          |                    |                     |                  |                 |                      |                 |                 |
|                          |                    |                     |                  |                 |                      |                 |                 |
|                          |                    |                     |                  |                 |                      |                 |                 |
|                          |                    |                     |                  |                 |                      |                 |                 |
|                          | <                  |                     |                  |                 |                      |                 | >               |
|                          | RMS Arc Fault      | Protection /        | RMS_1524         |                 |                      |                 |                 |
|                          | Utilities          |                     |                  |                 |                      |                 |                 |
|                          |                    | <b></b>             |                  |                 |                      |                 |                 |
|                          |                    |                     |                  |                 |                      |                 |                 |
|                          | Export ICD Op      | en Device<br>Folder |                  |                 |                      |                 |                 |
|                          |                    | i oldei             |                  |                 |                      |                 |                 |
|                          |                    |                     |                  |                 |                      |                 |                 |
|                          |                    |                     |                  |                 |                      |                 |                 |
|                          |                    |                     |                  |                 |                      |                 |                 |
|                          |                    |                     |                  |                 |                      |                 |                 |
|                          |                    |                     |                  |                 |                      |                 |                 |
|                          |                    |                     |                  |                 |                      |                 |                 |
| < >                      |                    |                     |                  |                 |                      |                 |                 |
|                          |                    |                     |                  |                 |                      |                 |                 |

You can nominate a meaningful IED name for the 1S24 IED by right clicking on the IED and choosing properties.

Now we will add an IEC61850 Station, choose Insert and Station.

| 🛍 Reydisp Manager - [RMS        | Arc Fault Protect  | ion - E:\My Docu | ments\RMS Arc F | ault Protection | RMS Arc Fault Prote | tion\RMS Arc Fa | 💶 🗖 🔀          |
|---------------------------------|--------------------|------------------|-----------------|-----------------|---------------------|-----------------|----------------|
| 💼 File Edit View Inser          | t Tools Window     | Help             |                 |                 |                     |                 | _ 8 ×          |
| ) 🎽 🗟 🖬 🗖 💿                     |                    |                  |                 |                 |                     |                 |                |
| 😜 Add 👻 🙀 👘 🔝 Icons 🚦           | 📰 List 🔝 Details 🧯 | Project Sync     |                 |                 |                     |                 |                |
| - mail RMS Arc Fault Protection | Item Name 🗠        | IED Name         | Туре            | Author          | Last Modified       | Comment         | Status         |
|                                 | 75R2202-2AA7       | . OC_75R22       | Reyrolle Device |                 | 24/10/2012 3:33:5   |                 | Device Sync Re |
|                                 | New Station        |                  | 61850 Station   |                 | 24/10/2012 3:59:2   |                 |                |
|                                 | RMS_1524           | RMS_1524         | Device          |                 | 24/10/2012 3:44:5   |                 |                |
|                                 |                    |                  |                 |                 |                     |                 |                |
|                                 |                    |                  |                 |                 |                     |                 |                |
|                                 |                    |                  |                 |                 |                     |                 |                |
|                                 |                    |                  |                 |                 |                     |                 |                |
|                                 |                    |                  |                 |                 |                     |                 |                |
|                                 |                    |                  |                 |                 |                     |                 |                |
|                                 |                    |                  |                 |                 |                     |                 |                |
|                                 |                    |                  |                 |                 |                     |                 |                |
|                                 |                    |                  |                 |                 |                     |                 |                |
|                                 |                    |                  |                 |                 |                     |                 |                |
|                                 |                    |                  |                 |                 |                     |                 |                |
|                                 | <                  |                  |                 |                 |                     |                 | >              |
|                                 | RMS Arc Fault      | Protection / N   | lew Station     |                 |                     |                 |                |
|                                 | Station Configur   | ation            | ich station     |                 |                     |                 |                |
|                                 | K                  | <b>N</b>         | 6               |                 |                     |                 |                |
|                                 | System             | Update Open S    | iCD in          |                 |                     |                 |                |
|                                 | Configurator       | Station Netvi    | iew             |                 |                     |                 |                |
|                                 | Utilities          |                  |                 |                 |                     |                 |                |
|                                 |                    |                  |                 |                 |                     |                 |                |
|                                 | Export SCD In      | mport SCD Open S | tation          |                 |                     |                 |                |
|                                 |                    | roid             | 101             |                 |                     |                 |                |
|                                 |                    |                  |                 |                 |                     |                 |                |
|                                 | 1                  |                  |                 |                 |                     |                 |                |
|                                 |                    |                  |                 |                 |                     |                 |                |

We can give the Station a meaningful name by editing the Item Name. We then nominate the Station Devices to be included in the Station by right clicking on the Station and choosing properties.

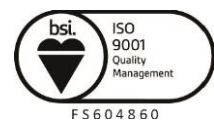

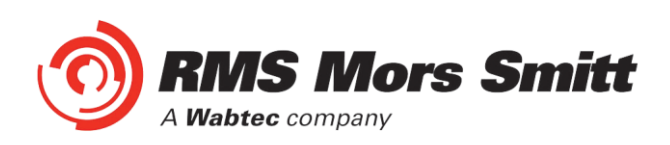

| 6 | New Station                | - Properties                                              | X |
|---|----------------------------|-----------------------------------------------------------|---|
|   | General Statio             | n Devices                                                 |   |
|   | Name:                      | New Station                                               |   |
|   | Path:                      | E:\My Documents\RMS Arc Fault Protection\RMS Arc Fault Pr |   |
|   | File Name:                 | E:\My Documents\RMS Arc Fault Protection\RMS Arc Fault Pr |   |
|   | Hierarchy:                 | RMS Arc Fault Protection/New Station                      |   |
|   | Model:                     |                                                           |   |
|   | MLFB:                      |                                                           |   |
|   | Author:                    |                                                           |   |
|   | Created:                   | 24/10/2012 3:59:25 PM                                     |   |
|   | Last Modified:<br>Comment: | 24/10/2012 3:55:25 PM                                     |   |
|   | Commont.                   |                                                           |   |
|   |                            |                                                           |   |
|   |                            |                                                           |   |
|   |                            |                                                           |   |
|   |                            | ~                                                         |   |
|   |                            |                                                           | _ |
|   |                            | OK Cancel                                                 |   |

Select Station Devices and you will see a selection of available unassigned IEDs

| RMS - Properties                                |                                  |                                                              |
|-------------------------------------------------|----------------------------------|--------------------------------------------------------------|
| General Station Devices                         |                                  |                                                              |
| Unassigned Devices                              |                                  |                                                              |
| Device Name A<br>75R2202-2AA77-0CA0<br>RMS_1S24 | IED Name<br>OC_7SR22<br>RMS_1S24 | Location<br>RMS Arc Fault Protecti<br>RMS Arc Fault Protecti |
| <                                               |                                  | Add to Station                                               |
| Assigned Devices                                |                                  |                                                              |
| Device Name 🔺                                   | IED Name                         | Location                                                     |
| <                                               |                                  |                                                              |
| No devices assigned                             |                                  | Remove Device                                                |
|                                                 |                                  | OK Cancel                                                    |

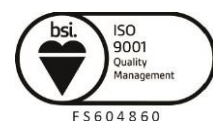

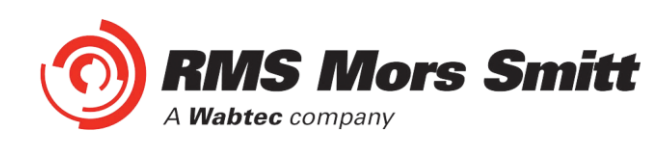

## Select the IEDs

| (1) RMS - Properties           |                      |                                                      |
|--------------------------------|----------------------|------------------------------------------------------|
| General Station Devices        |                      |                                                      |
| - Unassigned Devices           |                      |                                                      |
| Device Name 🔺                  | IED Name             | Location                                             |
| 7SR2202-2AA77-0CA0<br>RMS_1S24 | OC_7SR22<br>RMS_1S24 | RMS Arc Fault Protection<br>RMS Arc Fault Protection |
|                                |                      |                                                      |
| <                              |                      | >                                                    |
|                                |                      | Add to Station                                       |
| Assigned Devices               |                      |                                                      |
| Device Name 🔺                  | IED Name             | Location                                             |
|                                |                      |                                                      |
|                                |                      |                                                      |
| <                              |                      | >                                                    |
| No devices assigned            |                      | Remove Device                                        |
|                                |                      | OK Cancel                                            |

# Press Add to Station.

| RMS - Properties        |          |                          |
|-------------------------|----------|--------------------------|
| General Station Devices |          |                          |
| Unassigned Devices      |          |                          |
| Device Name 🔺           | IED Name | Location                 |
|                         |          |                          |
|                         |          |                          |
|                         |          |                          |
| <                       | 1111     | >                        |
|                         |          | Add to Station           |
|                         |          |                          |
| Device Name             | IED Name | Location                 |
| 7SR2202-2AA77-0CA0      | OC_7SR22 | RMS Arc Fault Protection |
| RMS_1S24                | RMS_1S24 | RMS Arc Fault Protecti   |
|                         |          |                          |
| <                       |          | >                        |
| 2 devices assigned      |          | Remove Device            |
|                         |          |                          |
|                         |          | OK Cancel                |
|                         |          |                          |

Press OK to Assign the Devices to the Station.

## **System Configuration – Network View**

We now need to configure the IP Addressing for our Station LAN and the Goose Linkages for our Goose messages.

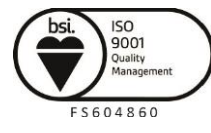

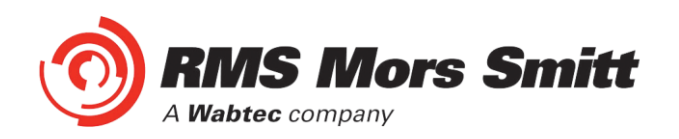

With the Station highlighted Double Click the System Configurator Button, this will start the Digsi System Configurator in the Network view.

| Station Edit Insert View Help                                                                                                    | 📉 DIGSI system configurator - RMS Arc Fault Protection / | RMS        |                                         |      |
|----------------------------------------------------------------------------------------------------|----------------------------------------------------------|------------|-----------------------------------------|------|
| Network     Subnets     Name     Name     Identification     Mame     Identification     Name     Identification     Name     Parameter for SIPROTEC     First timer     Name in DIGS1     IP address     Identification     Name     Parameter for SIPROTEC     First timer     No timer available     Second timer No timer available     First timer   The relevant timer for all SIPROTEC devices in this IEC61850 station.                                                                                                    | Station Edit Insert View Help                            |            |                                         |      |
| Subnets          Name       Name in DIGSI       IP address       Identification         Image: Image: |                                                          |            |                                         |      |
| Subnets     Properties     4       Name     Name in DIGSI     IP address     I dentification                                                                                                    | ■ <b>-</b>   ∽ ♀   X 」 ■ ×   201   画                     |            |                                         |      |
| Name     Name in DIGSI     IP address          ↑                                                                                                    | Subnets                                                  |            | Properties                              | Ф    |
| Image: Second timer Analysis       Name       RMS         Description       Comment       Comment         Type       Station       Parameter for SIPROTEC         First timer       No timer available         Second timer       No timer available         Second timer       No timer available         Name in DIGSI       RMS         Image: Second timer for all SIPROTEC devices in this IEC61850 station.                                                                                                    | Name A Name in DIG5I                                     | IP address | Identification                          |      |
|                                                                                                    |                                                          |            | Name RMS                                |      |
| Comment Type Station Parameter for SIRROTEC First timer No timer available Second timer No timer available Name in DIGSI RM5 First timer The relevant timer for all SIRROTEC devices in this IEC61850 station.                                                                                                    |                                                          |            | Description                             |      |
| Type     [Station]       Parameter for SUPROTEC     First imer       No timer available     Second timer       Name in DIGSI     RMS   First timer The relevant timer for all SUPROTEC devices in this IEC61850 station.                                                                                                    |                                                          |            | Comment                                 |      |
| Parameter for SIPROTEC  First timer No timer available Second timer No timer available Name in DIGSI RMS  First timer The relevant timer for all SIPROTEC devices in this IEC61850 station.                                                                                                    |                                                          |            | Type Station                            |      |
| First timer       No timer available         Second timer       No timer available         Name in DIGSI       RMS         First timer       The relevant timer for all SIPROTEC devices in this IEC61850 station.                                                                                                    |                                                          |            | Parameter for SIPROTEC                  |      |
| Second timer No timer available<br>Name in DIGSI RMS                                                                                                    |                                                          |            | First timer No timer availa             | able |
|                                                                                                    |                                                          |            | Second timer No timer availa            | able |
| First timer<br>The relevant timer for all SIPROTEC devices<br>in this IEC61850 station.                                                                                                    |                                                          |            | Name in DIGSI RMS                       |      |
| First timer The relevant timer for all SIPROTEC devices In this IEC61850 station.                                                                                                    |                                                          |            |                                         |      |
| First timer The relevant timer for all SIPROTEC devices in this IEC61850 station.                                                                                                    |                                                          |            |                                         |      |
| First timer<br>The relevant timer for all SIPROTEC devices<br>in this IEC61850 station.                                                                                                    |                                                          |            |                                         |      |
|                                                                                                    |                                                          |            |                                         |      |
| First timer<br>The relevant timer for all SIPROTEC devices<br>in this IEC61850 station.                                                                                                    |                                                          |            |                                         |      |
| First timer The relevant timer for all SIPROTEC devices in this IEC61850 station.                                                                                                    |                                                          |            |                                         |      |
| The relevant timer for all SIPROTEC devices<br>in this IEC61850 station.                                                                                                    |                                                          |            | First timer                             |      |
| <                                                                                                    |                                                          |            | The relevant timer for all SIPROTEC dev | ices |
|                                                                                                    |                                                          |            | in this IEC61850 station.               |      |
|                                                                                                    | < ·                                                      | >          | •                                       |      |
|                                                                                                    |                                                          |            |                                         | 1    |

Expanding the RMS Station will present the Subnets associated with the Station.

| 🔊 DIGSI system configurator - RMS Arc Fault Protect | ion / RMS  |                 |                    |
|-----------------------------------------------------|------------|-----------------|--------------------|
| Station Edit Insert View Help                       |            |                 |                    |
|                                                     |            |                 |                    |
|                                                     |            |                 |                    |
| Subnets                                             |            | Properties      | Ф                  |
| Name A Name in DIG5I                                | IP address | Identification  |                    |
| E- 🔒 RMS                                            |            | Name            | RMS                |
| - 🔤 New devices                                     |            | Description     |                    |
| 🗄 - 👪 Subnet 1                                      |            | Comment         |                    |
|                                                     |            | Туре            | Station            |
|                                                     |            | Parameter for   | SIPROTEC           |
|                                                     |            | First timer     | No timer available |
|                                                     |            | Second timer    | No timer available |
|                                                     |            | Name in DIGSI   | RMS                |
|                                                     |            |                 |                    |
|                                                     |            |                 |                    |
|                                                     |            |                 |                    |
|                                                     |            |                 |                    |
|                                                     |            |                 |                    |
|                                                     |            |                 |                    |
|                                                     |            | Name            |                    |
|                                                     |            | Name of station |                    |
| с. т                                                |            |                 |                    |
|                                                     | >          |                 |                    |
|                                                     |            |                 |                    |

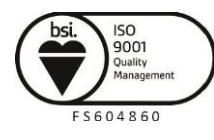

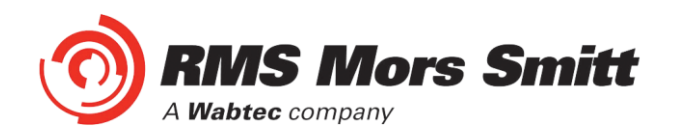

Clicking on the Subnet will reveal the IP Start address, Subnet mask and standard gateway settings.

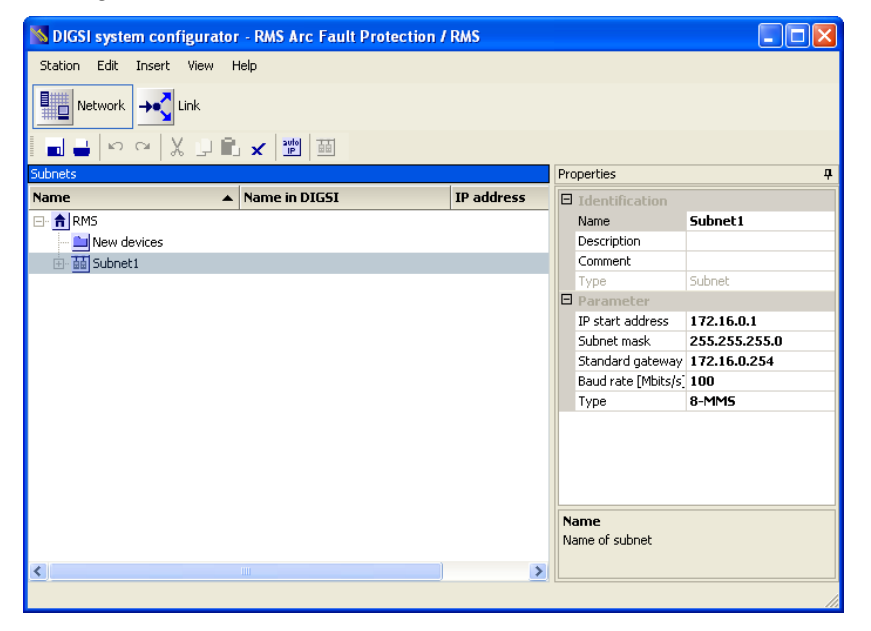

We can set the IP start address for our network for convenience, in this case 192.168.0.1. The Standard Gateway may also be set at this point if one exists.

| S DIGSI system configurator - RMS Arc Fault Protection / | RMS        |      |                     |               |
|----------------------------------------------------------|------------|------|---------------------|---------------|
| Station Edit Insert View Help                            |            |      |                     |               |
|                                                          |            |      |                     |               |
| ■ ■ ♀ ♀ ┃ ↓ ₽ ■ ★   ☎                                    |            |      |                     |               |
| Subnets                                                  |            | Prop | perties             | <del>.</del>  |
| Name 🔺 Name in DIGSI                                     | IP address |      | Identification      |               |
| 🖃 🔒 RMS                                                  |            |      | Name                | Subnet1       |
| 🛁 New devices                                            |            |      | Description         |               |
| 🗄 🛗 Subnet1                                              |            |      | Comment             |               |
|                                                          |            |      | Туре                | Subnet        |
|                                                          |            |      | Parameter           |               |
|                                                          |            |      | IP start address    | 192.168.0.1   |
|                                                          |            |      | 5ubnet mask         | 255.255.255.0 |
|                                                          |            |      | Standard gateway    | 172.16.0.254  |
|                                                          |            | 1    | Baud rate [Mbits/s] | 100           |
|                                                          |            |      | Туре                | 8-MM5         |
|                                                          |            | Su   | bnet mask           |               |
|                                                          |            | Ma   | sk of the subne     |               |
| <                                                        | >          |      |                     |               |
|                                                          |            |      |                     |               |

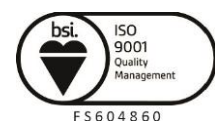

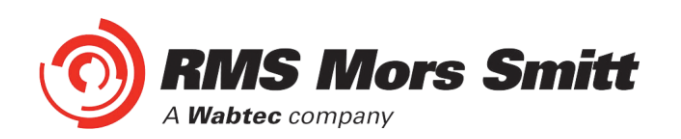

Expanding Subnet1 will reveal the IEDs that we previously assigned to the Station.

| N DIGSI system configurator | - RMS Arc Fault Protection | / RMS      |         |                                       |               | X       |
|-----------------------------|----------------------------|------------|---------|---------------------------------------|---------------|---------|
| Station Edit Insert View H  | telp                       |            |         |                                       |               |         |
| Network                     |                            |            |         |                                       |               |         |
| <b> </b> ∾ ∾   X ↓ 🛍        | 🖌 📲 🖬                      |            |         |                                       |               |         |
| Subnets                     |                            |            | Pro     | perties                               |               | <b></b> |
| Name 🔺                      | Name in DIGSI              | IP address |         |                                       |               |         |
| ⊡- <b>†</b> RMS             |                            |            |         | Name                                  | Subnet1       |         |
| New devices                 |                            |            |         | Description                           |               |         |
| 🖻 🛗 Subnet1                 |                            |            |         | Comment                               |               |         |
|                             | 75R2202-2AA77-0CA0         | 172.16.0.1 |         | Туре                                  | Subnet        |         |
|                             | RMS_1524                   | 172.16.0.2 | Ξ       | Parameter                             |               |         |
| _                           |                            |            |         | IP start address                      | 192.168.0.1   |         |
|                             |                            |            |         | Subnet mask                           | 255.255.255.0 |         |
|                             |                            |            |         | Standard gateway                      | 172.16.0.254  |         |
|                             |                            |            |         | Baud rate [Mbits/s]                   | 100           |         |
|                             |                            |            |         | Туре                                  | 8-MM5         |         |
| < 1                         |                            | >          | Si<br>M | <b>ubnet mask</b><br>ask of the subne |               |         |
|                             |                            |            |         |                                       |               |         |
|                             |                            |            |         |                                       |               | - //    |

The individual devices may be selected to set their IP addresses.

| Station Edit Insert View Help |            |                              |                    |
|-------------------------------|------------|------------------------------|--------------------|
|                               |            |                              |                    |
| ■ 🗕 🗠 ལ 👗 🖵 🛍 🗶 🔤             |            |                              |                    |
| ubnets                        |            | Properties                   | Р                  |
| lame 🔺 Name in DIGSI          | IP address | Identification               | <b></b>            |
| - 🔒 RMS                       |            |                              | OC_75R22           |
| New devices                   |            | Name in DIGSI                | 75R2202-2AA77-0CA0 |
| 🖃 🚻 Subnet 1                  |            | Comment                      |                    |
| C_75R22 75R2202-2AA77-0CA0    | 172.16.0.1 | Туре                         | Device             |
| RMS 1524 RMS 1524             | 172.16.0.2 | Device type                  | 75R220             |
|                               |            | Device version               | 1.0                |
|                               |            | Manufacturer                 | SIEMENS            |
|                               |            | Parameter                    |                    |
|                               |            | IP address                   | 172.16.0.1         |
|                               |            | Subnet mask                  | 255.255.255.0      |
|                               |            | Standard Gateway             | 172.16.0.254       |
|                               |            | Device-device com            | Possible           |
|                               |            | Vertical communica           | Possible           |
|                               |            | Router function              | No                 |
|                               |            | Timer function               | No 💆               |
|                               |            | Name<br>Name of device (acce | ss point)          |
| £                             | >          |                              |                    |

Alternatively at the Subnet level the IP addressing may be automatically allocated starting at the IP start address previously set for the Subnet by pressing the auto IP button.

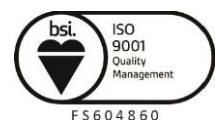

Page 56

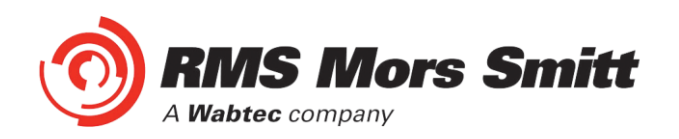

We'll choose to auto allocate the IP addressing, the result is shown below with the IP address of each device being incremented and unique.

| Station Edit Insert View Help     Network     Subnets     Name     Name     Name     Name     Name     Name     Name     Subnets     Name     Name     Subnets     Name     Subnets     Name     Subnets     Name     Subnets     Properties     Name   Subnets     Parameters     Parameters <th>📉 DIGSI system configurator</th> <th>- RMS Arc Fault Protection</th> <th>/ RMS</th> <th></th> <th></th>                                                                                                    | 📉 DIGSI system configurator        | - RMS Arc Fault Protection | / RMS       |                  |               |
|----------------------------------------------------------------------------------------------------|------------------------------------|----------------------------|-------------|------------------|---------------|
| Image: Network     Subnets     Name     Name     Name     Name     Name     Name     Name     Name     Name     Name     Name     Name     Name     Name     Name     Name     Name     Name     Name     Name     Subnet1     Decription     Coc_7SR22   7SR2202-2AA77-0CA0   192.168.0.1   192.168.0.2     Parameter   Ipstant address   192.168.0.1   Subnet1   Subnet     Parameter   Ipstant address   192.168.0.1   Subnet   Parameter   Ipstant address   192.168.0.1   Subnet   Parameter   Ipstant address   192.168.0.1   192.168.0.1   192.168.0.1   192.168.0.2   192.168.0.1   192.168.0.1   192.168.0.1   192.168.0.2   192.168.0.1   192.168.0.1   192.168.0.1   192.168.0.1   192.168.0.1   192.168.0.1   192.168.0.1   192.168.0.1   192.168.0.1 </th <th>Station Edit Insert View H</th> <th>lelp</th> <th></th> <th></th> <th></th>                                                                                                    | Station Edit Insert View H         | lelp                       |             |                  |               |
| Subnets       Properties         Name       Name in DIGSI       IP address         Image: Subneti       Image: Subneti       Image: Subneti         Image: Subneti       Subneti       Image: Subneti         Image: Subneti       Image: Subneti       Image: Subneti         Image: Subneti       Image: Subneti       Image: Subneti         Image:                                                                                                    |                                    |                            |             |                  |               |
| Subnets     Properties       Name     Name in DIGSI     IP address       RMS     Subneti       Mew devices     Description       C                                                                                                    | <b>■ -</b>   <b>&gt;</b> ~   X ⊔ € | 🖬 🖌 🙀                      |             |                  |               |
| Name     Name in DIGSI     IP address       Image: Mew devices     Name     Subnet1       Image: Mew devices     Subnet1     Comment       Image: Mew devices     75R2202-2AA77-0CA0     192.168.0.1       Image: Mew devices     192.168.0.1     192.168.0.1       Image: Mew devices     192.168.0.1     192.168.0.1       Image: Mew devices     192.168.0.1     192.168.0.1       Image: Mew devices     192.168.0.1     192.168.0.1       Image: Mew devices     192.168.0.1     192.168.0.1       Image: Mew devices     192.168.0.1     192.168.0.1       Image: Mew devices     192.168.0.1     192.168.0.1       Image: Mew devices     Image: Mew devices     192.168.0.1       Image: Mew devices     Image: Mew devices     192.168.0.1       Image: Mew devices     Image: Mew devices     192.168.0.1       Image: Mew devices     Image: Mew devices     192.168.0.1       Image: Mew devices     Image: Mew devices     192.168.0.1       Image: Mew devices     Image: Mew devices     192.168.0.1       Image: Mew devices     Image: Mew devices     192.168.0.1       Image: Mew devices     Image: Mew devices     192.168.0.1       Image: Mew devices     Image: Mew devices     192.168.0.1       Image: Mew devices     Image: Mew devices<                                                                                                    | Subnets                            |                            |             | Properties       | <del>џ</del>  |
| Image: Submet 1     Name     Submet 1       Image: Submet 1     Comment     Comment       Image: Submet 1     Comment     Comment       Image: Submet 1     Submet     Parameter       Image: Submet 1     Image: Submet 1     Image: Submet 1       Image: Submet 1     Submet 1     Image: Submet 1       Image: Submet 1     Image: Submet 1     Image: Submet 1       Image: Submet 1     Image: Submet 1     Image: Submet 1       Image: Submet 1     Image: Submet 1     Image: Submet 1       Image: Submet 1     Image: Submet 1     Image: Submet 1       Image: Submet 1     Image: Submet 1     Image: Submet 1       Image: Submet 1     Image: Submet 1     Image: Submet 1       Image: Submet 1     Image: Submet 1     Image: Submet 1       Image: Submet 1     Image: Submet 1     Image: Submet 1                                                                                                    | Name 🔺                             | Name in DIGSI              | IP address  | Identification   |               |
| Image: Submetiting the service of submetiting the service of submeticing the service of submeticing the service of service of service o | 🖃 🔒 RMS                            |                            |             | Name             | Subnet1       |
| Image: Submet 1         Comment         Type         Submet 1           Image: Submet 1         Submet 1         Submet 1         Submet 1           Image: Submet 1         Submet 1         Submet 1         Submet 1           Image: Submet 1         Submet 1         Submet 1         Submet 1           Image: Submet 1         Submet 1         Submet 1         Submet 1           Image: Submet 2         Standard gateway 172.16.0.254         Baud rate [Mbits/s] 100         Type 8-MM5           Image: Submet 2         Submet 2         Standard gateway 172.16.0.254         Baud rate [Mbits/s] 100         Type 8-MM5           Image: Submet 2         Submet 2         Submet 2         Submet 2         Submet 2                                                                                                    | - 🔛 New devices                    |                            |             | Description      |               |
| Image: C_7SR22       7SR2202-2AA77-0CA0       192.168.0.1       192.168.0.1       Image: C_7SR22       Subnet         Image: C_7SR22       RMS_1S24       RMS_1S24       192.168.0.2       Image: C_7SR22       Image: C_7SR22       Image: C_7S                                                                                                    | 🗄 🛗 Subnet1                        |                            |             | Comment          |               |
| Image: Book standard gateway       192.168.0.2         Image: Book standard gateway       192.168.0.1         Image: Book standard gateway       172.16.0.254         Book rate [Mbits/s]       100         Type       8-MMS         Name       Name f subnet                                                                                                    | - 🚛 OC_75R22                       | 75R2202-2AA77-0CA0         | 192.168.0.1 | Туре             | Subnet        |
| P start address 192.168.0.1     Subnet mask 255.255.0     Standard gateway 172.16.0.254     Baud rate [Mbits/s] 100     Type 8-MM5  Name Name of subnet                                                                                                    |                                    | RM5_1524                   | 192.168.0.2 | Parameter        |               |
| Subnet mask 255.255.255.0<br>Standard gateway 172.16.0.254<br>Baud rate [Mbits/s] 100<br>Type 8-MM5<br>Name Name of subnet                                                                                                    |                                    |                            |             | IP start address | 192.168.0.1   |
| Standard gateway 172.16.0.254<br>Baud rate [Mbits/s] 100<br>Type 8-MMS                                                                                                    |                                    |                            |             | Subnet mask      | 255.255.255.0 |
| Badd rate (mbrs/s, 100       Type       8-MMS         Name       Name of subnet                                                                                                    |                                    |                            |             | Standard gateway | 172.16.0.254  |
| Name Name of subnet                                                                                                    |                                    |                            |             | Turne            | 100<br>9. MMC |
| Name Name of subnet                                                                                                    |                                    |                            |             | туре             | 0-111-15      |
| Mame Name of subnet                                                                                                    |                                    |                            |             |                  |               |
| Mame Name of subnet                                                                                                    |                                    |                            |             |                  |               |
| Name Name of subnet                                                                                                    |                                    |                            |             |                  |               |
| Name<br>Name of subnet                                                                                                    |                                    |                            |             |                  |               |
| Name of subnet                                                                                                    |                                    |                            |             | Name             |               |
|                                                                                                    |                                    |                            |             | Name of subnet   |               |
|                                                                                                    | <                                  |                            | >           |                  |               |
|                                                                                                    |                                    |                            |             |                  |               |

## **System Configuration – Link View**

With the network addressing having been completed we'll now create our GOOSE applications and associated GOOSE linkages.

The screenshot below shows the link view with the RMS Station:

| SDIGSI system configurator - RMS Arc Fault Protection / RM | ; 🔲 🗖 🛛                                                                                                    |
|------------------------------------------------------------|----------------------------------------------------------------------------------------------------|
| Station Edit Insert View Help                              |                                                                                                    |
| Network                                                    |                                                                                                    |
| 🖬 🚢 🗠 🖙 🐰 💷 🛍 🗙 🛛 Filter No filter                         | •                                                                                                    |
| Applications                                               | Properties 4                                                                                                    |
| Name                                                       | Description       ▲         Comment       Type         Type       Station         Parameter for SIPB       First timef         First timer       The relevant timer for all         SIPROTEC devices in       SIPROTEC devices in |
| Sources 4                                                  | Destinations 4                                                                                                    |
| B Add source 🔄 🙀                                           | - ᆁ Add target 👾 한                                                                                                    |
| Name   Description                                         | Name Description                                                                                                    |

The Applications window lists all the applications by Station, drilling down into the RMS station will reveal the Subnets and any associated reports or GOOSE applications.

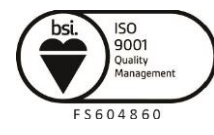

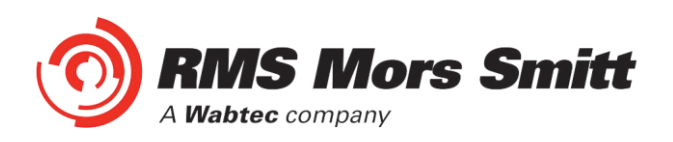

| SDIGSI system configurator - RMS Arc Fault Protection / RMS |                    |                        |  |  |  |  |  |  |
|-------------------------------------------------------------|--------------------|------------------------|--|--|--|--|--|--|
| Station Edit Insert View Help                               |                    |                        |  |  |  |  |  |  |
|                                                             |                    |                        |  |  |  |  |  |  |
| 📄 🚢 🗠 🖙 🐰 💷 💼 🖌 Filter No filter                            | •                  |                        |  |  |  |  |  |  |
| Applications                                                |                    | Properties 7           |  |  |  |  |  |  |
| Name                                                        |                    | Identification         |  |  |  |  |  |  |
| ⊡ <b>†</b> RMS                                              |                    | Name Subnet1           |  |  |  |  |  |  |
| 🚊 👪 Subnet1                                                 |                    | Descripti              |  |  |  |  |  |  |
| GOOSE application1                                          |                    | Tupe Subnet            |  |  |  |  |  |  |
|                                                             |                    | ()po overter           |  |  |  |  |  |  |
|                                                             |                    | Name<br>Name of subnet |  |  |  |  |  |  |
| Sources 4                                                   | Destinations       | ₽                      |  |  |  |  |  |  |
| B Add source 한 한                                            | 📲 Add target 🙀 純   |                        |  |  |  |  |  |  |
| Name   Description                                          | Name   Description |                        |  |  |  |  |  |  |
|                                                             |                    |                        |  |  |  |  |  |  |
|                                                             |                    |                        |  |  |  |  |  |  |

An existing GOOSE application may be used or alternatively a New GOOSE application created.

For our example we'll use the existing GOOSE application 1, selecting this application reveals the associated IEDs as sources and destinations.

| 📉 DIGSI system configurator - RMS Arc Fa | ault Protection / RMS |                                 |                    |                             |
|------------------------------------------|-----------------------|---------------------------------|--------------------|-----------------------------|
| Station Edit Insert View Help            |                       |                                 |                    |                             |
|                                          |                       |                                 |                    |                             |
| 🛛 🖬 🚢 🗠 🖙 🐰 💷 🛍 🗶 Filter No              | o filter              | •                               |                    |                             |
| Applications 🛛                           | Interconnections      |                                 |                    | Properties 7                |
| Name 🔺                                   | Source                | <ul> <li>Description</li> </ul> | Destination        | Identification              |
|                                          |                       |                                 |                    | Name GOOSE a                |
| 🗄 🛗 Subnet 1                             |                       |                                 |                    | Descripti -                 |
| GOOSE application 1                      |                       |                                 |                    | Lommeni<br>Turca Siamona GC |
|                                          |                       |                                 |                    | Parameter                   |
|                                          |                       |                                 |                    | Name                        |
|                                          |                       |                                 |                    | Name of the application     |
|                                          | 1                     |                                 |                    |                             |
| ,<br>                                    |                       |                                 |                    |                             |
| Sources                                  | <b>џ</b>              | Destinations                    |                    | Ф                           |
| Add source                               |                       | 📲 Add target 🙀 🛉                | H                  |                             |
| Name   Description                       |                       | Name 🔺                          | Description        |                             |
| ⊕                                        |                       | 🖽 🗧 OC_75R22                    | 75R2202-2AA77-0CA0 |                             |
| 🗄 🖬 RMS_1524 RMS_1524                    |                       | 🗄 🖥 RMS_1524                    | RM5_1524           |                             |
|                                          |                       |                                 |                    |                             |
|                                          |                       |                                 |                    |                             |
|                                          |                       |                                 |                    |                             |
| <u></u>                                  |                       |                                 |                    |                             |

Expanding the respective IEDs in the Sources and Destinations windows will show the Logical Nodes and their associated Data Objects.

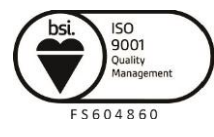

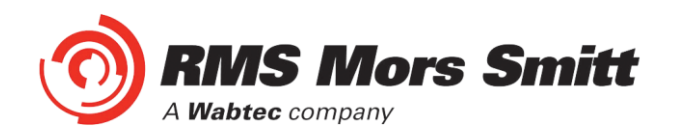

Firstly we'll select the RMS\_1S24 IED and expand RMS\_SARC1 and choose FADet to Add as a Source.

| Station Edit Insert View Help           |                            |
|-----------------------------------------|----------------------------|
| Network                                 |                            |
| 📰 🔜 🗠 🖙 🐇 🛄 🛍 🗶 Filter No filter        |                            |
| Applications 4 Interconnections Prope   | rties 🗜                    |
| Name Source Description Description N.  | ame GOOSE aj 🛋             |
| RMS_RMS_RMS_IS24/RMS_SARC1/FADet        | escrinti 🚬                 |
| ⊡ ∰ Subnet1                             | ne<br>a of the application |
| - 📩 GOOSE application1                  | e or the application       |
|                                         |                            |
| Sources 4 Destinations                  | д                          |
| By Add source 🔄 한 한                     |                            |
| Name  Description Name Description      |                            |
| □ C_75R22 75R2202-2AA77-0CA0            |                            |
| E ■ RM5_1524 RM5_1524 RM5_1524 RM5_1524 |                            |
| ⊡ • • DEV_1524                          |                            |
|                                         |                            |
|                                         |                            |
|                                         |                            |
|                                         |                            |
|                                         |                            |
|                                         |                            |
| Health                                  |                            |
| Mod V                                   |                            |
|                                         |                            |

Once Added as a source it will appear in the interconnections. In turn add all of the required source SARCs.

| N DIGSI system configurator - RMS Arc | Fault Protection / RMS            |      |                    |                    |             |                         |
|---------------------------------------|-----------------------------------|------|--------------------|--------------------|-------------|-------------------------|
| Station Edit Insert View Help         |                                   |      |                    |                    |             |                         |
|                                       | No filer •                        |      |                    |                    |             |                         |
|                                       |                                   |      |                    |                    |             | Dura antia a            |
| Applications                          | Interconnections                  |      | 1                  |                    |             | Properties 4            |
| Name 🔺                                | Source                            | -    | Description        | Destination        | Description | Name GOOSE al 🔺         |
| 🖃 🔒 RMS                               | RMS_1524/DEV_1524/RMS_SARC1/FADet |      |                    |                    |             | Descripti               |
| 🗄 🖬 Subnet1                           | RMS_1S24/DEV_1S24/RMS_SARC2/FADet |      |                    |                    |             | Comment                 |
| GOOSE application1                    | RMS_1524/DEV_1524/RMS_SARC3/FADet |      |                    |                    |             | Type Stemens GL-        |
|                                       | RMS_1S24/DEV_1S24/RMS_SARC4/FADet |      |                    |                    |             | Applicatir 1            |
|                                       | RMS_1S24/DEV_1S24/RMS_SARC5/FADet |      |                    |                    |             | Parameters              |
|                                       | RMS_1S24/DEV_1S24/RMS_SARC6/FADet |      |                    |                    |             | Name                    |
|                                       |                                   |      |                    |                    |             | Name of the application |
|                                       |                                   |      |                    |                    |             |                         |
|                                       |                                   |      |                    |                    |             |                         |
| Sources                               |                                   | P De | estinations        |                    |             | ф.                      |
| B Add source                          |                                   | -    | 🎒 Add target 🛛 📴 🔤 | 4                  |             |                         |
| Name 🔺                                | Description                       | N    | lame 🔺             | Description        |             |                         |
| ⊕- 🖬 OC_75R22                         | 75R2202-2AA77-0CA0                | E    | - 🗧 OC_75R22       | 75R2202-2AA77-0CA0 |             |                         |
| 🖻 🖶 RMS_1S24                          | RM5_1524                          | Ē    | RMS_1524           | RM5_1524           |             |                         |
| - •• DEV_1524                         |                                   |      | _                  |                    |             |                         |
| time the luno                         |                                   |      |                    |                    |             |                         |
| CONF_GGI01                            |                                   |      |                    |                    |             |                         |
| LPHD1                                 |                                   |      |                    |                    |             |                         |
| RMS_SARC1                             |                                   |      |                    |                    |             |                         |
|                                       |                                   |      |                    |                    |             |                         |
|                                       |                                   |      |                    |                    |             | 1                       |

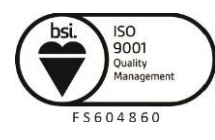

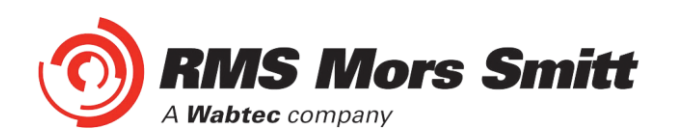

The SARCs are linked to the respective 7SR22 IED Single Point Input GGIO chosen from the Destinations window (refer also to the Allocation table in the earlier part of this example).

| 📕 DIGSI system configurator - RMS Arc F | ault Protection / RMS             |                           |                                |                         |
|-----------------------------------------|-----------------------------------|---------------------------|--------------------------------|-------------------------|
| Station Edit Insert View Help           |                                   |                           |                                |                         |
| Network                                 |                                   |                           |                                |                         |
| 📗 🛁 🗠 🕾 🐰 💷 🛍 🗶 Filter N                | Io filter 🔹                       |                           |                                |                         |
| Applications 🛛                          | Interconnections                  |                           |                                | Properties <b>4</b>     |
| Name 🔺                                  | Source                            | Description 🔺 Destination | Description                    | Name GOOSE aj 🔺         |
| E BMS                                   | RMS_1S24/DEV_1S24/RMS_SARC1/FADet | OC_75R22/CTRL/SPi6        | 4GGI01/SPCS01 75R2202-2AA77-0C | Descripti               |
| E- III Subnet1                          | RMS_1524/DEV_1524/RMS_SARC2/FADet | OC_75R22/CTRL/SPi6        | 4GGI01/SPCSO2 75R2202-2AA77-0C | Comment                 |
| GOOSE application1                      | RMS_1524/DEV_1524/RMS_SARC3/FADet | OC_75R22/CTRL/SPi6        | 4GGI01/SPCS03 75R2202-2AA77-0C | Type Siemens GC         |
| <u>.</u>                                | RMS_1524/DEV_1524/RMS_SARC4/FADet | OC_7SR22/CTRL/SPi6        | 4GGI01/SPCSO4 75R2202-2AA77-0C | Applicativ 1            |
|                                         | RMS_1S24/DEV_1S24/RMS_SARC5/FADet | OC_75R22/CTRL/SPi6        | 4GGI01/SPCS05 7SR2202-2AA77-0C | Application             |
|                                         | RMS_1524/DEV_1524/RMS_SARC6/FADet | OC_75R22/CTRL/SPi6        | 4GGI01/SPCS06 75R2202-2AA77-0C |                         |
|                                         |                                   |                           |                                | Name of the application |
|                                         |                                   |                           |                                |                         |
|                                         | <                                 |                           | >                              |                         |
| Sources                                 |                                   | Destinations              |                                | <b>4</b>                |
| Add source                              |                                   | 🛶 Add target              |                                |                         |
| Name 🔺 I                                | Description                       | 🔺 Name 🔺 De               | escription                     | ^                       |
| B RMS_SARC14                            |                                   | SPDOnsGGIO4 SP            | Direct Operate N               |                         |
| RMS_SARC15                              |                                   | 5Pi64GGIO1 Us             | er SP Inputs Block 1           |                         |
| RMS_SARC16                              |                                   | 🔀 SPCSO1 Sir              | ngle Point Data 01             | _                       |
| E RM5_SARC2                             |                                   | SPC5010 Sir               | ngle Point Data 10             |                         |
| RMS_SARC3                               |                                   | SPC5011 Sir               | ngle Point Data 11             |                         |
| RMS_SARC4                               |                                   |                           | ngle Point Data 12             |                         |
| RMS_SARC5                               |                                   | SPCSO13 Sir               | ngle Point Data 13             |                         |
| the management                          |                                   |                           | els Daish Daha 14              | <u>×</u>                |
|                                         |                                   |                           |                                | /                       |

With the linkages complete save the configuration.

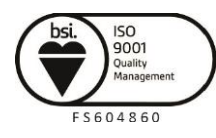

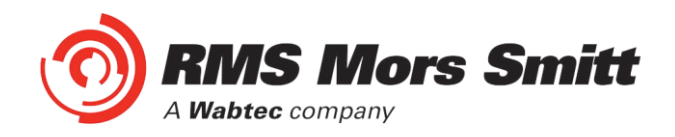

# Creating the 1S24 .cid File

We know need to create a .cid file which we will use at a later stage of the IED Configuration process.

Go to the Network screen, select the 1S24 IED, right click and select Export IEC61850 device configuration.

| 🔊 DIGSI system co | onfigurato | r - RMS Arc Fault Prote | ction / RMS  |              |                 |                       |                   |           | _      |          |
|-------------------|------------|-------------------------|--------------|--------------|-----------------|-----------------------|-------------------|-----------|--------|----------|
| Station Edit Inse | rt View    | Help                    |              |              |                 |                       |                   |           |        |          |
| Network           | Link       |                         |              |              |                 |                       |                   |           |        |          |
|                   | X 🛛 🗎      | x auto                  |              |              |                 |                       |                   |           |        |          |
| Subnets           |            | 1                       | 1            |              |                 |                       |                   |           |        | 7        |
| Name              | -          | Name in DIGSI           | IP address   | IEC61850-Ger | atekonfiguratio | on exportieren        |                   |           |        |          |
| 🖃 💼 RMS           |            |                         |              | Save in:     | C Reyrolle      |                       | •                 | + 🗈 💣 💷 + |        |          |
| New devices       | ;          |                         |              |              | (C) and a state |                       | _                 |           |        |          |
| Subnet1           | ~~         | 750 2202 24477 0640     | 102 169 0 1  |              | B REYROLLE      | hart                  |                   |           |        |          |
|                   | 24         | RMS 1524                | 192.168.0.2  | My Recent    | BRMS 1524 W     | vorks                 |                   |           |        |          |
|                   | - 1        | 1010_1021               | THE REGISTER | Documents    | SARCIN          |                       |                   |           |        |          |
|                   |            |                         |              |              |                 |                       |                   |           |        |          |
|                   |            |                         |              | Desktop      |                 |                       |                   |           |        |          |
|                   |            |                         |              | Deskop       |                 |                       |                   |           |        |          |
|                   |            |                         |              |              |                 |                       |                   |           |        |          |
|                   |            |                         |              |              |                 |                       |                   |           |        |          |
|                   |            |                         |              | My Documents |                 |                       |                   |           |        |          |
|                   |            |                         |              |              |                 |                       |                   |           |        |          |
|                   |            |                         |              |              |                 |                       |                   |           |        |          |
|                   |            |                         |              | My Computer  |                 |                       |                   |           |        | vailable |
|                   |            |                         |              | <b>C</b>     |                 |                       |                   |           |        |          |
|                   |            |                         |              |              |                 |                       |                   |           |        |          |
|                   |            |                         |              | My Network   | File name:      | RMS_1S24              |                   | •         | Save   |          |
|                   |            |                         |              | Places       | Save as tune:   | IEC61850 device de    | scription (* cid) |           | Cancel |          |
|                   |            |                         |              |              | oure as type.   | Jin Corroso device de | scription ( .clu) |           | Candor |          |

Save the file for later 1S24 configuration. System configuration is now complete.

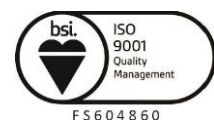

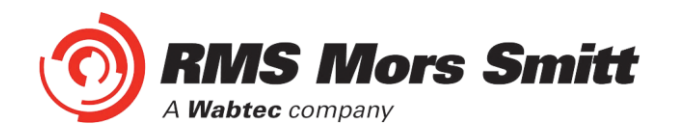

# 1S24 IEC61850 Configuration

## The .cid File

The 1S24 requires a .cid file that incorporates the IEC61850 Substation Project Configuration including the Report datasets that must be sent and where they are sent to.

The Project Configuration is contained in the .cid file for the 1S24 created earlier from our Substation configuration process example and needs to be loaded into the 1S24 IED.

## FTP 1S24.cid File

We will be using the Beck's @CHIPTOOL software utility to establish a terminal session with the 1S24 and to FTP the .cid file.

Download @CHIPTOOL for free from:

https://www.beck-ipc.com/en/produkte/chiptool/

Run @CHIPTOOL on the PC.

The Tool will detect any 1S24 devices on the network as seen by the screen shot below:

| 🕩 @CHIP    | TOOL  |       |           |      |              |             |           |                |                 |              |                     |       | - 🗆 :         | × |
|------------|-------|-------|-----------|------|--------------|-------------|-----------|----------------|-----------------|--------------|---------------------|-------|---------------|---|
| File Flash | CHIP  | Tools | Info      |      |              |             |           |                |                 |              |                     |       |               |   |
|            |       |       |           |      | Sca          | an for IPC( | @CHIPs    | at the netwo   | ork             |              |                     |       |               |   |
| ! Snr      | Name  |       |           | DHCP | IP           | Netma       | isk       | Gateway        | Target          | ID           | lfldx               | RTOS  | IfType        |   |
| 016C1C     | RMS 1 | 1524  |           | No   | 192.168.0.22 | 21 255.25   | 55.255.0  | 192.168.0.1    | SC143           | 003056A16C1C | 2:0                 | V1.51 | ETH           |   |
|            |       |       |           |      |              |             |           |                |                 |              |                     |       |               |   |
|            |       |       |           |      |              |             |           |                |                 |              |                     |       |               |   |
|            |       |       |           |      |              |             |           |                |                 |              |                     |       |               |   |
|            |       |       |           |      |              |             |           |                |                 |              |                     |       |               |   |
|            |       |       |           |      |              |             |           |                |                 |              |                     |       |               |   |
|            |       |       |           |      |              |             |           |                |                 |              |                     |       |               |   |
|            |       |       |           |      |              |             |           |                |                 |              |                     |       |               |   |
|            |       |       |           |      |              |             |           |                |                 |              |                     |       |               |   |
| I          |       |       |           |      |              |             |           |                |                 |              |                     |       |               |   |
| Collect    | Mode  |       |           |      |              |             |           |                |                 |              | <b>?</b> <u>Н</u> е | lp    | <u> S</u> top |   |
| Scanning   |       |       | Sorted by | Snr  |              | Open popup  | menu with | right mousecli | ck at table rov | vs           |                     |       |               | 7 |

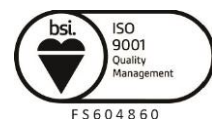

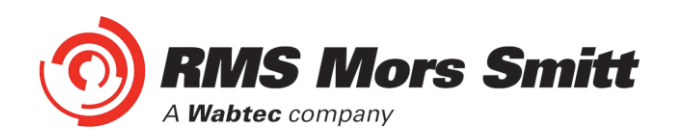

With the 1S24 selected in the @CHIPTOOL screen we will establish an FTP session by choosing Tools and FTP-Client.

| Connect                          |
|----------------------------------|
| Target- <u>I</u> P:              |
| 192.168.0.221                    |
| User:                            |
|                                  |
| Pass <u>w</u> ord                |
|                                  |
| ☑ <u>S</u> ave User and Password |
| Bepresentation-Type:             |
| 🔲 Use passive mode               |
| <u>C</u> onnect Cancel           |

Enter the following Username and Password for the FTP session :

User : ftp Password : ftp

| 📌 @CHIPTOOL FTP-Client 📃 🗆 🔀 |           |                       |               |           |                      |
|------------------------------|-----------|-----------------------|---------------|-----------|----------------------|
| File View Connection         |           |                       |               |           |                      |
| B 🖹 🔁 🖄 🖥                    | è 🗘 💉     |                       |               |           |                      |
| 41                           |           | Drive: C 💌            | 4 7           |           | Drive: A 💌           |
| C/V                          |           |                       | /A:7          |           |                      |
| ∠ Filename                   | Size      | Time 🔼                | ∠ Filename    | Size      | Time 🔨               |
| 🗅 Config.Msi                 | DIRECTORY | 22/10/2012 8:46:36    | 🗅             | DIRECTORY | 30/12/1899 12:00:00  |
| 🗅 d8094b917198aa0            | DIRECTORY | 7/12/2010 3:16:38 P   | 🗅 HTTP        | DIRECTORY | 1/01/2006 12:00:00   |
| 🗅 Documents and Set          | DIRECTORY | 16/06/2012 1:56:46    | 1524.cid      | 254261    | 30/10/2012 1:03:00   |
| 🗅 GE Power Manage            | DIRECTORY | 22/03/2011 3:41:14    | 1524.cid.eth1 | 242655    | 9/10/2012 1:17:00 A  |
| 🗅 ICD Files                  | DIRECTORY | 16/04/2012 1:57:16    | 1524.cid.ok   | 248701    | 17/10/2012 1:03:00   |
| 🗅 Intel                      | DIRECTORY | 7/12/2010 12:56:40    | 1524.cid.org  | 226715    | 5/06/2012 2:39:00 A  |
| 🗅 MSOCache                   | DIRECTORY | 8/12/2010 8:27:24 A   | 1524.cid.sip  | 247378    | 30/10/2012 4:27:00   |
| 🗅 Program Files              | DIRECTORY | 27/09/2012 12:24:04   | AUTOEXEC.BAT  | 29        | 30/10/2012 1:05:00   |
| 🗅 QUARANTINE                 | DIRECTORY | 25/10/2012 12:38:12   | BECK.GIF      | 3211      | 1/01/2006 12:00:00   |
| C RECYCLER                   | DIRECTORY | 10/09/2012 11:57:46   | CHIP.GIF      | 9505      | 1/01/2006 12:00:00 😑 |
| 🗅 S                          | DIRECTORY | 14/08/2012 4:40:20    | CHIP.INI      | 564       | 24/10/2012 1:42:00   |
| 🗅 SEL                        | DIRECTORY | 20/01/2011 11:35:12   | CHIP.SAV      | 564       | 24/10/2012 1:24:00   |
| 🗅 Siemens                    | DIRECTORY | 12/09/2011 5:47:02    | 🗎 dk3.cid     | 9329      | 11/10/2012 12:26:00  |
| 👛 SiLabs                     | DIRECTORY | 22/03/2011 3:42:36    | ETH1.EXE      | 23744     | 17/10/2012 1:03:00   |
| 👛 Software Downloads         | DIRECTORY | 8/06/2011 3:01:34 P   | 🗎 LOG.TXT     | 89822     | 1/11/2012 5:16:00 A  |
| 🗖 ន                          | DIRECTORY | 12/07/2011 11:38:18   | LOG_PREV.TXT  | 219205    | 9/10/2012 11:13:00   |
| 👛 System Volume Info         | DIRECTORY | 7/02/2012 4:52:54 P   | 🖹 openssh.key | 883       | 1/01/2006 12:00:00   |
| 🗅 TEMP                       | DIRECTORY | 12/07/2011 11:38:16   | PIS10.KEY     | 21        | 1/01/2006 12:00:00   |
| 🗅 WINDOWS                    | DIRECTORY | 1/11/2012 2:42:36 P   | PROBE.EXE     | 11088     | 1/01/2006 12:00:00   |
| 🖹 .md                        | 1024      | 20/12/2010 8:36:20    | public.key    | 225       | 1/01/2006 12:00:00   |
| AUTOEXEC.BAT                 | 0         | 7/12/2010 12:45:44    | sarc.exe      | 613344    | 1/11/2012 5:15:00 A  |
| 🖹 boot.ini                   | 211       | 7/02/2012 4:43:38 P 🔽 | 🖹 send.exe    | 17264     | 1/01/2006 12:00:00 🐱 |
| <                            |           | >                     | <             |           | >                    |
| Connected to 192.168.0.2     | 221.      |                       |               |           |                      |

You will be presented with 2 file directories; the left side is the source directory and the right side A:/ is the 1S24.

Locate and select the saved 1S24.cid file created earlier, right click on the file and copy it to the A:/ drive.

Once copied, ensure that any existing 1S24.cid file in the A:/ drive is renamed or deleted (right click on the file for renaming deletion options).

Then select the copied file in the A:/ drive, right click and ensure it is renamed as 1S24.cid.

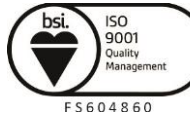

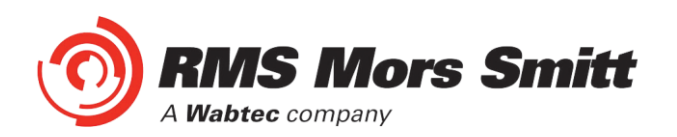

| Renaming RMS_1S24.cid 🛛 🔀                                       |   | Renaming RMS_1S24.cid                                   |  |  |
|-----------------------------------------------------------------|---|---------------------------------------------------------|--|--|
| Please enter the new filename.          RMS_1S24.cid         OK | • | Please enter the new filename.<br>1S24.cid<br>OK Cancel |  |  |

## Rebooting the 1S24 with the New 1S24.cid File

A reboot of the 1S24 is required once the new 1S24.cid file has been loaded.

The reboot can be done either via powering down and repowering the device or by pressing and holding the Flag Reset button for about 5 sec until all the LEDs start flashing, refer to Reboot under Monitor Indications.

Alternatively you can set up a terminal session to reboot the 1S24 using @CHIPTOOL.

| Connect                             |
|-------------------------------------|
| Connection <u>Type:</u><br>• Telnet |
| Telnet Connection:                  |
| Target- <u>I</u> P:                 |
| 192.168.0.221                       |
| Port:                               |
| Telnet                              |
| ✓ Automatically login               |
| User:                               |
| <br>Pass <u>w</u> ord               |
|                                     |
| Save User and Password              |
| Serial Connection:                  |
| Port                                |
|                                     |
| Baudrate:                           |
|                                     |
| Connect Cancel                      |

Using @CHIPTOOL select the 1S24 and choose Tools and Terminal.

Enter the following Username and Password for the terminal session :

User : tel Password : tel

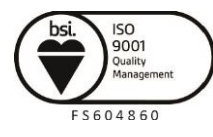

Page 64

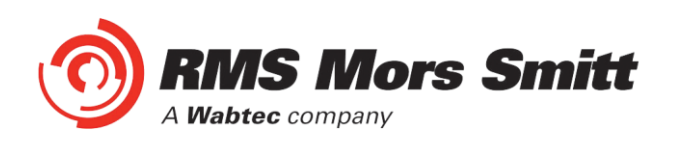

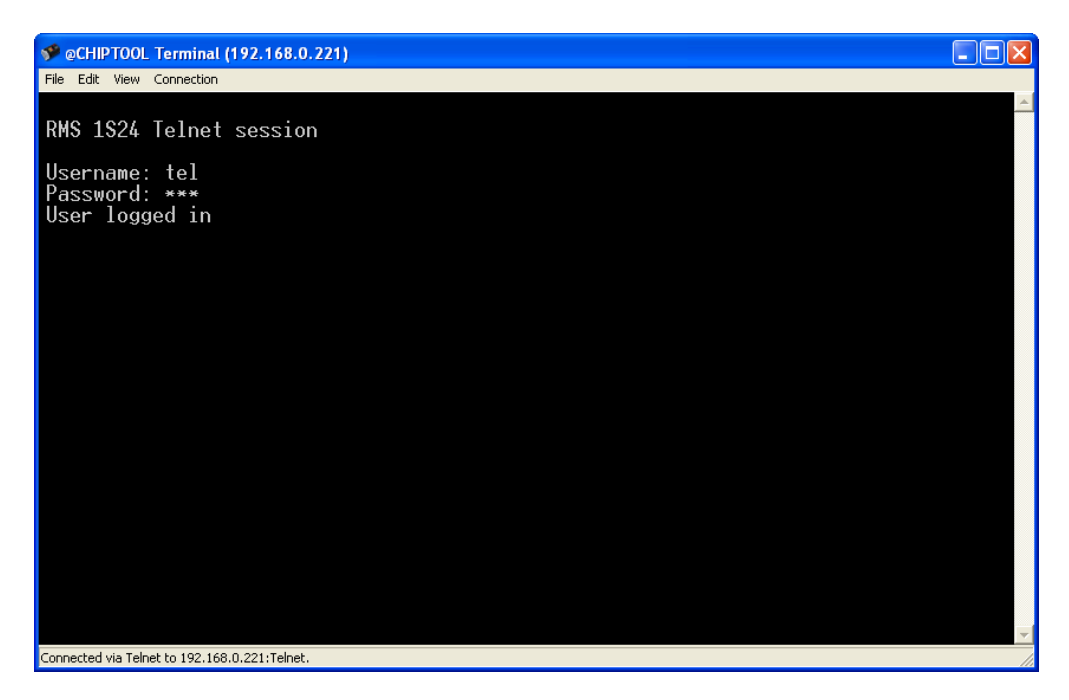

Use CTRL-F to check the context.

| 📌 @CHIPTOOL Terminal (192.168.0.221)             |          |
|--------------------------------------------------|----------|
| File Edit View Connection                        |          |
| RMS 1S24 Telnet session                          | <u> </u> |
| Username: tel<br>Password: ***<br>User logged in |          |
| Stdio: User                                      |          |
|                                                  |          |
|                                                  |          |
|                                                  |          |
|                                                  |          |
|                                                  |          |
|                                                  |          |
|                                                  |          |
|                                                  |          |
|                                                  |          |
|                                                  | -        |
| Connected via Telnet to 192.168.0.221:Telnet.    | 1.       |

You need to be in Shell. CTRL-F to switch the context to Shell.

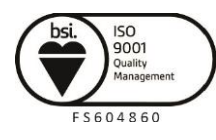

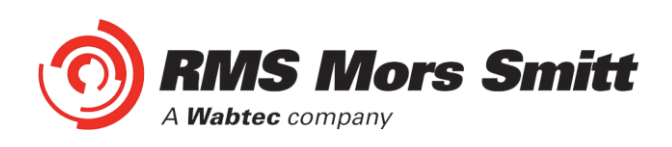

| 9 @CHIPTOOL Terminal (192.168.0.221)             |   |
|--------------------------------------------------|---|
| File Edit View Connection                        |   |
| RMS 1S24 Telnet session                          |   |
| Username: tel<br>Password: ***<br>User logged in |   |
| Stdio: Use <del>r</del>                          |   |
| Stdio: Both                                      |   |
| Stdio: Shell                                     |   |
|                                                  |   |
|                                                  |   |
|                                                  |   |
|                                                  |   |
|                                                  |   |
|                                                  |   |
| Connected via Telnet to 192.168.0.221:Telnet.    | - |

Press enter to make the command prompt visible.

| 🐓 @CHIPTOOL Terminal (192.168.0.221)             |          |
|--------------------------------------------------|----------|
| File Edit View Connection                        |          |
| RMS 1S24 Telnet session                          | <u></u>  |
| Username: tel<br>Password: ***<br>User logged in |          |
| Stdio: Use <del>r</del>                          |          |
| Stdio: Both                                      |          |
| Stdio: Shell                                     |          |
| A:\>                                             |          |
|                                                  |          |
|                                                  |          |
|                                                  |          |
| Connected via Telnet to 192.168.0.221:Telnet.    | <b>→</b> |

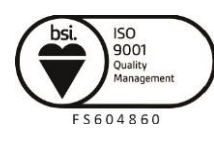

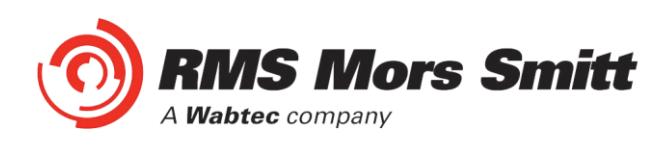

| S @CHIPTOOL Terminal (192.168.0.220)             | - 0 ×    |
|--------------------------------------------------|----------|
| <u>File Edit View Connection</u>                 |          |
| RMS 1S24 Telnet session                          |          |
| Username: tel<br>Password: ***<br>User logged in |          |
| Stdio: Shell                                     |          |
| A:\>reboot                                       |          |
|                                                  |          |
|                                                  |          |
|                                                  |          |
|                                                  |          |
|                                                  | <b>v</b> |
| Connected via Telnet to 192.168.0.220:Telnet.    |          |

Type in Reboot at the command prompt, the 1S24 will now restart and the LEDs indicate per a normal power up, refer to Power Up - Monitor Indications.

When all the LEDs stop flashing the 1S24 configuration is complete.

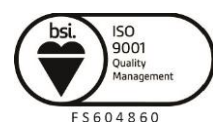

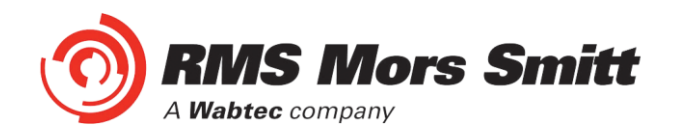

# Subscribing Reyrolle 7SR22 IED Configuration

## **Logic Configuration**

Our application is to employ a current check using the pickup of an Instantaneous Overcurrent Element (50-1) to qualify an Arc Sensor operation. The following sections outline the logic implemented.

# **User Output Allocation**

Using the previously defined ARC Fault Sensor Zones we will nominate the User Outputs that will capture the resultant SARC operation and current check logic.

| Zone Coverage                      | Colour | SARC Allocation  | User Output   |
|------------------------------------|--------|------------------|---------------|
| Feeder Exit<br>Termination Chamber |        | SARC 1           | User Output 1 |
| Feeder CB Chamber                  |        | SARC 2           | User Output 2 |
| Bus                                |        | SARC 3<br>SARC 4 | User Output 2 |
| Incomer CB Chamber                 |        | SARC 5           | User Output 3 |
| Incomer Termination<br>Chamber     |        | SARC 6           | User Output 3 |

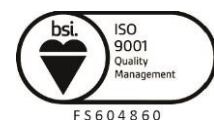

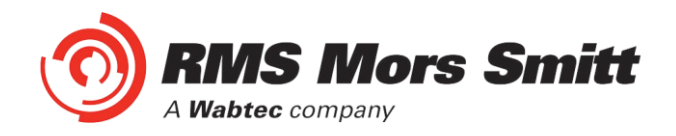

# **Current Check Logic**

The SARC GOOSE Trips are qualified by the SARC quality and a current check in our current check logic. The quality bit can be used for blocking purposes such as testing or isolations.

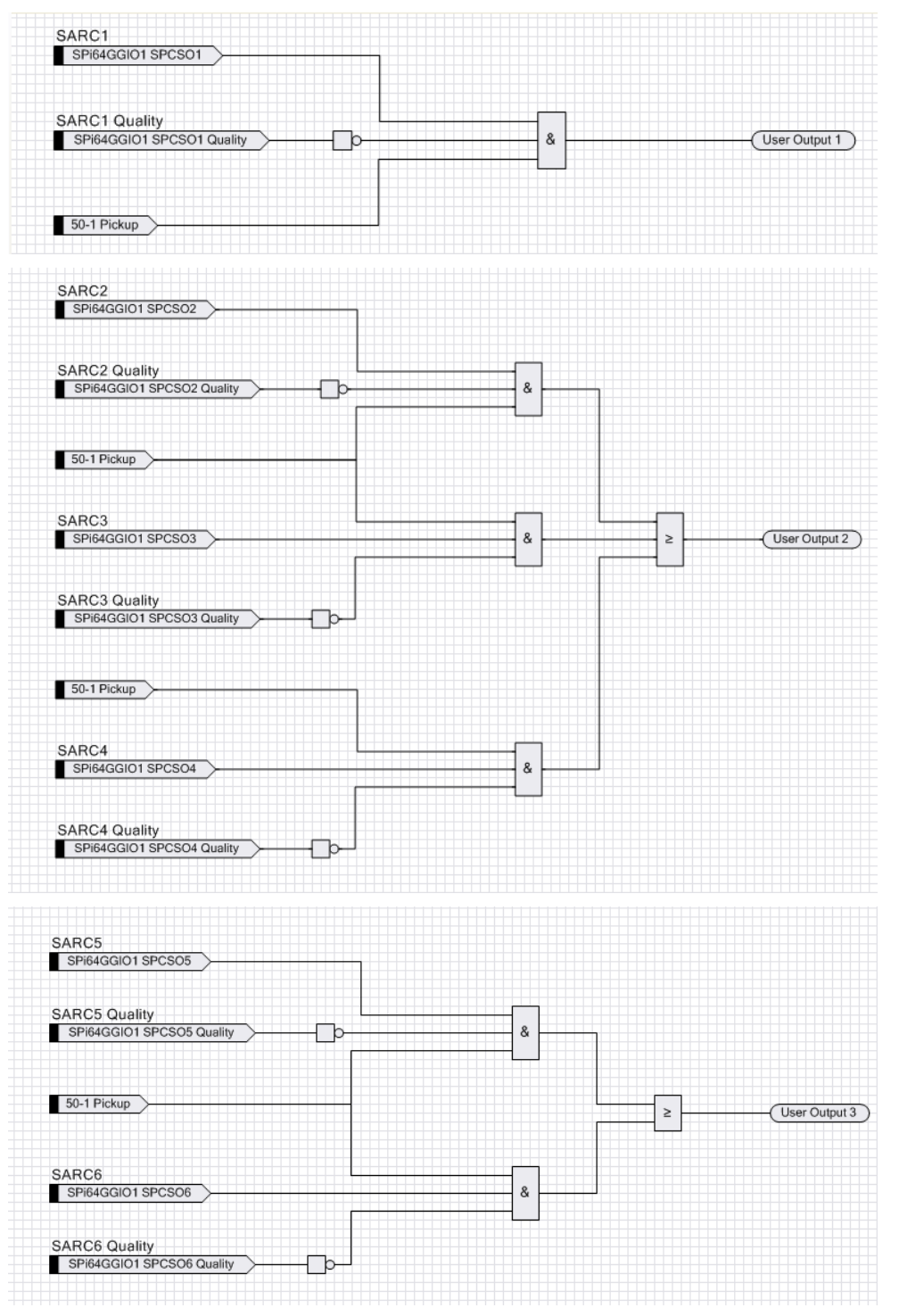

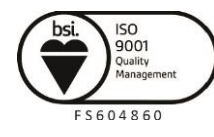

Visit WWW.IMSpl.COM.au for the latest product information Page

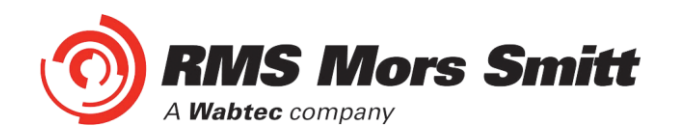

# **Binary Output Allocation for Circuit Breaker Tripping**

The following User Output to Binary Output allocations completes our ARC Fault Trip with Current Check.

| SARC Operation   | Zone Coverage                   | User Output   | Binary Output | Trip      |
|------------------|---------------------------------|---------------|---------------|-----------|
| SARC 1           | Feeder Exit Termination Chamber | User Output 1 | BO2           | 1A CB     |
| SARC 2           | Feeder CB Chamber               | User Output 2 | BO3           | TR1 LT CB |
| SARC 3 or SARC 4 | Bus                             | User Output 2 | BO3           | TR1 LT CB |
| SARC 5           | Incomer CB Chamber              | User Output 3 | BO4           | Upstream  |
| SARC 6           | Incomer Termination Chamber     | User Output 3 | BO4           | Upstream  |

The screenshot shows the User Output to Binary Output allocation in the setting editor of Reydisp Manager.

| Setting Editor - RMS Arc Fault                          | Protection/7SR2202  | 2-2AA77-     | OCAO |   |                    |
|---------------------------------------------------------|---------------------|--------------|------|---|--------------------|
| File Edit Options Help                                  |                     |              |      |   |                    |
| 📑 🏹 🍳 🚺 🚺                                               |                     |              |      |   |                    |
| System Notes Settings                                   |                     |              |      |   |                    |
| ☐ 75R220x-2xAx7-0CA0                                    | Setting             | Common       | G1   |   | G2 G3 G4 G5 G6 G 🔨 |
| SYSTEM CONFIG<br>CT/VT CONFIG                           | En100 Error         | $\checkmark$ | NONE | • |                    |
| FUNCTION CONFIG                                         | IEC61850 Configured | $\checkmark$ | NONE | • |                    |
| VOLTAGE PROT'N     CUPERVICION                          | User Output 1       | $\checkmark$ | BO2  | • |                    |
| CONTROL & LOGIC                                         | User Output 2       | $\checkmark$ | BO3  | • |                    |
| <ul> <li>INPUT CONFIG</li> <li>OUTPUT CONFIG</li> </ul> | User Output 3       | $\checkmark$ | BO4  | • |                    |
| OUTPUT MATRIX<br>BINARY OUTPUT CONFIG                   | User Output 4       | $\checkmark$ | NONE | • |                    |
| LED CONFIG<br>PICKUP CONFIG                             | User Output 5       | $\checkmark$ | NONE | • |                    |
| MAINTENANCE     DATA STORAGE                            | User Output 6       | $\checkmark$ | NONE | • |                    |
| COMMUNICATIONS                                          | User Output 7       | $\checkmark$ | NONE | - | ✓                  |
|                                                         | <                   |              | 111  |   |                    |
|                                                         |                     |              |      |   |                    |

Complete any other Protection settings otherwise required and save your setting.

## **Device Synchronization**

With all IED settings, IED Logic and IEC61850 configuration complete we now need to synchronize the device.

Reydisp Manager will manage the file transfer process to the 7SR22 IED and upon completion the 7SR22 will be able subscribe to SARC Goose messages from the 1S24 IED.

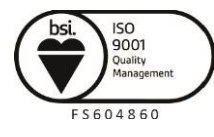

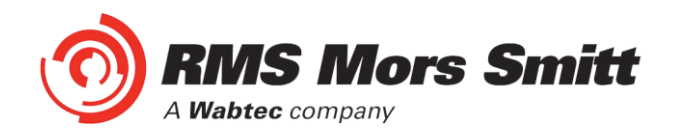

# **Monitor Indications**

# **Front Layout**

The picture below depicts the indications provided on the front of the Arc Fault Monitor.

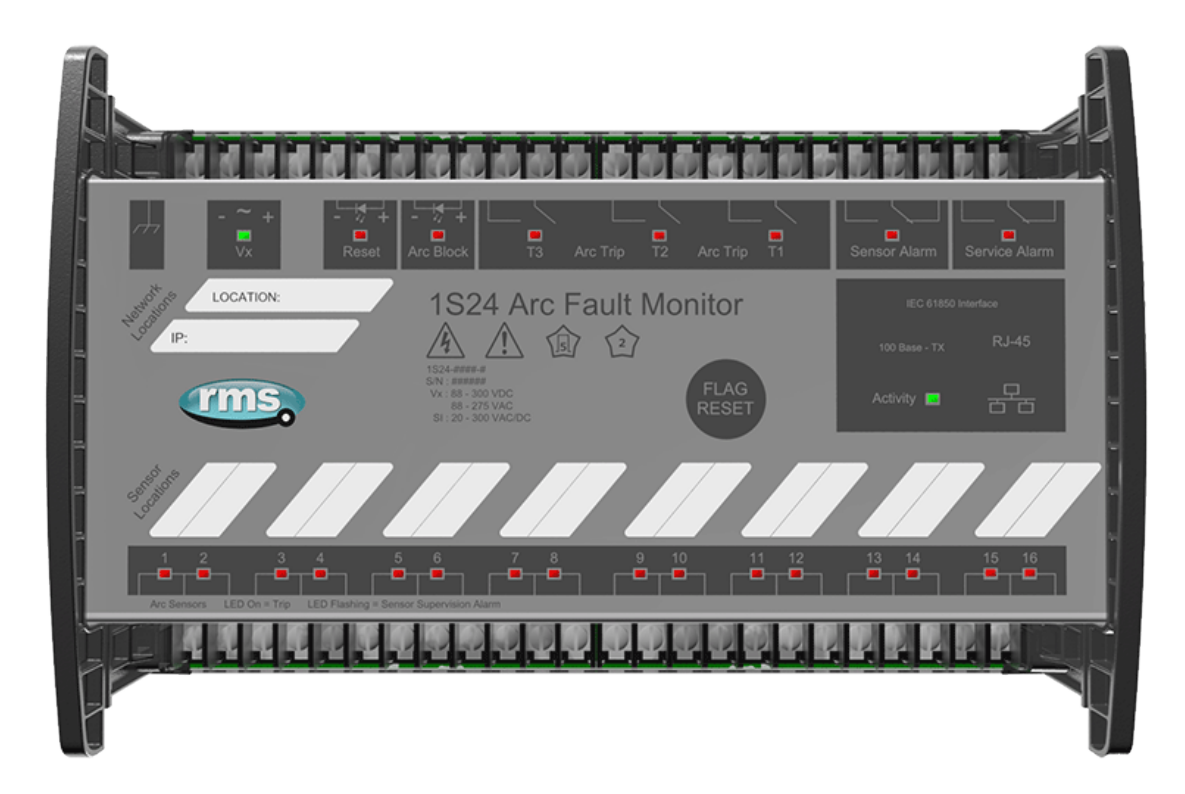

## **Power Up**

When powering up, all the Leds will flash once and then extinguish and then in turn sequentially illuminate 1 led at a time until all Leds are illuminated – the sequence takes about 30 secs during the boot cycle.

When the boot cycle is complete the 1S24 will indicate the current state.

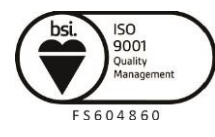

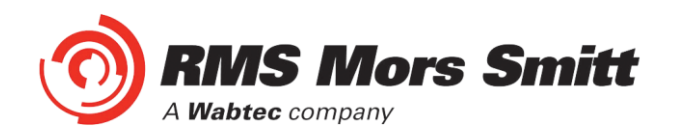

# **System Status**

|                                                | Auxiliary Supply or Relay Healthy Indication                                                                                 |                                 |  |  |
|------------------------------------------------|----------------------------------------------------------------------------------------------------|---------------------------------|--|--|
|                                                | LED State                                                                                                    | Meaning                         |  |  |
|                                                | On Solid                                                                                                    | Healthy                         |  |  |
|                                                | Fast Flashing                                                                                                    | CID loading error               |  |  |
| - ~ +                                          | (approx. three<br>times every<br>sec)                                                                                        |                                 |  |  |
| Vx                                             | Slow Flashing<br>(approx. once<br>every sec)                                                                                 | SNTP sync fail                  |  |  |
|                                                | Off                                                                                                    | Internal Communications failure |  |  |
|                                                | Refer to the Commissioning section :<br>Interpreting Vx Auxiliary Supply or Relay<br>Healthy Indications for further details |                                 |  |  |
| 10 Base - T<br>100 Base - TX RJ-45<br>Activity | E                                                                                                    | thernet Activity                |  |  |

## **Service Alarm**

The module self-supervision checks the following:

- Auxiliary supply failure
- Internal supply rail is outside acceptable limits
- CPU Hardware watchdog failure

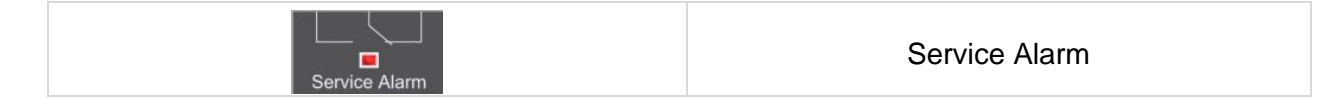

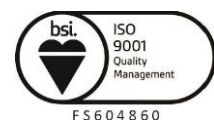
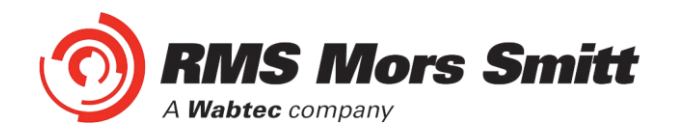

# **Arc Sensor Indicators**

Indicate solid when an Arc Sensor has detected an Arc, the LEDs are reset after pressing the Flag Reset.

A flashing Arc Sensor LED indicates a failure of the sensor; refer to the Sensor Alarm indicator description.

# **Arc Sensor Circuit Supervision**

Indicates solid when an Arc Sensor has faulted either due to an open circuit, sustained short circuit (>10 sec) or high ambient lighting.

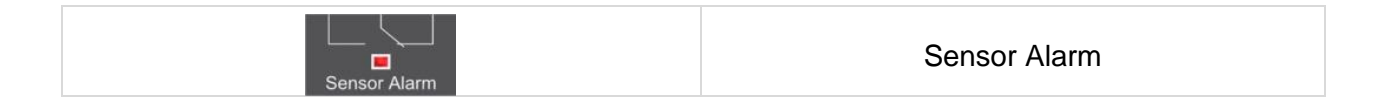

The affected sensor will be indicated by its front panel sensor LED 1-16 flashing.

The Sensor Alarm will self-reset upon the fault conditions being corrected.

# Arc Trip

Indicate solid when the respective assigned self-reset Arc Trip contacts operate. The LEDs reset when the Arc Trip contacts self-reset.

| T3 Arc Trip T2 Arc Trip T1 | Arc Trip |
|----------------------------|----------|
|----------------------------|----------|

# **Global Arc Block**

Indicate solid when the Global Arc Block input is energised, all Arc Trips are blocked (both IEC61850 and Arc Trip outputs).

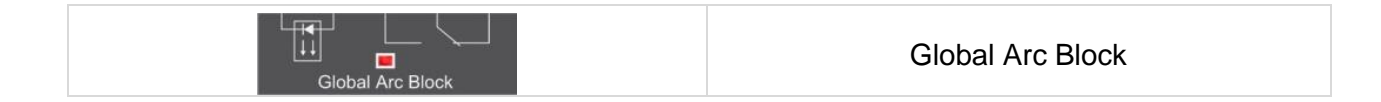

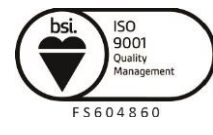

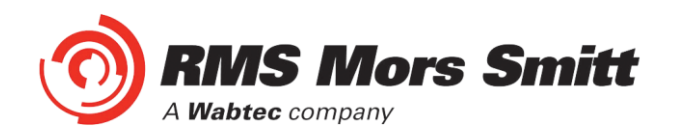

# **Flag Reset**

| FLAG<br>RESET | To reset the ARC Sensor LEDs                                            |
|---------------|-------------------------------------------------------------------------|
| Reset         | The ARC sensor LEDs may also be reset by<br>energising the binary input |

#### Reboot

| FLAG<br>RESET | A reboot is achieved by applying power to the relay, all the Leds will flash once<br>and then extinguish and then in turn sequentially illuminate 1 led at a time until<br>all Leds are illuminated – the sequence takes about 30 secs.                                                                                                    |
|---------------|----------------------------------------------------------------------------------------------------|
|               | Alternatively if the relay is powered, hold down the Flag Reset button for about 6 sec until all of the Leds (except Service) start flashing, and then release the Flag Reset button. The LEDs will continue to flash for approx. 9 secs and then extinguish and then in turn sequentially illuminate 1 led at a time until all Leds are illuminated – the sequence takes another 20 secs approx. |
|               | When the boot cycle is complete the 1S24 will indicate the current state.                                                                                                    |
|               | The reboot must be used after loading in new .icd files into the IED and restarting the software process with the new 61850 configurations.                                                                                                    |
|               | The reboot may also be required if for some reason the 1S24 does not respond<br>to web server commands or becomes unresponsive to ftp or terminal sessions.                                                                                                    |

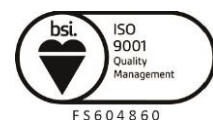

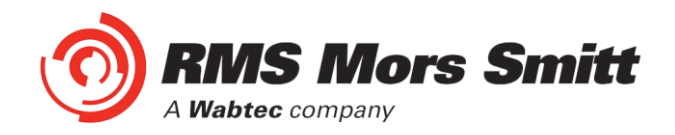

# **Reset to Factory Default**

| FLAG<br>RESET | With the relay unpowered, hold down the Flag Reset button and power up the relay, continue holding down the reset button until the Leds commence flashing rapidly (approx. 12 secs) then release the reset button. After releasing the reset button all of the Leds (except Service) will continue flashing rapidly and then extinguish (approx. 10 secs). The Leds will then in turn sequentially illuminate 1 led at a time until all Leds are illuminated – the sequence takes another 20 secs approx. |
|---------------|----------------------------------------------------------------------------------------------------|
|               | When the boot cycle is complete the 1S24 will indicate the current state.                                                                                                    |
|               | The Cold Boot is used for reverting the IED back to factory default settings including default passwords.                                                                                                    |

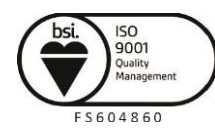

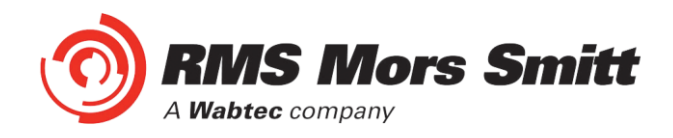

# **Firmware Update**

# Introduction

An FTP tool is required to load firmware updates into the 1S24; @CHIPTOOL mentioned earlier in the manual allows HTTP, FTP and Telnet sessions.

# **Firmware Package**

The contents of a firmware update package will contain a directory called A\_drive:

| 5 4 4 - 8 4 5 4 - 8 7 5 F  | - a Stationar gala installer.                     | day Manufi Sad     |                    |           |       | x |
|----------------------------|---------------------------------------------------|--------------------|--------------------|-----------|-------|---|
|                            | Software Package > Waiting to Test > PKG1S024-A-0 | 0305 ► A_drive ►   | ✓ 4 Searce         | h A_drive |       | ٩ |
| Organize 🔻 Burn New folder |                                                   |                    |                    | 8         | e 🕶 🛛 | ? |
| ☆ Favorites                | Name                                              | Date modified      | Туре               | Size      |       |   |
| Recently Changed           | Factory                                           | 1/04/2015 2:12 PM  | File folder        |           |       |   |
| 🧮 Desktop                  | 🌗 http                                            | 1/04/2015 2:12 PM  | File folder        |           |       |   |
| \rm Downloads              | 1S24.cid                                          | 2/09/2015 3:29 PM  | CID File           | 198 KB    |       |   |
| 🕮 Recent Places            | ARC_IO.hex                                        | 14/05/2014 3:17 PM | HEX File           | 22 KB     |       |   |
| 💝 Dropbox                  | AUTOEXEC.BAT                                      | 24/05/2012 2:36 PM | Windows Batch File | 1 KB      |       |   |
|                            | M BECK.GIF                                        | 7/08/2014 12:36 PM | GIF image          | 4 KB      |       |   |
| 词 Libraries                | CHIP.INI                                          | 2/09/2015 3:29 PM  | Configuration sett | 1 KB      |       |   |
| Documents                  | eth1.exe                                          | 9/08/2012 2:05 PM  | Application        | 24 KB     |       |   |
| 🚽 Music                    | hybrid.hex                                        | 26/03/2014 1:45 PM | HEX File           | 3 KB      |       |   |
| E Pictures                 | 📄 package.txt                                     | 1/04/2015 2:14 PM  | Text Document      | 1 KB      |       |   |
| 💾 Videos                   | sarc.exe                                          | 1/04/2015 1:59 PM  | Application        | 890 KB    |       |   |
|                            | test.exe                                          | 1/04/2015 2:00 PM  | Application        | 656 KB    |       |   |
| 🖳 Computer                 |                                                   |                    |                    |           |       |   |
| 🏭 OS (C:)                  |                                                   |                    |                    |           |       |   |

Using an FTP tool transfer across all files and subdirectories to the A:/ drive of the device.

In the FTP tool select all files residing on your PC located under the software package \A\_drive, right click on the selection and choose copy:

| 1               | 🗩 @CHIPTOOL FTP-Client |                      |                      |                |           |                    |  |  |
|-----------------|------------------------|----------------------|----------------------|----------------|-----------|--------------------|--|--|
| E               | File View Connection   |                      |                      |                |           |                    |  |  |
| B               | ( 🖹 🔁 🖄 🕅              | 🖻 🔿 💉                |                      |                |           |                    |  |  |
| 4               | 1 *                    |                      | <u>D</u> rive: N ▼   | 47 11          |           | Drive: A           |  |  |
| N: <sup>4</sup> | Software Package\W     | /aiting to Test\PKG* | S024-A-0305\A_drive\ | /A:/           |           |                    |  |  |
| 1               | Filename               | Size                 | Time                 | △ Filename     | Size      | Time               |  |  |
|                 | L                      | DIRECTORY            | 8/09/2015 7:57:10 AM | 💼              | DIRECTORY | 30/12/1899 12:00:0 |  |  |
|                 | factory                | DIRECTORY            | 1/04/2015 1:12:04 PM | 🛱 factory      | DIRECTORY | 1/01/2006 12:00:00 |  |  |
| Ċ.              | http                   | DIRECTORY            | 1/04/2015 1:12:04 PM | 🛱 http         | DIRECTORY | 1/01/2006 12:00:00 |  |  |
|                 | 1S24.cid               | 202191               | 2/09/2015 3:29:28 PM | 🖹 1S24.cid     | 202191    | 27/03/2015 12:00:0 |  |  |
|                 | ARC_I0.hex             | 22064                | 14/05/2014 3:17:42   | 🖹 AUTOEXEC.BAT | 18        | 1/01/2006 12:00:00 |  |  |
|                 | AUTOEXEC.BAT           |                      | 24/05/2012 2:36:18   | 🖹 AUTOEXEC.SAV | 18        | 1/01/2006 12:00:00 |  |  |
|                 | BECK.GIF               | 3211                 | 7/08/2014 12:36:52   | 🖹 BECK.GIF     | 3211      | 1/01/2006 12:00:00 |  |  |
|                 | CHIP.INI               |                      | 2/09/2015 3:29:38 PM | 🖹 CHIP.GIF     | 9505      | 1/01/2006 12:00:00 |  |  |
|                 | eth1.exe               | 23744                | 9/08/2012 2:05:04 PM | 🖹 CHIP.INI     | 581       | 1/01/2006 12:00:00 |  |  |
|                 | hybrid.hex             | 2963                 | 26/03/2014 12:45:08  | 🖹 CHIP.SAV     | 581       | 1/01/2006 12:00:00 |  |  |
|                 | package.txt            |                      | 1/04/2015 1:14:24 PM | 🖹 licence.set  | 350       | 1/01/2006 12:00:00 |  |  |
|                 | sarc.exe               | 910480               | 1/04/2015 12:59:52   | 🖹 LOG.TXT      | 57795     | 1/01/2015 12:00:00 |  |  |
|                 | test.exe               | 670976               | 1/04/2015 1:00:08 PM | 🖹 package.txt  | 6         | 10/04/2015 12:00:0 |  |  |
|                 |                        |                      |                      | 🖹 sarc.exe     | 910480    | 10/04/2015 12:00:0 |  |  |

These files will then transfer across to the 1S24.

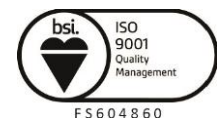

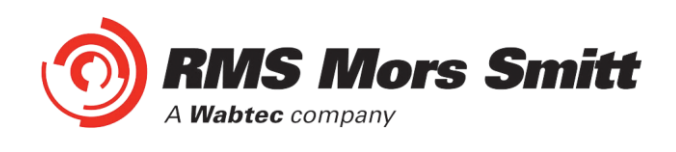

Then reboot the device.

Set up a web browser session of the device, you should get a similar screen to the following:

|                                                                                                    |                                                                                                    |                          |                                                                                 |                                 | X                    |
|----------------------------------------------------------------------------------------------------|----------------------------------------------------------------------------------------------------|--------------------------|---------------------------------------------------------------------------------|---------------------------------|----------------------|
| ( ) ( ) ( ) ( ) ( ) ( ) ( ) ( ) ( ) ( )                                                                                                    | , ♀ ♂ 🩋 Arc Fault Relay                                                                                                    | <i>e</i> Arc Fault Relay | ×                                                                               |                                 | în ★ \$              |
| <u>File Edit View Favorites Tools H</u> elp                                                                                                    |                                                                                                    |                          |                                                                                 |                                 |                      |
| x Google                                                                                                    |                                                                                                    | 👻 🚼 Search 🔹 🔣 Share     | More »                                                                          |                                 | Sign In 🔌 🝷          |
| 👍 ጸ Google 🗴 Energy Business Portal - Si                                                                                                    | 🧧 IDEC Australia - New Zeal 🚺 Austral                                                                                               | lia Post - Postcode »    | 🏠 • 🗟 • 🖃 🖶 •                                                                   | <u>P</u> age ▼ <u>S</u> afety ▼ | T <u>o</u> ols ▼ 🕢 ▼ |
|                                                                                                    |                                                                                                    |                          |                                                                                 |                                 |                      |
| Serial Number:<br>Package Releas<br>Firmware: V3.05<br>PCB Revision: 1<br>ICD File Base: 1<br>Last PCB test: 1<br>Last Relay test:<br>Last Config Cha<br>Password: | Relay Build Information<br>317320/5<br>e: 3.05<br>Relay: 2<br>.09<br>61214<br>None<br>inge: 01Jan10<br>Change<br>© 2013 RMS Pty Ltd | Help                     | Arc Fault<br>Perloy Build<br>Perloy Build<br>Perloy Build<br>Arc Status<br>Help | 24<br>ation<br>tration          |                      |
|                                                                                                    |                                                                                                    |                          | Web appli                                                                       | cation                          |                      |
|                                                                                                    |                                                                                                    |                          |                                                                                 |                                 |                      |

All is well and the 1S24 has been upgraded!

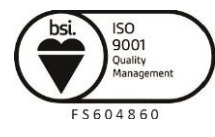

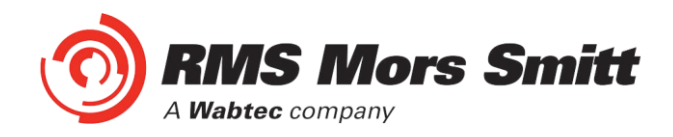

# **Trouble Shooting**

# License file not valid or present

|                                                                                             |                                                                                                    | - • <b>· · · ·</b> |
|---------------------------------------------------------------------------------------------|----------------------------------------------------------------------------------------------------|--------------------|
| (<>) (<>) ( </th <th>/192.168.0.220/ 🔎 🖛 🖒 🏉 Arc Fault Relay 🛛 🗙</th> <th><b>∄ ★</b> 幕</th> | /192.168.0.220/ 🔎 🖛 🖒 🏉 Arc Fault Relay 🛛 🗙                                                                           | <b>∄ ★</b> 幕       |
| <u>File Edit View F</u>                                                                     | avorites <u>T</u> ools <u>H</u> elp                                                                                   |                    |
| × Google                                                                                    | ✓ Search ▼ Share More ≫                                                                                               | Sign In 🔌 👻        |
| 👍 8 Google S En                                                                             | nergy Business Portal - Si 🗿 IDEC Australia - New Zeal 🚺 Australia Post - Postcode 🤍 🎽 🔻 🛐 🔻 🔄 🖷 💌 Page 👻 Safety 🔻 To | ols 🕶 🔞 🕶 🎽        |
|                                                                                             |                                                                                                    |                    |
|                                                                                             | Relay Build Information Help                                                                                          |                    |
|                                                                                             | Package Release: 3.05<br>Firmware: '3.05<br>PCB Revision: 1 Relay: 2<br>ICD File Base:                                |                    |
|                                                                                             | The license file is not valid or present <b>1S24</b>                                                                  |                    |
| Ę                                                                                           | Last PCB test: 161214 Last Relay test: None Last Config Change: 01Jan10 - Relay Build                                 |                    |
|                                                                                             | Password: Change - IP Configuration<br>- Arc Configuration<br>- Arc Status                                            |                    |
|                                                                                             | © 2013 RMS Pty Ltd Help                                                                                               |                    |
|                                                                                             |                                                                                                    |                    |
|                                                                                             |                                                                                                    |                    |
|                                                                                             |                                                                                                    |                    |
|                                                                                             |                                                                                                    |                    |
|                                                                                             |                                                                                                    |                    |
|                                                                                             |                                                                                                    |                    |
|                                                                                             | Web application                                                                                                    |                    |
|                                                                                             |                                                                                                    |                    |

Using an FTP tool view the \A\_drive and check whether the license.set file is present.

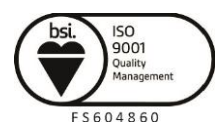

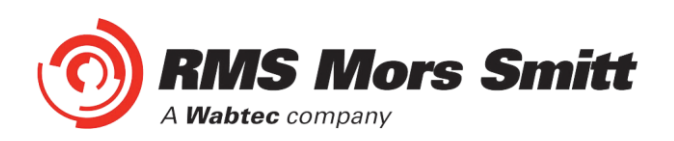

| S @CHIPTOOL FTP-C        | lient     | 1.00                  |                |           | - 0 <b>X</b>       |
|--------------------------|-----------|-----------------------|----------------|-----------|--------------------|
| <u>File View Connect</u> | ion       |                       |                |           |                    |
| 🛛 🖹 🔁 🚵 🖄 🛛              | a 🖸 🖌     |                       |                |           |                    |
|                          |           | Drive: N              |                |           | Drive: A           |
| N:V                      |           |                       | /A:/           |           |                    |
| 🔺 Filename               | Size      | Time 🔺                | 🔺 Filename     | Size      | Time               |
| <b>D</b>                 | DIRECTORY | 23/12/2015 10:41:56   | <b>a</b>       | DIRECTORY | 30/12/1899 12:00:0 |
| 💼 3D Printer Jobs        | DIRECTORY | 3/07/2014 2:41:10 P   | 🗅 factory      | DIRECTORY | 1/01/2006 12:00:00 |
| 🗖 🛱 Concession Docum     | DIRECTORY | 19/10/2015 1:12:08    | 🗅 http         | DIRECTORY | 1/01/2006 12:00:00 |
| 🗖 Cropping Plates        | DIRECTORY | 4/01/2016 9:19:58 A   | 🖹 1S24.bak     | 208877    | 25/08/2015 12:00:0 |
| 🗖 Data Alpha-12 Cali     | DIRECTORY | 8/10/2013 8:04:26 P   | 🖹 1S24.cid     | 208882    | 3/09/2015 12:00:00 |
| 🗖 Drawings 25 Series     | DIRECTORY | 8/10/2013 8:04:50 P ≡ | 🖹 AUTOEXEC.BAT | 18        | 25/08/2015 12:00:0 |
| 🗖 Drawings Alpha         | DIRECTORY | 12/11/2015 1:09:30    | 🖹 BECK.GIF     | 3211      | 25/08/2015 12:00:0 |
| 🗖 Drawings Customer      | DIRECTORY | 23/12/2015 10:41:56   | 🖹 CHIP.INI     | 581       | 25/08/2015 12:00:0 |
| 🗖 Drawings Matrix        | DIRECTORY | 17/12/2015 10:37:22   | 🖹 CHIP.SAV     | 581       | 24/08/2015 12:00:0 |
| 🗖 Drawings Production    | DIRECTORY | 13/01/2016 3:53:38    | 🖹 eth1.exe     | 23744     | 25/08/2015 12:00:0 |
| 🗅 Drawings PWA           | DIRECTORY | 1/04/2015 9:11:40 A   | licence.set    | 350       | 10/09/2015 12:00:0 |
| 🗖 🗅 Drawings Test Proc   | DIRECTORY | 14/12/2015 2:03:40    | 🖹 LOG.TXT      | 139450    | 13/01/2016 10:15:0 |
| 🗖 Drawings Type          | DIRECTORY | 13/01/2016 3:53:06    | 🖹 LOG_PREV.TXT | 224166    | 29/11/2015 12:00:0 |
| 🗖 Drawings Wiring Di     | DIRECTORY | 3/09/2015 12:20:02    | 🖹 package.txt  | 6         | 25/08/2015 12:00:0 |
| 🗖 Dymo labels            | DIRECTORY | 19/10/2015 3:47:22    | 🖹 sarc.exe     | 910480    | 25/08/2015 12:00:0 |
| 🗅 HSE                    | DIRECTORY | 5/05/2015 3:34:28 P   | 🖹 test.exe     | 670976    | 25/08/2015 12:00:0 |
| 🗅 Index Creator          | DIRECTORY | 6/01/2016 6:59:34 A   |                |           |                    |
| 🗖 Inventory Data         | DIRECTORY | 8/10/2013 8:11:54 P   |                |           |                    |
| 🗅 ISO9001                | DIRECTORY | 20/02/2015 12:14:00   |                |           |                    |
| 🗖 🛅 Jig 319 Cover Drill  | DIRECTORY | 12/01/2016 10:25:12   |                |           |                    |
| 🗖 Lean Manufacturing     | DIRECTORY | 18/12/2015 10:18:52   |                |           |                    |
| 🗅 Machine Programs       | DIRECTORY | 14/05/2014 10:29:00 - |                |           |                    |
| •                        | III       | •                     |                |           |                    |
| Connected to 192.168.0   | .224.     |                       |                |           | 1.                 |

Later 1S24 builds have introduced a license key which is installed in the factory and cannot be reinstalled by the end user.

If the licence.set file is still present it is recommended that the contents of the \A\_drive be reinstalled per the Firmware Update section of the User Guide. If you need a copy of your Firmware please contact your RMS representative for further assistance.

If the licence.set file is not present please contact your RMS representative for further assistance providing the Beck Chip serial number, with this information a replacement copy of the device licence.set file can be supplied.

The Beck Chip serial number can be viewed using ChipTool :

| 💖 @CHIPTOOL                |                  |               |                |        |              |       |       | - 🗆 X  |
|----------------------------|------------------|---------------|----------------|--------|--------------|-------|-------|--------|
| File Flash CHIP Tools Info |                  |               |                |        |              |       |       |        |
|                            | Scant            | for IPC@CHIPs | at the network |        |              |       |       |        |
| ! Sm Name                  | DHCP IP          | Netmask       | Gateway        | Target | ID           | lfldx | RTOS  | lfType |
| C 016C1C BMS 1S24          | No 192.168.0.221 | 255.255.255.0 | 192.168.0.1    | SC143  | 003056A16C1C | 2:0   | V1.51 | ETH    |
|                            |                  |               |                |        |              |       |       |        |

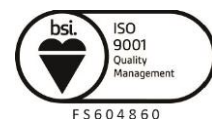

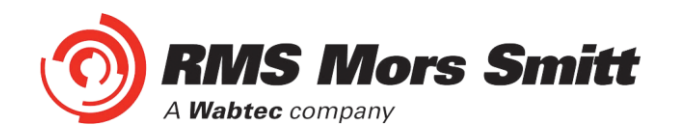

**Invalid IP Address Specified in ICD File** 

|                         | /192.168.0.227/                                                                                                    | - □ × ↔       |
|-------------------------|----------------------------------------------------------------------------------------------------|---------------|
| <u>File Edit View F</u> | avorites Iools Help                                                                                                    | Cian In Mar   |
|                         | s Beater and State and State and Sta | Tools = O = * |
|                         | iergy business Portai - 5 🧧 IDEC Australia - New Zeal 💟 Australia Post - Postcode 📊 🕶 🔝 👻 🖂 👼 👻 Zafety 🗸                                                                                                    |               |
| Ę                       | Image: Additional of the control of the control of                 |               |
|                         |                                                                                                    |               |

If you get the above message displayed in the relay build screen then the IP address setting in the device is not in alignment with the ip address in the 1S24.cid file.

Either edit the 1S24.cid file or amend the ip configuration in the device so that the ip addresses are in alignment – if amending the 1S24.cid file be mindful that you may disable any Goose messages created during an earlier IEC61850 system configuration!

If editing the 1S24.cid file, there should only be one instance you need to change for example:

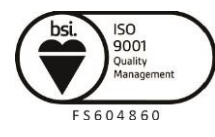

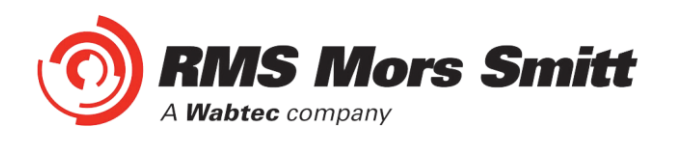

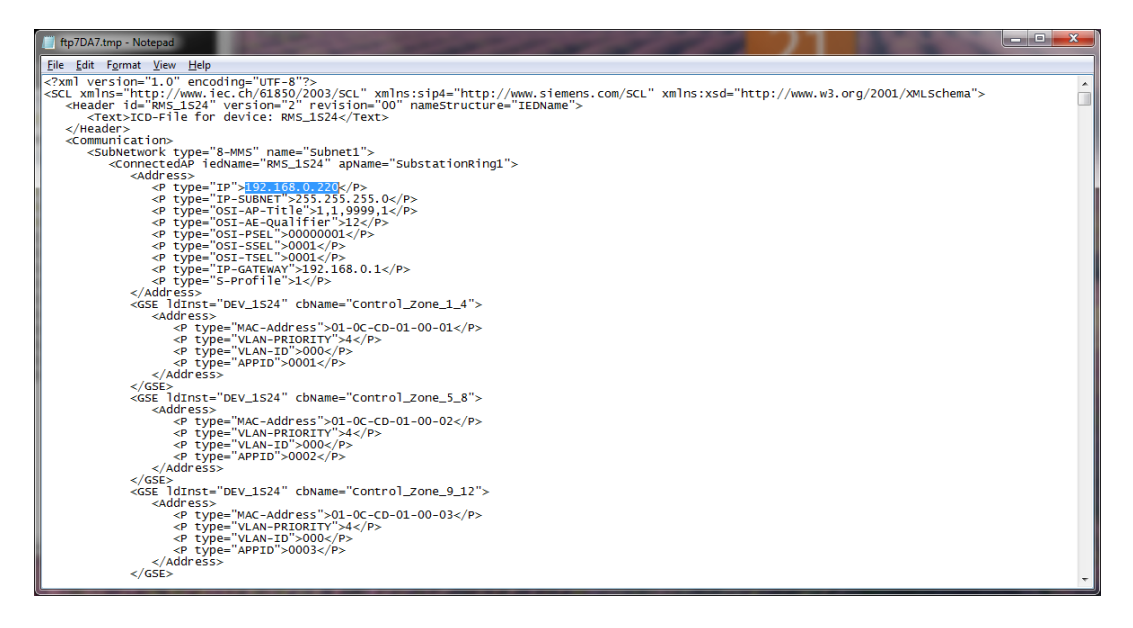

# **System Status**

Check the Vx LED for other useful trouble shooting information.

#### **System Status**

|          | Auxiliary Supply or Relay Healthy Indication   |                                                                                       |
|----------|------------------------------------------------|---------------------------------------------------------------------------------------|
|          | LED State                                      | Meaning                                                                               |
|          | On Solid                                       | Healthy                                                                               |
|          | Fast Flashing                                  | CID loading error                                                                     |
| Vx       | (approx three<br>times every<br>sec)           |                                                                                       |
|          | Slow Flashing                                  | SNTP sync fail                                                                        |
|          | (approx once<br>every sec)                     |                                                                                       |
|          | Off                                            | Internal Communications failure                                                       |
|          | Refer to the<br>Interpreting V<br>Healthy Indi | Commissioning section :<br>x Auxiliary Supply or Relay<br>cations for further details |
| Activity | E                                              | thernet Activity                                                                      |

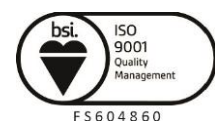

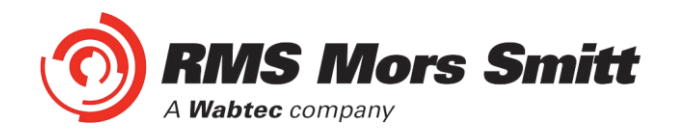

# Commissioning

# **Commissioning Preliminaries**

Carefully examine the module to ensure that no damage has occurred during transit. Check that the model number and rating information are correct.

#### Insulation

The relay, and its associated wiring, may be insulation tested between:

- all electrically isolated circuits
- all circuits and earth

An electronic or brushless insulation tester should be used, having a dc voltage not exceeding 1000V. Accessible terminals of the same circuit should first be strapped together. Deliberate circuit earthing links, removed for the tests, subsequently must be replaced.

#### ARC Trip Verification

ARC Trip Verification will require a flash source to initiate sensor operation.

A high powered photographic flash is the most convenient means of initiating positive sensor operation.

Note that mobile phone or small compact camera flashes may not have sufficient power to cause sensor operation.

The RMS 'Arc Flash Timing Test Guide' outlines a suggested test setup to provide a flash source and determine ARC Trip times. The 'Arc Flash Timing Test Guide' is available on the RMS website:

https://www.morssmitt.com/uploads/files/catalog/products/arc-flash-timing-test-guide(3).pdf

Arc only tests are conducted as per the section 'Timing test of 1S25 (no current check)' substituting the wiring for the 1S25 with equivalent wiring for the 1S24.

Current check tests are conducted as per the section 'Timing test of 1S26', with the 1S30 connected to the 1S24, the current source connected to the current check relay and the 1S24 and subscribing current check relay connected via a IEC61850 Station Bus Lan for the transfer of Goose messages.

The 'Arc Flash Timing Test Guide' only requires the use of a conventional test set; end users may also find it beneficial to have access to an IEC61850 equipped test set which can aid in the observation of GOOSE traffic, undertaking GOOSE timing tests and trouble shooting.

Note that the nominated RMS test guide makes use of conventional binary outputs for flash initiation, whilst this is convenient and will work with the majority of test sets the technique will introduce some minor delays in the timing test results due to the latency of the conventional binary output.

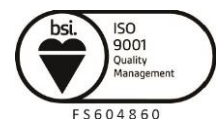

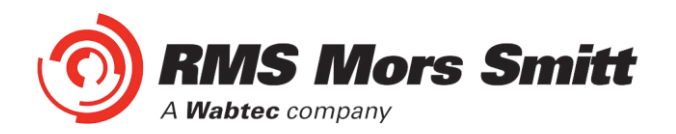

Where more precise timing is required then specialised test equipment should be employed that utilises solid state outputs for arc flash initiation. There are commercially available test sets on the market that provide this capability.

# **Site Commissioning Verification Checklist**

Observe all site specific standard safety procedures.

The following tests are undertaken following the completion of all 1S24 ARC Monitor and Overcurrent Relay IEC61850 Substation Configuration and associated IED configurations, scheme wiring and the wiring of all 1S30 sensors.

# System Power Up

| Item | Description                                                                                                    | Complete |
|------|----------------------------------------------------------------------------------------------------|----------|
| 1    | Confirm all necessary primary equipment isolations                                                                                                    |          |
| 2    | Confirm all necessary secondary equipment isolations (including trip outputs)                                                                                                    |          |
| 3    | Check fitment of 1S30 and or 1S40 optical sensors and cable condition                                                                                                    |          |
| 4    | Check panel installation of the 1S24 monitor                                                                                                    |          |
| 5    | Check for correct case earthing                                                                                                    |          |
| 6    | Check the 1S24 is wired to the protection design schematic, connected to a Substation LAN and confirm all IEC61850 configurations                                                                                               |          |
| 7    | Confirm Fail alarm relay is closed (Terminals 23 and 24)                                                                                                    |          |
| 8    | Apply correct Auxiliary voltage to power up the 1S24                                                                                                    |          |
| 9    | Upon power up the relay enters a relay boot cycle, all the Leds will flash once and then extinguish and then in turn sequentially illuminate 1 led at a time until all Leds are illuminated – the sequence takes about 14 secs. |          |
|      | Observe that the green power LED remains illuminated (either solid or Flashing: refer to System Status section for complete description of indications) after the relay boot cycle.                                             |          |
| 10   | Confirm Fail alarm relay is open (Terminals 23 and 24) and the associated LED is extinguished                                                                                                    |          |
| 11   | Using a web browser check 1S24 configuration settings match protection setting specifications                                                                                                    |          |
| 12   | Confirm that the Arc Sensor fail alarm LED remains off and none<br>of the sensor LEDs are flashing (Refer Sensor Failure Trouble<br>shooting if a sensor fail is indicated)                                                     |          |
| 13   | Confirm all Sensor LED's remain OFF                                                                                                    |          |
| 14   | Confirm the Ethernet LED is showing activity                                                                                                    |          |

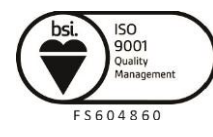

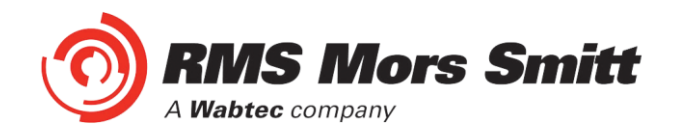

## **Sensor Failure Alarm Verification**

| ltem | Description                                                                                                    | Complete |
|------|----------------------------------------------------------------------------------------------------|----------|
| 1    | Disconnect each sensor from the associated 1S24 sensor input                                                                     |          |
| 2    | Confirm the associated sensor LED flashes, the Sensor Alarm LED illuminates and operation of the Relay Fail Alarm output contact |          |
| 3    | Reconnect each sensor back to the associated 1S24 sensor input                                                                   |          |
| 4    | Confirm the associated sensor Fail indications clear and the Relay Fail Alarm output contact opens                               |          |
| 5    | In turn short across each 1S24 sensor input (not applicable for 1S40 linear sensor inputs)                                       |          |
| 6    | Confirm the associated sensor LED flashes, the Sensor Alarm LED illuminates and operation of the Relay Fail Alarm output contact |          |
| 7    | Remove the short on each 1S24 sensor input                                                                                       |          |
| 8    | Confirm the associated sensor Fail indications clear and the Relay Fail Alarm output contact opens                               |          |

# Arc Trip Testing

| Item | Description                                                                                                    | Complete |
|------|----------------------------------------------------------------------------------------------------|----------|
| 1    | Initiate the operation of each sensor by the use of a suitably powered camera flash                                                                                                    |          |
|      | * If a current check interlock is employed in your ARC Fault<br>protection scheme ensure that current is injected into the<br>associated Overcurrent relay to cause operation of the current<br>check element at the same time the sensor is flashed |          |
| 2    | Check operation of the corresponding sensor LED and the arc fault trip output contacts                                                                                                    |          |
| 3    | Confirm that the subscribing IED has received the GOOSE SARC from the 1S24                                                                                                    |          |
| 4    | View the web browser settings of the 1S24 to explain any unexpected behavior                                                                                                    |          |
| 5    | Confirm operation of Flag Reset after each tripping operation.<br>Repeat ARC trips and confirm correct operation of remote reset<br>using the web browser                                                                                            |          |

Refer also to the RMS 'Arc Flash Timing Test Guide' for a suggested test setup to provide a flash source and determine ARC Trip times. The 'Arc Flash Timing Test Guide' is available on the RMS website:

https://www.morssmitt.com/uploads/files/catalog/products/arc-flash-timing-test-guide(3).pdf

Alternatively utilise commercially available test sets that provide Arc Flash testing capability.

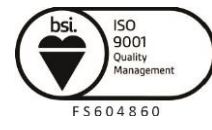

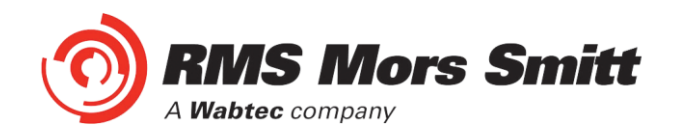

Apply a Global ARC Fault block.

| ltem | Description                                                                         | Complete |
|------|-------------------------------------------------------------------------------------|----------|
| 1    | Initiate the operation of each sensor by the use of a suitably powered camera flash |          |
| 2    | Confirm blocking of the arc fault trip output contacts                              |          |
| 3    | Confirm blocking of the SARC GOOSE messages from the 1S24                           |          |

# Sensor Failure Alarm Trouble Shooting

| Item | Description                                                                                                    | Complete |
|------|----------------------------------------------------------------------------------------------------|----------|
| 1    | If any arc sensor LED's are flashing re-check the 1S30 wiring integrity or 1S40 linear sensor fibre and associated connections |          |
| 2    | Check that the sensors are connected to the correct sensor inputs                                                              |          |
| 3    | Using a web browser session check that the correct sensor inputs are enabled and any unused sensor inputs are disabled         |          |
| 4    | If the Sensor Alarm persists disable all of the sensor inputs and check that all Sensor Alarm indications are extinguished     |          |

# **ARC Sensor Supervision Trouble Shooting**

| ltem | Description                                                                                                    | Complete |
|------|----------------------------------------------------------------------------------------------------|----------|
| 1    | If there is a Sensor Alarm indication re-check the 1S30 wiring integrity or the 1S40 fibre and connection integrity                                             |          |
| 2    | Check that the sensors are connected to the correct arc sensor<br>inputs and check that the correct sensor inputs are enabled and<br>unused inputs are disabled |          |
| 3    | Check for high ambient lighting conditions for all the sensors                                                                                                  |          |

# ARC Trip Trouble Shooting

If an arc trip occurs without an ARC being present this indicates either:

- a very high ambient light condition is triggering a sensor

or

- short circuit wiring of a 1S30 sensor

In both cases if the condition persists the Supervision output will operate after a 10 sec delay.

| Item | Description                                                                      | Complete |
|------|----------------------------------------------------------------------------------|----------|
| 1    | Check the 1S30 wiring integrity or check the 1S40 fibre and connection integrity |          |
| 2    | Check for high ambient lighting conditions for all the sensors                   |          |

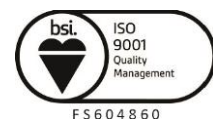

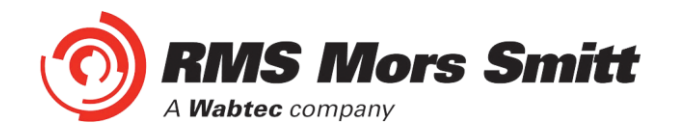

# **General Ethernet Communications Trouble Shooting**

If you are having trouble communicating with the 1S24 IED or other subscribing IEDs check the following:

| Item | Description                                                                                                    | Complete |
|------|----------------------------------------------------------------------------------------------------|----------|
| 1    | Check that the Station Bus Lan is active and functioning                                                                                                    |          |
| 2    | Check that the 1S24 IED and the subscribing IED Ethernet ports are active and communicating by checking the port activity LEDs                                                                                                |          |
| 3    | Undertake a ping test on the 1S24 IED and the subscribing IEDs                                                                                                    |          |
| 4    | Confirm the IP addressing for each of the devices is correct as<br>determined by the Substation topology (check the devices are on<br>the same Subnet) and that devices connected on the same<br>Subnet have unique addresses |          |

# IEC61850 GOOSE Message Trouble Shooting

If a SARC GOOSE is not being received by a subscribing IED check the following:

| Item | Description                                                                                                    | Complete |
|------|----------------------------------------------------------------------------------------------------|----------|
| 1    | Check that the required SARC is enabled in the 1S24                                                                                                    |          |
| 2    | For a current check scheme is the current check element enabled and being picked up?                                                                                                    |          |
| 3    | Check the GOOSE linkages in the Substation Project and ensure that the correct sources and subscriptions have been established                                                                                                    |          |
| 4    | <ul> <li>Check that the Subscribing IED logic is consistent with the Subscribed SARC. If required troubleshoot the logic by observing the individual incoming signals are consistent with your test conditions for example</li> <li>Is the correct GGIO being received?</li> <li>Is the quality bit being correctly treated?</li> <li>Is the current check qualification being asserted</li> </ul> |          |
| 5    | Using the 1S24 Web Browser check for any error messages on the Status screen when you FTP the .cid file into the device                                                                                                    |          |
| 6    | In the Web Browser observe the trip status when a Sensor is triggered                                                                                                    |          |
| 7    | Using and IEC61850 browser such as IED Scout observe the trip status changes in the 1S24 ICD                                                                                                    |          |

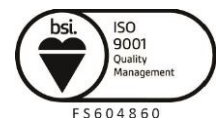

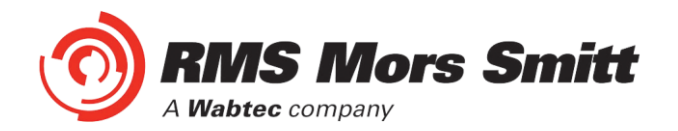

# Interpreting Vx Auxiliary Supply or Relay Healthy Indications

The Healthy LED will be illuminated solid to indicate normal operation of the 1S24.

The Healthy LED is also utilised to indicate error conditions to assist in troubleshooting.

The following table summarises all Healthy LED indications:

| LED State                                           | Meaning                                                                                                    |
|-----------------------------------------------------|----------------------------------------------------------------------------------------------------|
| On Solid                                            | Healthy                                                                                                    |
| Fast Flashing<br>(approx. three times every<br>sec) | CID loading error (61850 stack problem)<br>The .cid file is in error or possibly corrupted, open a<br>web server session where further information is<br>reported on the Relay Build page<br>A common error is a mismatch of the ip address as<br>set in the device compared to that entered in .cid file,<br>refer to the section in the user guide titled: <b>Invalid IP</b><br>Address Specified in ICD File |
| Slow Flashing<br>(approx. once every sec)           | SNTP sync fail<br>Check SNTP server is functioning or check that the<br>SNTP Server address on the IP config screen is<br>correct                                                                                                    |
| Off                                                 | Internal 1S24 Communications failure<br>A permanent Internal 1S24 Communications failure<br>will assert the Service Alarm                                                                                                    |

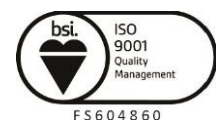

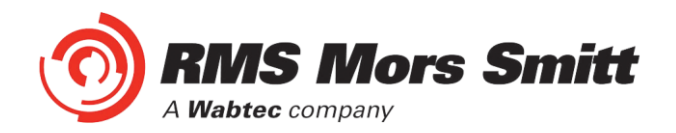

# Using IED SCOUT IEC61850 GOOSE Message Trouble Shooting

Status changes of the 1S24 ICD may be independently observed in more depth by using an IEC61850 browser such as IED Scout.

A free limited functionality version of IED Scout may be downloaded from the OMICRON website.

To view a 1S24 on a network start up IED Scout.

| 🔚 IEDScout                                                 |    |
|------------------------------------------------------------|----|
| File Actions Options Help                                  |    |
| 🔯 Open SCL 👻 न Save SCL 🔍 Discover 👻 🍹 ACSI Sniffer        |    |
| 🕒 Simulations 🔞 Subscriptions 🔞 Messages 🦹 Configure       |    |
|                                                            | _  |
|                                                            |    |
|                                                            |    |
|                                                            |    |
|                                                            |    |
| Update Report Poll Servers Configuration Read, Devices = 3 | 11 |

Go to Options and Configuration.

| 🗄 Configuration [C:\ | Documents and Settings\All Users\Appl 🔲 🗖 🔀 |
|----------------------|---------------------------------------------|
| File Help            |                                             |
| Servers Application  | GSSE   GOOSE   RFC1006   Preferences        |
| Selected Server:     | [00] LoopBack 127.0.0.1   New Delete        |
| Server               |                                             |
| Name                 | LoopBack Advanced                           |
| IP Address           | 127.0.0.1                                   |
|                      |                                             |
|                      |                                             |
|                      |                                             |
|                      |                                             |
|                      |                                             |
|                      |                                             |
|                      |                                             |
|                      |                                             |
|                      |                                             |
|                      |                                             |
|                      |                                             |
|                      |                                             |
|                      |                                             |
|                      |                                             |
|                      |                                             |
|                      |                                             |
|                      |                                             |
|                      | OK Cancel Apply Help                        |

In the Servers tab press the New button.

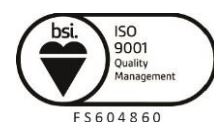

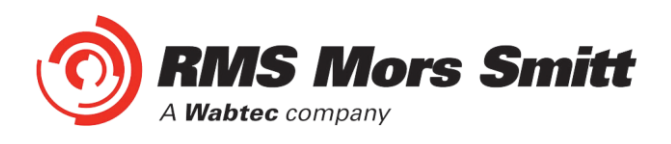

| 🗄 Create new server definit                                                              | ion                     |        |
|------------------------------------------------------------------------------------------|-------------------------|--------|
| Name of new server<br>IP Address                                                         | 1524<br>192.168.0.221   | _      |
| Initial values for new server<br>C Use existing server definition:<br>Use default values | [00] LoopBack 127.0.0.1 | •      |
|                                                                                          | ОК                      | Cancel |

Enter the name of the 1S24 and the IP address and hit OK.

| E Configuration [C:V | Documents a    | nd Settings\A   | II Users\   | Appl 🔳 🗖 🔀 |   |
|----------------------|----------------|-----------------|-------------|------------|---|
| File Help            |                |                 |             |            | ٦ |
| Servers Application  | GSSE   GOOS    | E   RFC1006   F | Preferences |            |   |
| Selected Server:     | [03] 1S24 192. | 168.0.221       | -           | New Delete |   |
| Server               | -              |                 |             |            |   |
| Name                 | 1524           |                 | ·           | Advanced   |   |
| IP Address           | 192.168.0.221  |                 |             |            |   |
|                      |                |                 |             |            | I |
|                      |                |                 |             |            | I |
|                      |                |                 |             |            | I |
|                      |                |                 |             |            | I |
|                      |                |                 |             |            | I |
|                      |                |                 |             |            |   |
|                      |                |                 |             |            |   |
|                      |                |                 |             |            |   |
|                      |                |                 |             |            |   |
|                      |                |                 |             |            |   |
|                      |                |                 |             |            |   |
|                      |                |                 |             |            |   |
|                      |                |                 |             |            |   |
|                      |                |                 |             |            |   |
|                      |                |                 |             |            |   |
|                      |                |                 |             |            |   |
|                      |                |                 |             |            |   |
|                      | ок             | Cancel          | Apple       | y Help     |   |
|                      |                | _               |             |            |   |

At the Servers Tab press the OK botton again.

Then at the main screen press the Discover button and choose the server you've just created and then Connect.

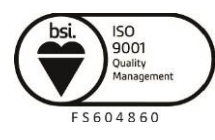

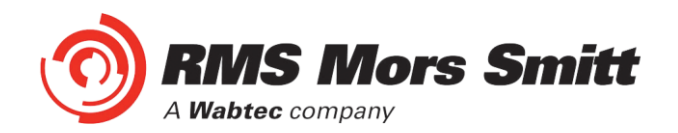

You will now see that the 1S24 is available for viewing.

| 🔚 IEDScout                                           |    |
|------------------------------------------------------|----|
| Eile Actions Options Help                            |    |
| 🔯 Open SCL 👻 न Save SCL 🔍 Discover 👻 🍹 ACSI Sniffer  |    |
| 🕒 Simulations 🔞 Subscriptions 👔 Messages 🦆 Configure |    |
| • 📃 🔍 1524                                           |    |
|                                                      |    |
|                                                      |    |
|                                                      |    |
| Undate Depart Dall 1524: Completed                   |    |
| opuate Report Poil 1327, Completed                   | 14 |

You can drill down in the Logical Node structure of the 1S24.

To view the Data for SARC1 double click RMS\_SARC1

| E IEDScout                                                                                                 |   |
|----------------------------------------------------------------------------------------------------|---|
| File Actions Options Help                                                                                  |   |
| 🖾 Open SCL 👻 🔚 Save SCL 🔍 Discover 👻 🔭 ACSI Sniffer 🛛 🕒 Simulations 🔞 Subscriptions 👔 Messages 🥻 Configure |   |
| - 📃 🔍 1524                                                                                                 | ^ |
| 🔄 Address 192.168.0.221                                                                                    |   |
| 🖃 🛅 Data                                                                                                   |   |
| □ LD RMS_1524DEV_1524<br>LN CONF_GGIO1<br>LN LLND<br>LN LPHD1<br>LN RMS_SARC1                              |   |
| LN RMS_SARC10<br>LN RMS_SARC11<br>LN RMS_SARC12<br>LN RMS_SARC13<br>LN RMS_SARC14<br>LN RMS_SARC15         | × |
| Update Report Poll 1524: Completed                                                                         |   |

And then further drill down in to the status data for example to view the status of FADet.

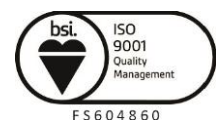

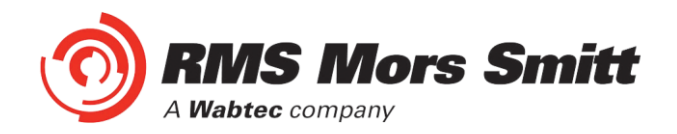

In the untripped state the stVal will show as F (false)

| 🔓 Data View of 1S24 |                                                                                                    |                                                                                                    | ×   |
|---------------------|----------------------------------------------------------------------------------------------------|----------------------------------------------------------------------------------------------------|-----|
|                     |                                                                                                    | 0 📑 Set Levi                                                                                                    | el  |
| 1524                | 💂 1524                                                                                                    |                                                                                                    | ^   |
| LD RM5_1524DEV_1524 | <ul> <li>□ LD RMS_1S24DEV_1S24</li> <li> <ul> <li>■ IN CONF_GGIO1</li> <li>■ IN LLN0</li> <li>■ IN RMS_SARC1</li> <li>■ FG ST</li> <li>■ 10 Mod {</li> <li>■ 10 Beh {</li> <li>■ 10 Health {</li> <li>■ 10 FAChtRs {</li> <li>■ 10 FAChtRs {</li> <li>■ 10 FAChtRs {</li> <li>■ 10 FAChtRs {</li> <li>■ 10 FAChtRs {</li> <li>■ 10 FAChtRs {</li> <li>■ 10 FAChtRs {</li> </ul> </li> </ul> | <pre>{ 1, [000000000000], (u11/08/2012_01:58:59.088,[10001010]) } { 1, [000000000000], (u11/08/2012_01:58:59.088,[10001010]) } { 1, [000000000000], (u11/08/2012_01:58:59.088,[10001010]) } { 8, [0000000000000], (u11/08/2012_02:01:37.468,[10001010]) } </pre> | III |
|                     | DA stVal F                                                                                                    | F                                                                                                    |     |
|                     | DA q [<br>DA t (                                                                                                    | [00000000000]<br>(u01/01/1970_00:00:00.000,[00000000])                                                                                                    | >   |
|                     | <                                                                                                    | >                                                                                                    | :   |

In the 2 second window of a trip the FADet status will show as T (true)

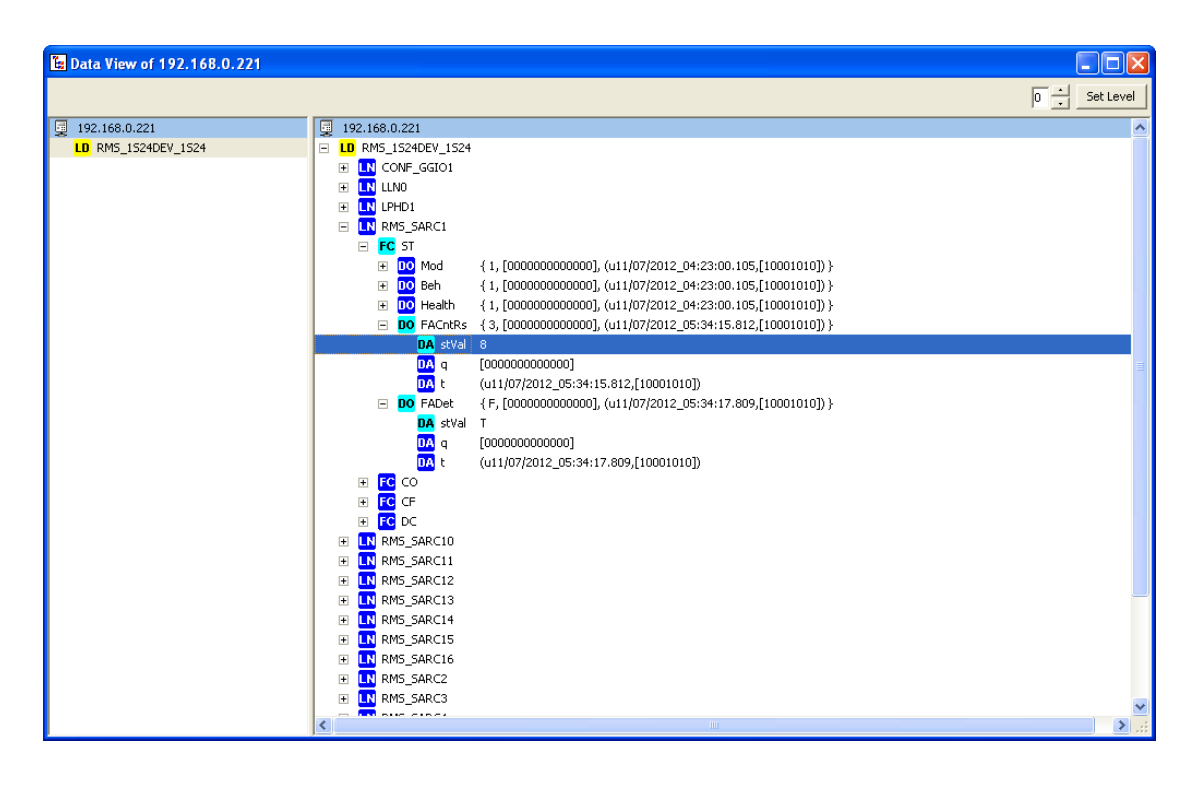

The counter will also increment with each trip.

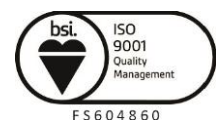

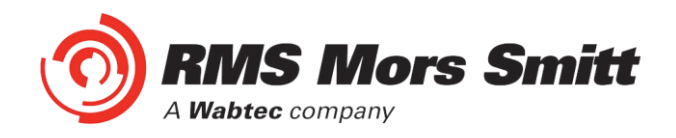

# Installation

# Handling of Electronic Equipment

A person's normal movements can easily generate electrostatic potentials of several thousand volts. Discharge of these voltages into semiconductor devices when handling electronic circuits can cause serious damage, which often may not be immediately apparent but the reliability of the circuit will have been reduced.

The electronic circuits of Relay Monitoring Systems Pty Ltd products are immune to the relevant levels of electrostatic discharge when housed in the case. Do not expose them to the risk of damage by withdrawing modules unnecessarily.

Each module incorporates the highest practicable protection for its semiconductor devices. However, if it becomes necessary to withdraw a module, the following precautions should be taken to preserve the high reliability and long life for which the equipment has been designed and manufactured.

- 1. Before removing a module, ensure that you are at the same electrostatic potential as the equipment by touching the case.
- 2. Handle the module by its front-plate, frame, or edges of the printed circuit board.
- 3. Avoid touching the electronic components, printed circuit track or connectors.
- 4. Do not pass the module to any person without first ensuring that you are both at the same electrostatic potential. Shaking hands achieves equipotential.
- 5. Place the module on an antistatic surface, or on a conducting surface which is at the same potential as you.
- 6. Store or transport the module in a conductive bag.

If you are making measurements on the internal electronic circuitry of equipment in service, it is preferable that you are earthed to the case with a conductive wrist strap.

Wrist straps should have a resistance to ground between 500k – 10M ohms. If a wrist strap is not available, you should maintain regular contact with the case to prevent the build-up of static.

Instrumentation which may be used for making measurements should be earthed to the case whenever possible.

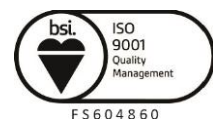

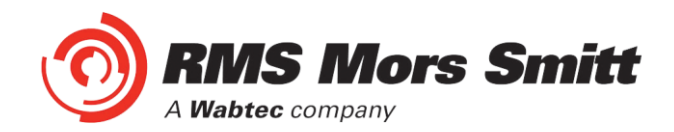

# **Safety Section**

This Safety Section should be read before commencing any work on the equipment.

The information in the Safety Section of the product documentation is intended to ensure that products are properly installed and handled in order to maintain them in a safe condition. It is assumed that everyone who will be associated with the equipment will be familiar with the contents of the Safety Section.

#### **Explanation of Symbols & Labels**

The meaning of symbols and labels which may be used on the equipment or in the product documentation is given below.

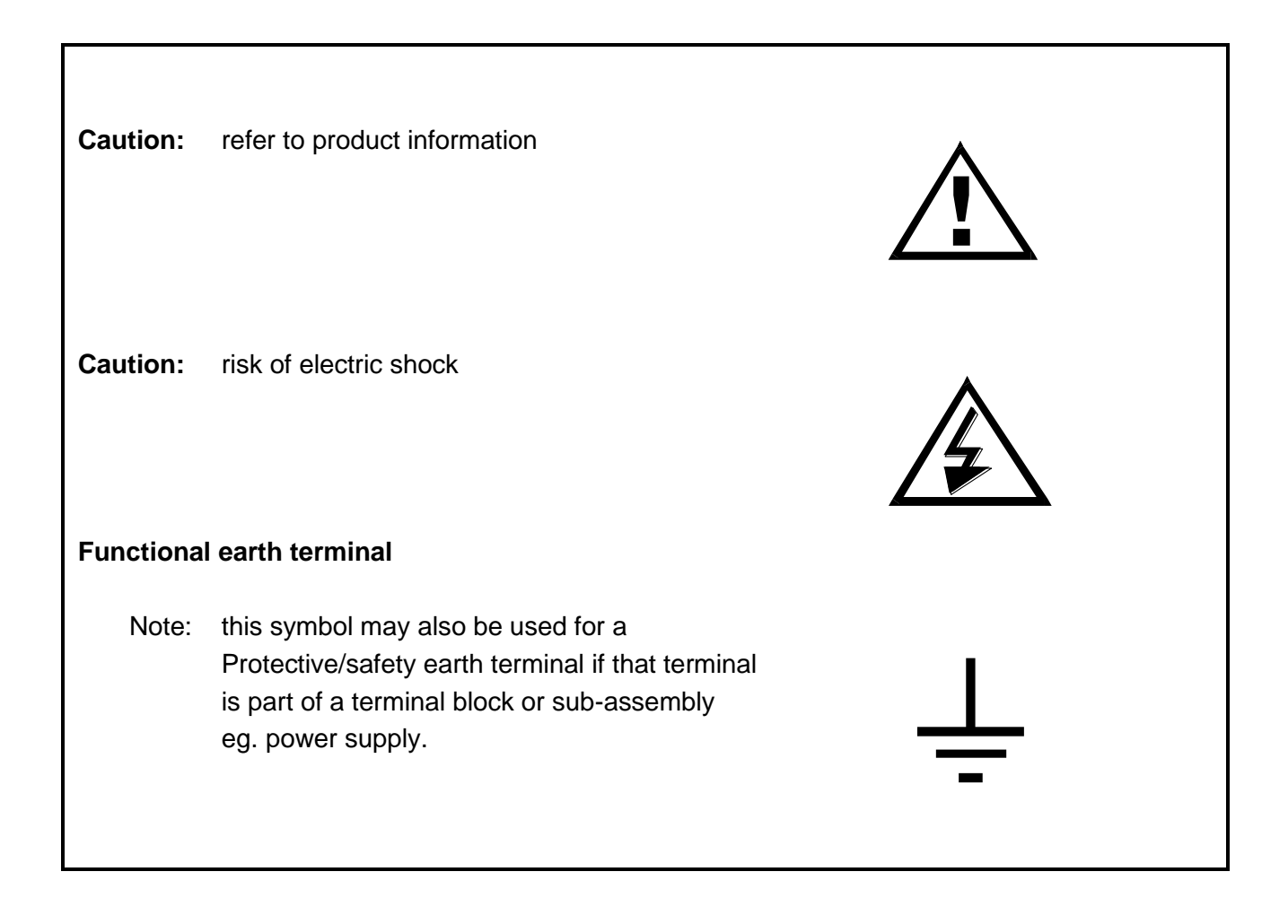

# Unpacking

Upon receipt inspect the outer shipping carton or pallet for obvious damage.

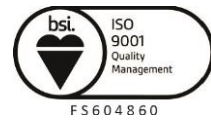

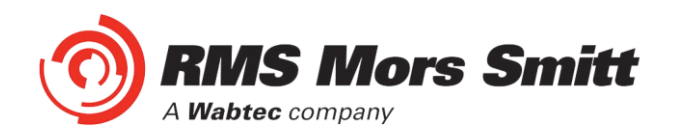

Remove the individually packaged relays and inspect the cartons for obvious damage.

To prevent the possible ingress of dirt the carton should not be opened until the relay is to be used. Refer to the following images for unpacking the relay:

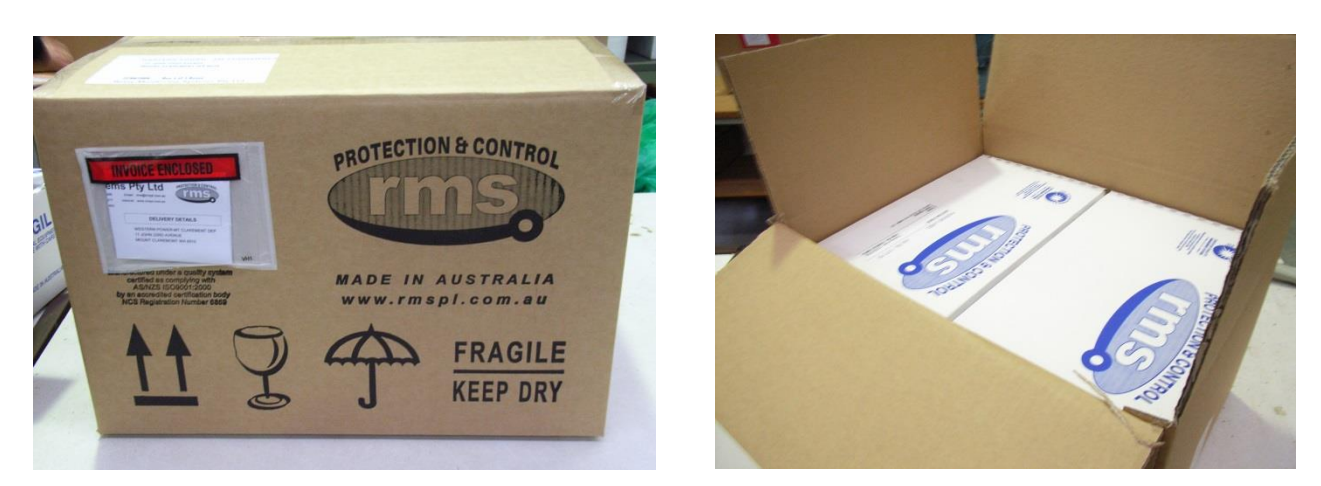

Outer packing carton showing the shipping documentation pouch. Address label on top of carton.

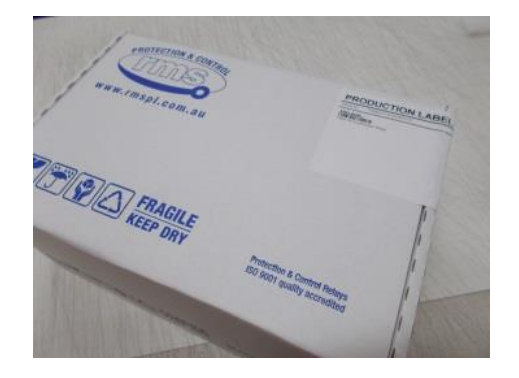

Example of the inner packing carton showing the front label detailing the serial number, relay part number & description.

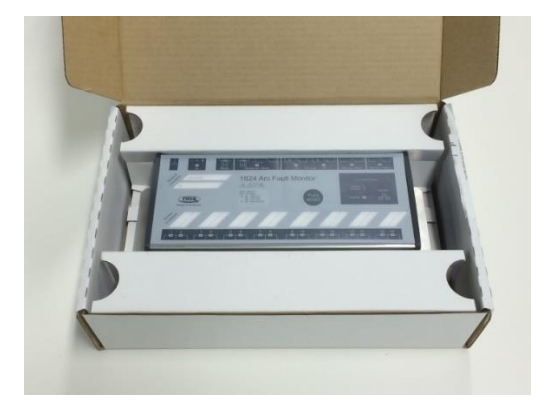

Packing carton with lid open showing relay and packing insert.

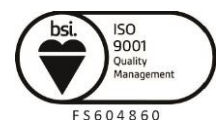

Page 94

Visit WWW.IMSpl.COM.AU for the latest product information Page

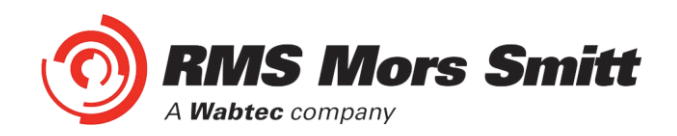

# **Storage & Handling**

If damage has been sustained a claim should immediately be made against the carrier, also inform Relay Monitoring Systems Pty Ltd and the nearest RMS agent

When not required for immediate use, the relay should be returned to its original carton and stored in a clean, dry place.

Relays which have been removed from their cases should not be left in situations where they are exposed to dust or damp. This particularly applies to installations which are being carried out at the same time as constructional work.

If relays are not installed immediately upon receipt they should be stored in a place free from dust and moisture in their original cartons.

Dust which collects on a carton may, on subsequent unpacking, find its way into the relay; in damp conditions the carton and packing may become impregnated with moisture and the de-humidifying agent will lose is efficiency.

# **Equipment Operating Conditions**

The equipment should be operated within the specified electrical and environmental limits.

Protective relays, although generally of robust construction, require careful treatment prior to installation and a wise selection of site. By observing a few simple rules the possibility of premature failure is eliminated and a high degree of performance can be expected.

Care must be taken when unpacking and installing the relays so that none of the parts are damaged or their settings altered and must at all times be handled by skilled persons only.

Relays should be examined for any wedges, clamps, or rubber bands necessary to secure moving parts to prevent damage during transit and these should be removed after installation and before commissioning.

The relay should be mounted on the circuit breaker or panel to allow the operator the best access to the relay functions.

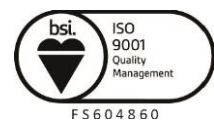

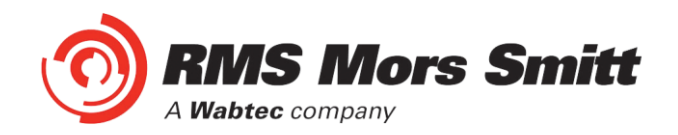

## **Equipment Connections**

Personnel undertaking installation, commissioning or servicing work on this equipment should be aware of the correct working procedures to ensure safety. The product documentation should be consulted before installing, commissioning or servicing the equipment.

Terminals exposed during installation, commissioning and maintenance may present hazardous voltage unless the equipment is electrically isolated.

If there is unlocked access to the rear of the equipment, care should be taken by all personnel to avoid electric shock or energy hazards.

Voltage and current connections should be made using insulated crimp terminations to ensure that terminal block insulation requirements are maintained for safety. To ensure that wires are correctly terminated, the correct crimp terminal and tool for the wire size should be used.

Before energising the equipment it must be earthed using the protective earth terminal, or the appropriate termination of the supply plug in the case of plug connected equipment. Omitting or disconnecting the equipment earth may cause a safety hazard.

The recommended minimum earth wire size is 2.5mm<sup>2</sup>, unless otherwise stated in the technical data section of the product documentation.

Before energising the equipment, the following should be checked:

- 1. Voltage rating and polarity;
- 2. CT circuit rating and integrity of connections;
- 3. Protective fuse rating;
- 4. Integrity of earth connection (where applicable)

#### **Decommissioning & Disposal**

Decommissioning: The auxiliary supply circuit in the relay may include capacitors across the supply or to earth. To avoid electric shock or energy hazards, after completely isolating the supplies to the relay (both poles of any dc supply), the capacitors should be safely discharged via the external terminals prior to decommissioning.

Disposal: It is recommended that incineration and disposal to water courses is avoided. The product should be disposed of in a safe manner.

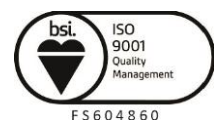

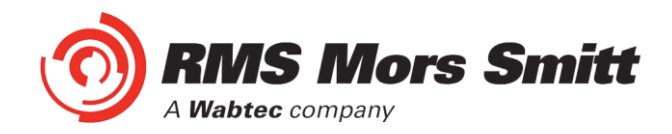

# Maintenance

# **Mechanical Inspection**

## Relay Assembly

Inspect the relay for obvious signs of damage or ingress of moisture or other contamination.

## Relay Module

Isolate the relay, remove any securing screws where fitted and unplug the relay from the terminal base.

Inspect the relay for signs of any overheating or burn marks which may have been caused by overvoltage surge or transient conditions on the power supply.

# **Test Intervals**

The maintenance tests required will largely depend upon experience and site conditions, but as a general rule it is recommended that the following inspection and tests are performed every twelve months.

- Mechanical Inspection
- Check of Connections
- Insulation Resistance Test

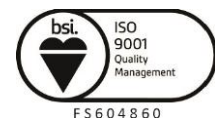

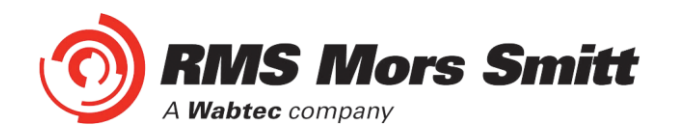

# **Defect Report Form**

Please copy this sheet and use it to report any defect which may occur.

| Customers Name & Address: | Contact Name:        |
|---------------------------|----------------------|
|                           | Telephone No:        |
|                           | Fax No:              |
| Supplied by:              | Date when installed: |
| Site:                     | Circuit:             |

# When Defect Found

| Date:                            | Commissioning?        | Maintenance? | Systems Fault? | Other, Please State: |       |  |  |
|----------------------------------|-----------------------|--------------|----------------|----------------------|-------|--|--|
| Product Part                     | No:                   |              |                | Serial Number:       |       |  |  |
| Copy any me                      | ssage displayed by th | ne relay:    |                |                      |       |  |  |
|                                  |                       |              |                |                      |       |  |  |
|                                  |                       |              |                |                      |       |  |  |
| Describe Def                     | Describe Defect:      |              |                |                      |       |  |  |
|                                  |                       |              |                |                      |       |  |  |
|                                  |                       |              |                |                      |       |  |  |
| Describe any other action taken: |                       |              |                |                      |       |  |  |
|                                  |                       |              |                |                      |       |  |  |
|                                  |                       |              |                |                      |       |  |  |
| Signature:                       |                       | Pleas        | se Print Name: |                      | Date: |  |  |

#### For RMS use only

|  | Date Received: | Contact Name: | Reference No: | Date Acknowledged: | Date of Reply: | Date Cleared: |
|--|----------------|---------------|---------------|--------------------|----------------|---------------|
|--|----------------|---------------|---------------|--------------------|----------------|---------------|

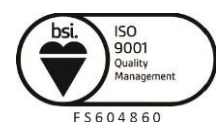